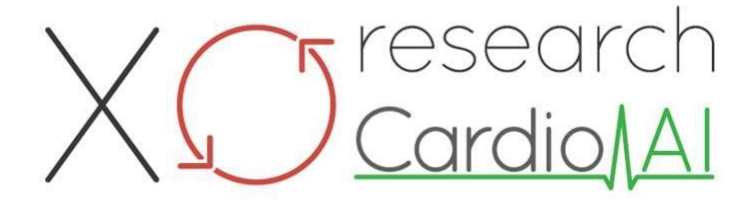

Brugsanvisning for XOresearch Cardio.AI™

Softwareversion: 2.5 Dato for oprettelse af dokument: 07-09-2023 Sidst opdateret: 07-03-2025 Version: 1.3

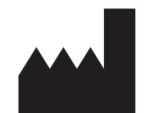

**Fabrikant:** XOresearch SIA Republikas Square 3, Office 107, Riga, LV-1010, Letland

Kontaktoplysninger: Telefon: +371-67-305-084 E-mail: getintouch@xoresearch.com

> Riga, Letland 2025

# **Brugsanvisning (IFU)**

til XOresearch Cardio.AI™

| Dato       | Version | Status/revision                                                                                                    |
|------------|---------|----------------------------------------------------------------------------------------------------|
| 07/09/2023 | 1.0     | Dokumentoprettelse                                                                                                    |
| 13/06/2024 | 1.1     | Dokumentopdatering: Smart Actions<br>sektion tilføjet til dokumentet,<br>instruktionsteksten er blevet justeret.                               |
| 23/09/2024 | 1.2     | Dokumentopdatering: åbningstjekliste<br>fjernet, justeret instruktionstekst efter<br>intern gennemgang.                                        |
| 07/03/2025 | 1.3     | Dokumentopdatering: tilføjede afsnit<br>"Brugsvejledningens tilgængelighed",<br>"Begrænsninger", producentens<br>juridiske adresse præciseret. |

#### Fabrikant: XOresearch SIA.

Adresse: 3, Republikas plads, kontor 107, Riga LV-1010, Letland Kontaktoplysninger: E-mail: getintouch@xoresearch.com | Telefon: +371-67-305-084

#### Softwareidentifikation:

- Softwarenavn: XOresearch Cardio.AI™
- Softwareversion: Version 2.5
- Klasse IIa-software i henhold til regel 11 i MDR (EU) 2017/745
- Tilsigtet brug: XOresearch Cardio.AI<sup>™</sup> er kompatibel med lovligt markedsførte EKG Holter-enheder og understøtter import af EKG-data i EDF- og BDF-formater gennem både manuel upload og API-baserede overførselsmetoder. Mens XOresearch Cardio.AI<sup>™</sup> behandler data opnået fra eksterne enheder, fungerer det som en selvstændig software og interagerer ikke direkte med eller kontrollerer andet medicinsk udstyr i realtid. Annoteringen og fortolkningen fra softwaren kan gennemgås, redigeres eller bekræftes af en læge. Den endelige diagnose og behandlingsbeslutninger forbliver lægens ansvar.

# Symboler

| Fabrikant |
|-----------|
|           |

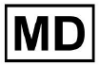

| i              | Se brugsanvisningen (IFU)                 |
|----------------|-------------------------------------------|
| MD             | Medicinsk udstyr                          |
| <b>CE</b> 0123 | CE-mærke og det bemyndigede organs nummer |
| $\triangle$    | Forsigtighed                              |
| REF            | Katalognummer                             |
| UDI            | Unik enheds-id                            |
| SN             | Serienummer                               |

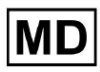

# Indholdsfortegnelse:

| Symboler                                                     | 2  |
|--------------------------------------------------------------|----|
| Indholdsfortegnelse:                                         | 4  |
| 1. Introduktion:                                             | 7  |
| 2. Softwarebeskrivelse:                                      | 7  |
| 3. Indikationer for brug:                                    | 8  |
| 4. Kontraindikationer:                                       | 8  |
| 5. Patientpopulation                                         | 9  |
| 6. Påtænkte brugere:                                         | 9  |
| 7. Forholdsregler/advarsler:                                 | 9  |
| 8. Enhedens præstationskarakteristika                        | 10 |
| 8.1 Nøjagtighed                                              | 10 |
| 8,2 AUC                                                      | 14 |
| 8.3 F1-score                                                 | 14 |
| 8,4 PPV                                                      | 17 |
| 8.5 Følsomhed                                                | 20 |
| 8.6 Specificitet                                             | 23 |
| 8.7 Falske negativer                                         | 26 |
| 8.8 Falske positiver                                         | 29 |
| 9. Tekniske krav:                                            | 31 |
| 10. Opsætning:                                               | 32 |
| 11. Softwaredrift:                                           | 33 |
| 11.1 Brugerprofilstyring                                     | 33 |
| 11.1.1 Rediger brugerdata                                    | 34 |
| 11.1.2 Opdater brugerdata                                    | 36 |
| 11.1.3 Uddelegere kontrol over min konto til en bruger       | 37 |
| 11.1.4 Brugergrænsefladesprog                                | 39 |
| 11.1.5 Skjulning af følsomme oplysninger                     | 40 |
| 11.2 Organisationsoversigt                                   | 41 |
| 11.2.1 Organisationsfiltre                                   | 42 |
| 11.2.2 Beregn organisationens udgifter                       | 43 |
| 11.2.3 Eksporter udgifter til CSV                            | 43 |
| 11.2.4 Rediger organisation                                  | 44 |
| 11.2.5 Forudindstillet konfiguration af organisationsrapport | 47 |
| 11.2.6 Fjern organisation                                    | 52 |
| 11.3 Opgavesektionsoversigt                                  | 53 |
| 11.3.1 Gennemgang af underafsnitsoversigt                    | 53 |
| 11.3.2 Gennemgang af underafsnitsredigering                  | 56 |

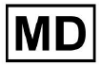

**CE** 0123

| 11.3.2.1 Redigering af patientdata      | 56  |
|-----------------------------------------|-----|
| 11.3.2.2 Kanalredigering                | 58  |
| 11.3.2.3 Opgaveomklassificering         | 64  |
| 11.3.2.3 Udskiftning af opgavedata      | 64  |
| 11.3.2.4 Opgaveannullering              | 65  |
| 11.3.2.5 Opgavesletning                 | 65  |
| 11.3.1 Upload af underafsnitsoversigt   | 66  |
| 11.4 Brugerafsnit                       | 67  |
| 11.4.1 Oversigt over brugersektionen    | 67  |
| 11.4.2 Brugeroprettelse                 | 69  |
| 11.4.2 Brugerinvitation                 | 71  |
| 11.4.3 Brugerredigering                 | 72  |
| 11.4.4 Sletning af brugerrolletildeling | 72  |
| 11.5 Rolleafsnit                        | 73  |
| 11.5.1 Rollesektionsoversigt            | 73  |
| 11.5.1 Rollestyring                     | 77  |
| 11.4 EKG data input                     | 79  |
| 11.5 EKG-dataanalyse                    | 80  |
| 11.5.1 EKG Viewer Header                | 81  |
| 11.5.1.1 Del EKG-opgave                 | 82  |
| 11.5.1.2 Valgmuligheder for EKG-opgaver | 82  |
| 11.5.1.3 Rediger EKG-opgave             | 86  |
| 11.5.1.4 Luk EKG-opgave                 | 86  |
| 11.5.1.5 Forhåndsgodkend EKG-opgave     | 87  |
| 11.5.1.6 Godkend EKG-opgave             | 87  |
| 11.5.1.7 Gem EKG-opgave                 | 87  |
| 11.5.2 EKG Viewer Editor                | 87  |
| 11.5.2.1 Sideredigeringsbjælke          | 88  |
| 11.5.2.2 Punktplot                      | 90  |
| 11.5.2.3 Beats liste                    | 94  |
| 11.5.2.4 Smarte handlinger              | 97  |
| 11.5.2.5 Beats clusters panel           | 100 |
| 11.5.2.6 Beats Cross annotationsliste   | 101 |
| 11.5.3 EKG Viewer Previewer             | 102 |
| 11.5.4 EKG Viewer Visualizer            | 103 |
| 11.5.5 EKG Viewer fuglevisning          | 115 |
| 11.6 EKG-datarapport                    | 115 |
| 11.6.1 EKG-datarapportoversigt          | 115 |
| 11.6.2 Håndtering af EKG-datarapporter  | 122 |
| 11.6.3 Redigering af EKG-datarapport    | 124 |

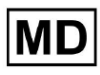

| 12. Datainput og -output:                     | 125 |
|-----------------------------------------------|-----|
| 13. Brugergodkendelse og adgangskontrol:      | 125 |
| 14. Datasikkerhed og privatliv:               | 127 |
| 15. Fejlfinding:                              | 128 |
| 16. Tilgængelighed af brugsanvisningen (IFU): | 128 |
| 17. Begrænsninger                             | 129 |
| 18. Producentens erklæring                    | 130 |

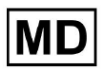

**CE** 0123

# 1. Introduktion:

Velkommen til brugsanvisningen (IFU) til XOresearch Cardio.AI™. Dette dokument er leveret af XOresearch SIA for at hjælpe sundhedspersonale med sikkert og effektivt at bruge vores kliniske beslutningsstøttesoftware.

Brugervejledningen indeholder væsentlige oplysninger om softwarens funktioner, dens tilsigtede brug, forholdsregler og vejledning om fejlfinding. Læs venligst dette dokument omhyggeligt, før du bruger softwaren.

#### 2. Softwarebeskrivelse:

XOresearch Cardio.AI<sup>™</sup> er en multifunktionsenhed til automatisk annotering og fortolkning, primært lange og korte (fra 7 sekunder til 35 dage) EKG-optagelser med alle afledningskombinationer og designet til:

- detekter hjerteslag i forudregistrerede EKG-data; og adskille støj fra slagene i dataene analyseret af enheden; og

- detekter beat- og rytmehændelser for følgende rytmer: sinus, atriel, junctional, ventrikulær; og for følgende lidelser: præ-excitationssyndromer, hjerteblokeringer; og til bundt grenblokke; og

- detektere PQRST-punkter, ST-segmentets amplitude og retning, T-bølgetype, HRV, puls BPM; og

- visualisere EKG-data sammen med de andre vitale tegn og patientrelateret information såsom indikationer, dagbogsbegivenheder, demografiske data; og

- generere en fortolkningserklæring på et EKG-data; og

- oprette en rapport baseret på EKG-resultaterne ved at eksportere den i PDF-format sammen med mærkning af prioriterede indikatorer; og

- gem EKG-data i skylager; og

- give midlertidig eller permanent adgang til EKG-data eller andre vitale tegn.

Annoteringen lavet af enheden vil blive bekræftet af lægen og kan redigeres eller slettes. Fortolkningsresultater på platforme er ikke beregnet til at være det eneste middel til diagnose.

XOresearch Cardio.AI<sup>™</sup> er en multifunktionel medicinsk enhed designet af producenten til at tjene følgende kliniske formål:

Automatisk annotering og fortolkning: Denne enheds primære funktion er den automatiske annotering og fortolkning af primært lange og korte EKG-registreringer, uanset afledningskombinationer.

Den er specielt udviklet til:

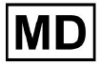

Registrer hjerteslag: Identificer hjerteslag nøjagtigt i forudregistrerede EKG-data.

Støjseparation: Skelne og adskille støj fra de analyserede hjerteslag i dataene.

Rytmedetektion: Detekter forskellige hjerterytmer, herunder sinus-, atrial-, junctional- og ventrikulære rytmer.

Lidelsesidentifikation: Identificer specifikke hjertelidelser såsom præ-excitationssyndromer, hjerteblokke og bundtgrenblokke.

Dataanalyse: Analyser kritiske EKG-parametre som PQRST-punkter, ST-segmentets amplitude og retning, T-bølgetype, hjertefrekvensvariabilitet (HRV) og hjertefrekvens i slag pr. minut (BPM).

Omfattende visualisering: Vis EKG-data sammen med vitale tegn og patientrelateret information, inklusive indikationer, dagbogsbegivenheder og demografiske data.

Fortolkningsgenerering: Generer en fortolkningserklæring baseret på de analyserede EKG-data.

Rapportoprettelse: Opret en omfattende rapport, der opsummerer EKG-resultater, som kan eksporteres i PDF-format, med mærkning af alvorlighedsindikatorer.

Cloud Storage: Gem EKG-data sikkert i cloud storage for nem adgang og hentning.

Datatilgængelighed: Giver både midlertidig og permanent adgang til EKG-data og andre vitale tegn efter behov.

Bemærk venligst, at selvom enheden tilbyder automatisk annotering og fortolkning, er det afgørende at understrege, at disse resultater ikke er beregnet til at tjene som det eneste middel til diagnose. Læger kan bekræfte, redigere eller slette annoteringer lavet af enheden som en del af deres kliniske praksis.

#### 3. Indikationer for brug:

- XOresearch Cardio.AI<sup>™</sup> er beregnet til brug på et hospital eller i kliniske omgivelser af en læge. XOresearch Cardio.AI<sup>™</sup> evaluerer EKG-dataene fra ambulante patienter, der er forudoptaget med en lovligt markedsført digital EKG-optager med alle afledningskombinationer.

Annoteringen af enheden vil blive bekræftet og kan redigeres eller slettes af lægen. Den endelige beslutning vedrørende behandling af patienter er lægens ansvar.

#### 4. Kontraindikationer:

XOresearch Cardio.AI<sup>™</sup> er ikke indiceret til at detektere pacemaker, da pacemakerens detektering ikke er en del af den aktuelle version af systemet. XOresearch Cardio.AI<sup>™</sup> analyserer ikke pacemakerens funktion og truer signalet som det er, uden nogen antagelser om tilstedeværelse eller fravær af pacemakeren, bør derfor ikke bruges i fuldautomatisk tilstand uden lægens opmærksomhed til patienter med pacemaker.

XOresearch Cardio.AI<sup>™</sup> understøtter ikke online realtidsanalyse af EKG-data. XOresearch Cardio.AI<sup>™</sup> behandler offline data i efterbehandlingstilstand.

XOresearch Cardio.AI<sup>™</sup> er ikke beregnet til patientovervågning i realtid.

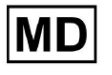

# 5. Patientpopulation

XOresearch Cardio.AI<sup>™</sup> beregnet til at blive brugt på voksne patientjournaler (over atten år), der er ordineret til elektrokardiografi.

# 6. Påtænkte brugere:

XOresearch Cardio.AI<sup>™</sup> er beregnet til brug af medicinske fagfolk, såsom dem, der er ansvarlige for at dechifrere EKG-data, analysere dem og diagnosticere patienten på basis af disse data.

Operatører af XOresearch Cardio.AI<sup>™</sup> skal have anerkendte kvalifikationer inden for kardiologi eller en beslægtet disciplin i henhold til direktiv 2005/36/EC.

Alle operatører af XOresearch Cardio.AI<sup>™</sup> bør læse og anerkende denne brugsanvisning grundigt for at sikre sikker og effektiv brug. Anerkendelse af IFU bekræfter, at brugeren forstår de muligheder, begrænsninger og bedste praksis, der er forbundet med softwaren.

#### 7. Forholdsregler/advarsler:

• Sørg for, at dit computersystem opfylder de minimumssystemkrav, der er angivet i softwarens dokumentation. Utilstrækkelige hardware- eller softwarekonfigurationer kan resultere i

ydeevneproblemer eller softwarefejl.

• Bekræft nøjagtigheden af inputdata, da unøjagtige eller ufuldstændige data kan føre til forkerte

anbefalinger.

• Brug softwaren i et kontrolleret klinisk miljø med korrekt belysning og minimale distraktioner for at minimere risikoen for fejl.

• Udvis altid sund klinisk dømmekraft, når du fortolker softwarens anbefalinger. Softwaren er et beslutningsstøtteværktøj og bør ikke erstatte sundhedspersonalets ekspertise.

• Stol ikke udelukkende på softwarens anbefalinger til kritiske eller livstruende beslutninger. I sådanne tilfælde skal du søge omgående klinisk vurdering og intervention.

• Rapporter eventuelle softwarerelaterede problemer, fejl eller uoverensstemmelser til det relevante personale eller IT-support for at løse og løse dem omgående.

• Sørg for, at sundhedspersonale, der bruger softwaren, er tilstrækkeligt uddannet og kompetente i brugen af den. Uddannelse bør dække softwaredrift, datainput, resultatfortolkning og fejlfinding.

• Stol ikke udelukkende på softwarens anbefalinger; bruge klinisk dømmekraft.

• Sørg for, at datainput er nøjagtigt, da forkerte data kan føre til forkerte anbefalinger.

• XOresearch Cardio.AITM er et beslutningsstøtteværktøj og er ikke en erstatning for ekspertise hos uddannede sundhedspersonale. Sundhedsudbydere skal udøve deres

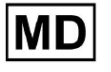

kliniske dømmekraft, når de fortolker softwareanbefalinger og træffer medicinske beslutninger.

• I tilfælde af akutte eller kritiske medicinske tilstande, hvor øjeblikkelig klinisk vurdering og indgriben er påkrævet, stol ikke udelukkende på softwarens anbefalinger. Forsinker nødvendige handlinger kan have alvorlige konsekvenser.

• Nøjagtigheden af output genereret af softwaren afhænger af nøjagtigheden og fuldstændigheden af inputdataene. Brugere er ansvarlige for at verificere rigtigheden af patientdata, der er indtastet i systemet.

• Sundhedspersonale er eneansvarlige for at fortolke og handle efter softwarens anbefalinger. Udvis forsigtighed og sørg for, at anbefalingerne stemmer overens med patientens kliniske præsentation og historie.

• Beskyt patientdata og sørg for deres sikkerhed under transmission og opbevaring. Uautoriseret adgang eller databrud kan kompromittere patientens privatliv og fortrolighed.

• Rapporter eventuelle softwarerelaterede fejl, uoverensstemmelser eller usædvanlig adfærd til din organisations it-support eller softwareudbyderen. Forsøg ikke at modificere eller ændre softwaren uden behørig autorisation.

• Softwareudbyderen og producenten fraskriver sig ethvert ansvar for eventuelle uønskede hændelser eller konsekvenser, der opstår som følge af brugen af XOresearch Cardio.AITM ud over det omfang, loven tillader. Sundhedspersonale er ansvarlige for deres beslutninger og handlinger.

# 8. Enhedens præstationskarakteristika

XOresearch Cardio.AI<sup>™</sup> har følgende præstationsmålinger:

- Nøjagtighed
- Area Under the Curve (AUC)
- F1-score
- Positiv forudsigelig værdi (PPV)
- Følsomhed
- Falske negativer
- Falske Positiver

#### 8.1 Nøjagtighed

Nøjagtighed angiver klassifikationsmodellens overordnede ydeevne ved at beregne andelen af korrekt forudsagte tilfælde (både positive og negative) ud af det samlede antal tilfælde. jeg

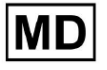

| Atrial Premature Contraction         | 0,999991636  |
|--------------------------------------|--------------|
| Aberrated Atrial Premature Beat      | 0,9999261919 |
| Non-Conducted P-Wave (Blocked)       | 0,9975646987 |
| Left Anterior Fascicular Block Beat  |              |
| (Common)                             | 0,999999867  |
| Bifascicular Block Beat              | 0,9999838192 |
| Intraventricular Conduction          |              |
| Disturbance (Non-Specific Block)     | 0,9999999774 |
| Left Posterior Fascicular Block Beat |              |
| (Rare)                               | 0,9999999214 |
| Junctional (Nodal) Escape Beat       | 0,9993236792 |
| Junctional (Nodal) Premature         |              |
| Contraction                          | 0,9782229954 |
| Left Bundle Branch Block Beat        | 0,9999975529 |
| Incomplete Left Bundle Branch Block  |              |
| Beat                                 | 0,9999991992 |
| Normal Beat                          | 0,999999718  |
| Right Bundle Branch Block Beat       | 0,9999856717 |
| Incomplete Right Bundle Branch Block |              |
| Beat                                 | 0,9999644693 |
| Unclassifiable Beat                  | 0,9992708161 |
| Ventricular Escape Beat              | 0,9896929623 |
| Ventricular Premature Contraction    | 0,999997456  |
| Fusion Of Ventricular And Normal     |              |
| Beat                                 | 0,997997534  |
| Noise (No Signal)                    | 0,9999880832 |
| Noise Severe                         | 0,9999361532 |
| Asystole                             | 1            |

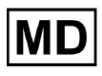

| Atrial Ectopic Rhythm                | 0,9999947874 |
|--------------------------------------|--------------|
| Atrial Fibrillation                  | 0,999999825  |
| Atrial Flutter                       | 0,9999981454 |
| Multifocal Atrial Tachycardia        | 0,9999845847 |
| Paroxsysmal Atrial Tachycardia       | 0,9999843906 |
| AV Dissociation With Interference    | 1            |
| First Degree AV Block                | 0,9999996632 |
| Second Degree AV Block Type I        | 0,999301785  |
| Second Degree AV Block Type II       | 0,9999691061 |
| Third Degree AV Block                | 0,9999929647 |
| Accelerated Av Junctional (Nodal)    |              |
| Rhythm                               | 0,9999928071 |
| AV Junctional (Nodal) Escape Rhythm  | 0,9999924026 |
| Junctional Tachycardia               | 0,9999897651 |
| Lown-Ganong-Levine Syndrome          | 0,9999950898 |
| Second Degree SA Block Type I        | 0,9998126904 |
| Second Degree SA Block Type II       | 0,9995272605 |
| Third Degree SA Block                | 0,9969650986 |
| Sinus Arrhythmia                     | 0,9999012862 |
| Sinus Tachycardia                    | 0,999993796  |
| Accelerated Idioventricular Rhythm   | 0,9996132353 |
| Ventricular Fibrillation             | 0,9729742878 |
| Idioventricular (Ventricular Escape) |              |
| Rhythm                               | 0,9913008829 |
| Ventricular Couplet                  | 0,9999870708 |
| Monomorphic Ventricular Tachycardia  | 0,9999958004 |

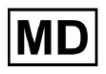

| Polymorphic Ventricular Tachycardia                                   | 0,9999190261 |
|-----------------------------------------------------------------------|--------------|
| Torsades De Pointes Ventricular<br>Tachycardia                        | 0.9987499423 |
| Wandering Pacemaker From The Sinus<br>Node To (And From) The A-V Node | 0,999995306  |
| Wolf-Parkinson Type A                                                 | 1            |
| Wolf-Parkinson Type B                                                 | 0,9999984975 |
| Auxiliary Beat                                                        | 1            |
| Artifact                                                              | 0,9996820254 |
| Ventricular Interpolated Beat                                         | 0,9991157064 |
| Atrial Couplet                                                        | 0,9999815924 |
| Atrial Triplet                                                        | 0,9999692744 |
| Junctional Couplet                                                    | 0,9945958893 |
| Junctional Triplet                                                    | 0,9999238543 |
| Ventricular Triplet                                                   | 0,9999449618 |

MD

#### 8,2 AUC

**AUC (Area Under the Curve)** repræsenterer arealet under Receiver Operating Characteristic (ROC) kurven, som plotter den sande positive frekvens (følsomhed) mod den falske positive frekvens (1-specificitet) ved forskellige tærskelniveauer. AUC måler modellens evne til at skelne mellem positive og negative klasser.

#### AUC værdi er 0,9991412278967556

#### 8.3 F1-score

F1 score et afbalanceret mål for en klassifikationsmodels præstation. Det er især nyttigt, når der er en ujævn klassefordeling, eller når falske positive og falske negative har forskellige konsekvenser.

| Mærke                                                           | F1     |
|-----------------------------------------------------------------|--------|
| Atrial Premature Contraction                                    | 0,9834 |
| Aberrated Atrial Premature Beat                                 | 0,9634 |
| Non-Conducted P-Wave (Blocked)                                  | 0,9512 |
| Left Anterior Fascicular Block Beat<br>(Common)                 | 0,9999 |
| Bifascicular Block Beat                                         | 0,8854 |
| Intraventricular Conduction Disturbance<br>(Non-Specific Block) | 0,9986 |
| Left Posterior Fascicular Block Beat<br>(Rare)                  | 0,9995 |
| Junctional (Nodal) Escape Beat                                  | 0,939  |
| Junctional (Nodal) Premature<br>Contraction                     | 0,7755 |
| Left Bundle Branch Block Beat                                   | 0,9808 |
| Incomplete Left Bundle Branch Block<br>Beat                     | 0,9992 |
| Normal Beat                                                     | 0,9975 |

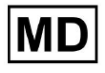

| Right Bundle Branch Block Beat        | 0,8914 |
|---------------------------------------|--------|
| Incomplete Right Bundle Branch Block  |        |
| Beat                                  | 0,9655 |
| Unclassifiable Beat                   | 0,9419 |
| Ventricular Escape Beat               | 0,9143 |
| Ventricular Premature Contraction     | 0,9923 |
| Fusion Of Ventricular And Normal Beat | 0,9189 |
| Noise (No Signal)                     | 0,9941 |
| Noise Severe                          | 0,9348 |
| Asystole                              | 1.0    |
| Atrial Ectopic Rhythm                 | 0,9948 |
| Atrial Fibrillation                   | 0,9996 |
| Atrial Flutter                        | 0,9818 |
| Multifocal Atrial Tachycardia         | 0,959  |
| Paroxsysmal Atrial Tachycardia        | 0,9504 |
| AV Dissociation With Interference     | 1.0    |
| First Degree AV Block                 | 0,9941 |
| Second Degree AV Block Type I         | 0,9244 |
| Second Degree AV Block Type II        | 0,9846 |
| Third Degree AV Block                 | 0,9965 |
| Accelerated Av Junctional (Nodal)     |        |
| Rhythm                                | 0,9964 |
| AV Junctional (Nodal) Escape Rhythm   | 0,9924 |
| Junctional Tachycardia                | 0,9799 |
| Lown-Ganong-Levine Syndrome           | 0,9878 |
| Second Degree SA Block Type I         | 0,9787 |

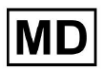

| Second Degree SA Block Type II                                        | 0,968  |
|-----------------------------------------------------------------------|--------|
| Third Degree SA Block                                                 | 0,9    |
| Sinus Arrhythmia                                                      | 0,9502 |
| Sinus Tachycardia                                                     | 0,9905 |
| Accelerated Idioventricular Rhythm                                    | 0,9716 |
| Ventricular Fibrillation                                              | 0,8571 |
| Idioventricular (Ventricular Escape)<br>Rhythm                        | 0,9231 |
| Ventricular Couplet                                                   | 0,9936 |
| Monomorphic Ventricular Tachycardia                                   | 0,9958 |
| Polymorphic Ventricular Tachycardia                                   | 0,9248 |
| Torsades De Pointes Ventricular<br>Tachycardia                        | 0,7481 |
| Wandering Pacemaker From The Sinus<br>Node To (And From) The A-V Node | 0,9882 |
| Wolf-Parkinson Type A                                                 | 1.0    |
| Wolf-Parkinson Type B                                                 | 0,9985 |
| Auxiliary Beat                                                        | 1.0    |
| Artifact                                                              | 0,9623 |
| Ventricular Interpolated Beat                                         | 0,9792 |
| Atrial Couplet                                                        | 0,9907 |
| Atrial Triplet                                                        | 0,9871 |
| Junctional Couplet                                                    | 0,8889 |
| Junctional Triplet                                                    | 0,9913 |
| Ventricular Triplet                                                   | 0,9857 |

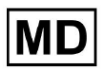

#### 8,4 PPV

**Positiv forudsigelig værdi (PPV)** repræsenterer andelen af sande positive forudsigelser ud af alle tilfælde, som modellen klassificerede som positive.

| Mærke                                                           | Præcision |
|-----------------------------------------------------------------|-----------|
| Atrial Premature Contraction                                    | 0,9754    |
| Aberrated Atrial Premature Beat                                 | 0,9527    |
| Non-Conducted P-Wave (Blocked)                                  | 1.0       |
| Left Anterior Fascicular Block Beat<br>(Common)                 | 0,9999    |
| Bifascicular Block Beat                                         | 0,7946    |
| Intraventricular Conduction Disturbance<br>(Non-Specific Block) | 0,9982    |
| Left Posterior Fascicular Block Beat<br>(Rare)                  | 0,999     |
| Junctional (Nodal) Escape Beat                                  | 0,9365    |
| Junctional (Nodal) Premature<br>Contraction                     | 0,9048    |
| Left Bundle Branch Block Beat                                   | 0,9625    |
| Incomplete Left Bundle Branch Block<br>Beat                     | 0,9996    |
| Normal Beat                                                     | 0,9981    |
| Right Bundle Branch Block Beat                                  | 0,8045    |
| Incomplete Right Bundle Branch Block<br>Beat                    | 1.0       |
| Unclassifiable Beat                                             | 0,9625    |
| Ventricular Escape Beat                                         | 0,9412    |
| Ventricular Premature Contraction                               | 0,9977    |

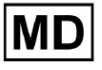

| Fusion Of Ventricular And Normal Beat       | 0,8947 |
|---------------------------------------------|--------|
| Noise (No Signal)                           | 0,9912 |
| Noise Severe                                | 0,9275 |
| Asystole                                    | 1.0    |
| Atrial Ectopic Rhythm                       | 0,9929 |
| Atrial Fibrillation                         | 0,9996 |
| Atrial Flutter                              | 0,9646 |
| Multifocal Atrial Tachycardia               | 0,9915 |
| Paroxsysmal Atrial Tachycardia              | 0,9989 |
| AV Dissociation With Interference           | 1.0    |
| First Degree AV Block                       | 0,9901 |
| Second Degree AV Block Type I               | 0,9554 |
| Second Degree AV Block Type II              | 0,9811 |
| Third Degree AV Block                       | 1.0    |
| Accelerated Av Junctional (Nodal)<br>Rhythm | 0,9976 |
| AV Junctional (Nodal) Escape Rhythm         | 1.0    |
| Junctional Tachycardia                      | 0,9841 |
| Lown-Ganong-Levine Syndrome                 | 0,9793 |
| Second Degree SA Block Type I               | 0,9871 |
| Second Degree SA Block Type II              | 1.0    |
| Third Degree SA Block                       | 0,9    |
| Sinus Arrhythmia                            | 0,9627 |
| Sinus Tachycardia                           | 0,9836 |
| Accelerated Idioventricular Rhythm          | 1.0    |
| Ventricular Fibrillation                    | 0,75   |

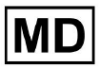

| Idioventricular (Ventricular Escape)                                  |        |
|-----------------------------------------------------------------------|--------|
| Rhythm                                                                | 1.0    |
| Ventricular Couplet                                                   | 0,9882 |
| Monomorphic Ventricular Tachycardia                                   | 0,9949 |
| Polymorphic Ventricular Tachycardia                                   | 0,9295 |
| Torsades De Pointes Ventricular<br>Tachycardia                        | 0,6898 |
| Wandering Pacemaker From The Sinus<br>Node To (And From) The A-V Node | 0,993  |
| Wolf-Parkinson Type A                                                 | 1.0    |
| Wolf-Parkinson Type B                                                 | 0,9975 |
| Auxiliary Beat                                                        | 1.0    |
| Artifact                                                              | 0,9746 |
| Ventricular Interpolated Beat                                         | 0,9792 |
| Atrial Couplet                                                        | 0,9938 |
| Atrial Triplet                                                        | 0,9894 |
| Junctional Couplet                                                    | 0,9091 |
| Junctional Triplet                                                    | 0,9956 |
| Ventricular Triplet                                                   | 0,9942 |

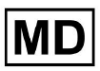

#### 8.5 Følsomhed

**Følsomhed** måler andelen af korrekt identificerede positive tilfælde ud af alle faktiske positive tilfælde.

| Mærke                                                           | Følsomhed |
|-----------------------------------------------------------------|-----------|
| Atrial Premature Contraction                                    | 0,9916    |
| Aberrated Atrial Premature Beat                                 | 0,9743    |
| Non-Conducted P-Wave (Blocked)                                  | 0,907     |
| Left Anterior Fascicular Block Beat<br>(Common)                 | 0,9999    |
| Bifascicular Block Beat                                         | 0,9995    |
| Intraventricular Conduction Disturbance<br>(Non-Specific Block) | 0,999     |
| Left Posterior Fascicular Block Beat<br>(Rare)                  | 0,9999    |
| Junctional (Nodal) Escape Beat                                  | 0,9415    |
| Junctional (Nodal) Premature<br>Contraction                     | 0,6786    |
| Left Bundle Branch Block Beat                                   | 0,9998    |
| Incomplete Left Bundle Branch Block<br>Beat                     | 0,9988    |
| Normal Beat                                                     | 0,9969    |
| Right Bundle Branch Block Beat                                  | 0,9993    |
| Incomplete Right Bundle Branch Block<br>Beat                    | 0,9334    |
| Unclassifiable Beat                                             | 0,9222    |
| Ventricular Escape Beat                                         | 0,8889    |
| Ventricular Premature Contraction                               | 0,9869    |
| Fusion Of Ventricular And Normal Beat                           | 0,9444    |

**CE** 0123

| Noise (No Signal)                    | 0,9969 |
|--------------------------------------|--------|
| Noise Severe                         | 0,9422 |
| Asystole                             | 1.0    |
| Atrial Ectopic Rhythm                | 0,9967 |
| Atrial Fibrillation                  | 0,9997 |
| Atrial Flutter                       | 0,9996 |
| Multifocal Atrial Tachycardia        | 0,9287 |
| Paroxsysmal Atrial Tachycardia       | 0,9064 |
| AV Dissociation With Interference    | 1.0    |
| First Degree AV Block                | 0,9982 |
| Second Degree AV Block Type I        | 0,8954 |
| Second Degree AV Block Type II       | 0,9882 |
| Third Degree AV Block                | 0,993  |
| Accelerated Av Junctional (Nodal)    |        |
| Rhythm                               | 0,9952 |
| AV Junctional (Nodal) Escape Rhythm  | 0,9849 |
| Junctional Tachycardia               | 0,9757 |
| Lown-Ganong-Levine Syndrome          | 0,9965 |
| Second Degree SA Block Type I        | 0,9705 |
| Second Degree SA Block Type II       | 0,9379 |
| Third Degree SA Block                | 0,9    |
| Sinus Arrhythmia                     | 0,938  |
| Sinus Tachycardia                    | 0,9974 |
| Accelerated Idioventricular Rhythm   | 0,9448 |
| Ventricular Fibrillation             | 1.0    |
| Idioventricular (Ventricular Escape) | 0,8571 |

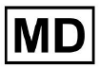

| Rhythm                                                                |        |
|-----------------------------------------------------------------------|--------|
| Ventricular Couplet                                                   | 0,999  |
| Monomorphic Ventricular Tachycardia                                   | 0,9967 |
| Polymorphic Ventricular Tachycardia                                   | 0,9201 |
| Torsades De Pointes Ventricular<br>Tachycardia                        | 0,8172 |
| Wandering Pacemaker From The Sinus<br>Node To (And From) The A-V Node | 0,9834 |
| Wolf-Parkinson Type A                                                 | 1.0    |
| Wolf-Parkinson Type B                                                 | 0,9995 |
| Auxiliary Beat                                                        | 1.0    |
| Artifact                                                              | 0,9504 |
| Ventricular Interpolated Beat                                         | 0,9792 |
| Atrial Couplet                                                        | 0,9876 |
| Atrial Triplet                                                        | 0,9848 |
| Junctional Couplet                                                    | 0,8696 |
| Junctional Triplet                                                    | 0,987  |
| Ventricular Triplet                                                   | 0,9773 |

MD

# 8.6 Specificitet

**Specificitet**måler andelen af korrekt identificerede negative tilfælde ud af alle faktiske negative tilfælde.

| Mærke                                                           | Specificitet |
|-----------------------------------------------------------------|--------------|
| Atrial Premature Contraction                                    | 0,9991001116 |
| Aberrated Atrial Premature Beat                                 | 0,9983477527 |
| Non-Conducted P-Wave (Blocked)                                  | 1            |
| Left Anterior Fascicular Block Beat<br>(Common)                 | 0            |
| Bifascicular Block Beat                                         | 0,9643853048 |
| Intraventricular Conduction Disturbance<br>(Non-Specific Block) | 0,9999749555 |
| Left Posterior Fascicular Block Beat<br>(Rare)                  | 0,9989999498 |
| Junctional (Nodal) Escape Beat                                  | 0,9954999328 |
| Junctional (Nodal) Premature<br>Contraction                     | 0,9851924438 |
| Left Bundle Branch Block Beat                                   | 0,987179429  |
| Incomplete Left Bundle Branch Block<br>Beat                     | 0            |
| Normal Beat                                                     | 0,9999965389 |
| Right Bundle Branch Block Beat                                  | 0,973708448  |
| Incomplete Right Bundle Branch Block<br>Beat                    | 1            |
| Unclassifiable Beat                                             | 0.9974093789 |
| Ventricular Escape Beat                                         | 0,9697095446 |
| Ventricular Premature Contraction                               | 0,9999814086 |

| Fusion Of Ventricular And Normal Beat | 0,9622490944 |
|---------------------------------------|--------------|
| Noise (No Signal)                     | 0,998522412  |
| Noise Severe                          | 0,99957765   |
| Asystole                              | N/A          |
| Atrial Ectopic Rhythm                 | 0,9989795001 |
| Atrial Fibrillation                   | 0,9999714194 |
| Atrial Flutter                        | 0,9909085154 |
| Multifocal Atrial Tachycardia         | 0,9999840073 |
| Paroxsysmal Atrial Tachycardia        | 0,9999983947 |
| AV Dissociation With Interference     | N/A          |
| First Degree AV Block                 | 0,9997778571 |
| Second Degree AV Block Type I         | 0,9976714034 |
| Second Degree AV Block Type II        | 0,9980773673 |
| Third Degree AV Block                 | 1            |
| Accelerated Av Junctional (Nodal)     |              |
| Rhythm                                | 0,9995190759 |
| AV Junctional (Nodal) Escape Rhythm   | 1            |
| Junctional Tachycardia                | 0,9986553778 |
| Lown-Ganong-Levine Syndrome           | 0,9989442653 |
| Second Degree SA Block Type I         | 0,9935083226 |
| Second Degree SA Block Type II        | 1            |
| Third Degree SA Block                 | 0,9          |
| Sinus Arrhythmia                      | 0,9993754609 |
| Sinus Tachycardia                     | 0,9997862732 |
| Accelerated Idioventricular Rhythm    | 1            |
| Ventricular Fibrillation              | 0            |

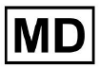

| Idioventricular (Ventricular Escape)                                  |              |
|-----------------------------------------------------------------------|--------------|
| Rhythm                                                                | 1            |
| Ventricular Couplet                                                   | 0,9881996556 |
| Monomorphic Ventricular Tachycardia                                   | 0,9994307523 |
| Polymorphic Ventricular Tachycardia                                   | 0,9916427447 |
| Torsades De Pointes Ventricular<br>Tachycardia                        | 0,9955232651 |
| Wandering Pacemaker From The Sinus<br>Node To (And From) The A-V Node | 0,9999280714 |
| Wolf-Parkinson Type A                                                 | N/A          |
| Wolf-Parkinson Type B                                                 | 0,9974999975 |
| Auxiliary Beat                                                        | N/A          |
| Artifact                                                              | 0,9983738563 |
| Ventricular Interpolated Beat                                         | 0,9792       |
| Atrial Couplet                                                        | 0,9997030053 |
| Atrial Triplet                                                        | 0,9988110129 |
| Junctional Couplet                                                    | 0,983608538  |
| Junctional Triplet                                                    | 0,9985289908 |
| Ventricular Triplet                                                   | 0,9995140722 |

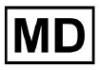

## 8.7 Falske negativer

Falske negativer (FN) identificerer tilfælde, hvor klassifikationsmodellen fejlagtigt forudsiger en positiv instans som negativ.

| Mærke                                                           | Falske negativer |
|-----------------------------------------------------------------|------------------|
| Atrial Premature Contraction                                    | 0,008471         |
| Aberrated Atrial Premature Beat                                 | 0,026378         |
| Non-Conducted P-Wave (Blocked)                                  | 0,102532         |
| Left Anterior Fascicular Block Beat<br>(Common)                 | 0.0001           |
| Bifascicular Block Beat                                         | 0.0005           |
| Intraventricular Conduction Disturbance<br>(Non-Specific Block) | 0,001001         |
| Left Posterior Fascicular Block Beat<br>(Rare)                  | 0.0001           |
| Junctional (Nodal) Escape Beat                                  | 0,062135         |
| Junctional (Nodal) Premature<br>Contraction                     | 0,473596         |
| Left Bundle Branch Block Beat                                   | 0.0002           |
| Incomplete Left Bundle Branch Block<br>Beat                     | 0,001201         |
| Normal Beat                                                     | 0,00311          |
| Right Bundle Branch Block Beat                                  | 0,000701         |
| Incomplete Right Bundle Branch Block<br>Beat                    | 0,071348         |
| Unclassifiable Beat                                             | 0,084362         |
| Ventricular Escape Beat                                         | 0,124986         |
| Ventricular Premature Contraction                               | 0,013274         |

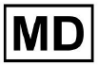

| Fusion Of Ventricular And Normal Beat       | 0,058875 |
|---------------------------------------------|----------|
| Noise (No Signal)                           | 0,00311  |
| Noise Severe                                | 0,061346 |
| Asystole                                    | 0        |
| Atrial Ectopic Rhythm                       | 0,003311 |
| Atrial Fibrillation                         | 0.0003   |
| Atrial Flutter                              | 0.0004   |
| Multifocal Atrial Tachycardia               | 0,076768 |
| Paroxsysmal Atrial Tachycardia              | 0,103265 |
| AV Dissociation With Interference           | 0        |
| First Degree AV Block                       | 0,001803 |
| Second Degree AV Block Type I               | 0,116816 |
| Second Degree AV Block Type II              | 0,01194  |
| Third Degree AV Block                       | 0,007049 |
| Accelerated Av Junctional (Nodal)<br>Rhythm | 0,004823 |
| AV Junctional (Nodal) Escape Rhythm         | 0,015332 |
| Junctional Tachycardia                      | 0,024906 |
| Lown-Ganong-Levine Syndrome                 | 0,003512 |
| Second Degree SA Block Type I               | 0,030396 |
| Second Degree SA Block Type II              | 0,066215 |
| Third Degree SA Block                       | 0,11111  |
| Sinus Arrhythmia                            | 0,066099 |
| Sinus Tachycardia                           | 0,002607 |
| Accelerated Idioventricular Rhythm          | 0,058424 |
| Ventricular Fibrillation                    | 0        |

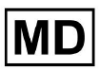

| Idioventricular (Ventricular Escape)                                  |          |
|-----------------------------------------------------------------------|----------|
| Rhythm                                                                | 0,166734 |
| Ventricular Couplet                                                   | 0,001001 |
| Monomorphic Ventricular Tachycardia                                   | 0,003311 |
| Polymorphic Ventricular Tachycardia                                   | 0,086841 |
| Torsades De Pointes Ventricular<br>Tachycardia                        | 0,223686 |
| Wandering Pacemaker From The Sinus<br>Node To (And From) The A-V Node | 0,016881 |
| Wolf-Parkinson Type A                                                 | 0        |
| Wolf-Parkinson Type B                                                 | 0.0005   |
| Auxiliary Beat                                                        | 0        |
| Artifact                                                              | 0,052186 |
| Ventricular Interpolated Beat                                         | 0,021242 |
| Atrial Couplet                                                        | 0,012556 |
| Atrial Triplet                                                        | 0,015435 |
| Junctional Couplet                                                    | 0,149952 |
| Junctional Triplet                                                    | 0,013171 |
| Ventricular Triplet                                                   | 0,023228 |

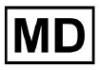

## 8.8 Falske positiver

**Falske positive (FP)** identificerer tilfælde, hvor klassifikationsmodellen fejlagtigt forudsiger en negativ instans som positiv.

| Mærke                                                           | Falske Positiver |  |  |
|-----------------------------------------------------------------|------------------|--|--|
| Atrial Premature Contraction                                    | 0,02522          |  |  |
| Aberrated Atrial Premature Beat                                 | 0,049649         |  |  |
| Non-Conducted P-Wave (Blocked)                                  | 0                |  |  |
| Left Anterior Fascicular Block Beat<br>(Common)                 | 0.0001           |  |  |
| Bifascicular Block Beat                                         | 0,25851          |  |  |
| Intraventricular Conduction Disturbance<br>(Non-Specific Block) | 0,001803         |  |  |
| Left Posterior Fascicular Block Beat<br>(Rare)                  | 0,001001         |  |  |
| Junctional (Nodal) Escape Beat                                  | 0,067806         |  |  |
| Junctional (Nodal) Premature<br>Contraction                     | 0,105211         |  |  |
| Left Bundle Branch Block Beat                                   | 0,038961         |  |  |
| Incomplete Left Bundle Branch Block<br>Beat                     | 0.0004           |  |  |
| Normal Beat                                                     | 0,001904         |  |  |
| Right Bundle Branch Block Beat                                  | 0,243013         |  |  |
| Incomplete Right Bundle Branch Block<br>Beat                    | 0                |  |  |
| Unclassifiable Beat                                             | 0,03896          |  |  |
| Ventricular Escape Beat                                         | 0,062473         |  |  |
| Ventricular Premature Contraction                               | 0,002305         |  |  |

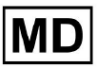

| Fusion Of Ventricular And Normal Beat       | 0,117696 |
|---------------------------------------------|----------|
| Noise (No Signal)                           | 0,008879 |
| Noise Severe                                | 0,078168 |
| Asystole                                    | 0        |
| Atrial Ectopic Rhythm                       | 0,007151 |
| Atrial Fibrillation                         | 0.0004   |
| Atrial Flutter                              | 0,0367   |
| Multifocal Atrial Tachycardia               | 0,008572 |
| Paroxsysmal Atrial Tachycardia              | 0,001101 |
| AV Dissociation With Interference           | 0        |
| First Degree AV Block                       | 0,009999 |
| Second Degree AV Block Type I               | 0,046681 |
| Second Degree AV Block Type II              | 0,019263 |
| Third Degree AV Block                       | 0        |
| Accelerated Av Junctional (Nodal)<br>Rhythm | 0,002406 |
| AV Junctional (Nodal) Escape Rhythm         | 0        |
| Junctional Tachycardia                      | 0,016157 |
| Lown-Ganong-Levine Syndrome                 | 0,021137 |
| Second Degree SA Block Type I               | 0,013068 |
| Second Degree SA Block Type II              | 0        |
| Third Degree SA Block                       | 0,111111 |
| Sinus Arrhythmia                            | 0,038746 |
| Sinus Tachycardia                           | 0,016674 |
| Accelerated Idioventricular Rhythm          | 0        |
|                                             |          |

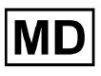

| ldioventricular (Ventricular Escape)<br>Rhythm                        | 0        |
|-----------------------------------------------------------------------|----------|
| Ventricular Couplet                                                   | 0,011941 |
| Monomorphic Ventricular Tachycardia                                   | 0,005126 |
| Polymorphic Ventricular Tachycardia                                   | 0,075849 |
| Torsades De Pointes Ventricular<br>Tachycardia                        | 0,449687 |
| Wandering Pacemaker From The Sinus<br>Node To (And From) The A-V Node | 0,00705  |
| Wolf-Parkinson Type A                                                 | 0        |
| Wolf-Parkinson Type B                                                 | 0,002506 |
| Auxiliary Beat                                                        | 0        |
| Artifact                                                              | 0,026061 |
| Ventricular Interpolated Beat                                         | 0,021242 |
| Atrial Couplet                                                        | 0,006239 |
| Atrial Triplet                                                        | 0,010714 |
| Junctional Couplet                                                    | 0,099988 |
| Junctional Triplet                                                    | 0,00442  |
| Ventricular Triplet                                                   | 0,005834 |

# 9. Tekniske krav:

XOresearch Cardio.AI™ er tilgængelig via en webbrowser baseret på

Chromium-browsermotoren: Google Chrome, Microsoft Edge, Opera Browser.

Det anbefales at bruge den nyeste version af Google Chrome for optimal kompatibilitet og ydeevne.

Minimumskravet for den sidste stabile version af Google Chrome er 116 - da IFU'en blev produceret).

Minimumskravet for den sidste stabile version af Microsoft Edge er 126, af Opera - 113.

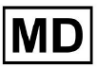

- En stabil og højhastigheds internetforbindelse er afgørende for at få adgang til XOresearch Cardio.AI™. En minimum download- og uploadhastighed på 100Mbit/s anbefales.

- Sørg for, at netværksfirewall og sikkerhedsindstillinger giver adgang til XOresearch Cardio.AI™-webapplikationen. Det kan være nødvendigt at hvidliste følgende domæner for at sikre uhindret adgang: <u>https://web.cardio.ai/</u>

**Operativsystem**: XOresearch Cardio.AI<sup>™</sup> er kompatibel med Windows 11, 22H2, macOS.

Hardware minimale krav for at køre Google Chrome for at få adgang til XOresearch Cardio.AI™ er:

Processor: 1,6 GHz eller hurtigere processor (Intel Pentium 4 eller nyere).

**VÆDDER**: 2 GB (minimum) til normal brug, 4 GB eller mere anbefales for bedre ydeevne. **Harddisk**: Mindst 100 MB ledig plads til browserinstallation.

**Grafik**: Grafikhardwareacceleration kræver et DirectX 9.0c-kompatibelt videokort med WDDM 1.0 eller højere driver.

10. Opsætning:

- Muligheden for at få adgang til XOresearch Cardio.AI™ er tilgængelig under følgende weblink: <u>https://web.cardio.ai/</u>

Software viser følgende skærm, når det lykkes:

|                                            | 5         |
|--------------------------------------------|-----------|
|                                            | English + |
| <u>Cardio/Al</u>                           |           |
| Sign in to get started                     |           |
| Email or phone number                      |           |
| Password                                   |           |
| Keep me signed in                          |           |
| <ol> <li>You must enter e-mail</li> </ol>  |           |
| (i) Your e-mail has a bad character or see |           |
|                                            |           |

Log ind på XOresearch Cardio.AI<sup>™</sup> er tilgængeligt under udfyldningen af **E-mail eller telefonnummer** felt > **Adgangskode** felt > Fortsæt knap:

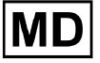

| English 👻                                                                                   | Er                     | nglish 🔻 |
|---------------------------------------------------------------------------------------------|------------------------|----------|
| <u>Cardio</u> (Al'                                                                          | Cardio                 |          |
| Sign in to get started                                                                      | Sign in to get started |          |
| Email or phone number Password                                                              | dz@sapiensapi.com      |          |
| Keep me signed in                                                                           |                        |          |
| <ul> <li>You must enter e-mail</li> <li>Your e-mail has a bad character or seems</li> </ul> | Carkeep me signed in   |          |
|                                                                                             | Continue               |          |

# Note: Loginoplysninger leveres af producenten.

XOresearch Cardio.AI<sup>™</sup> viser følgende skærm, når du logger ind:

| <u>Cardio</u> Al' |         |            |           |            |           |                                     |                    | <b>6 2</b> | Auto process | 💄 Denys Zakhliebalev |
|-------------------|---------|------------|-----------|------------|-----------|-------------------------------------|--------------------|------------|--------------|----------------------|
| Organizations     |         |            |           |            |           |                                     |                    |            |              |                      |
|                   |         |            |           |            |           | Load Spendings (55) Filter By Date: | Enter a date range |            | Search       | ٩                    |
| NAME              | PATH    | STATISTICS | Processed | Capitalian | SPENDINGS |                                     |                    |            |              |                      |
| ★ Testing         | testing | -          |           |            |           |                                     |                    |            |              |                      |
|                   |         |            |           |            |           |                                     |                    |            |              |                      |
|                   |         |            |           |            |           |                                     |                    |            |              |                      |
|                   |         |            |           |            |           |                                     |                    |            |              |                      |
|                   |         |            |           |            |           |                                     |                    |            |              |                      |
|                   |         |            |           |            |           |                                     |                    |            |              |                      |
|                   |         |            |           |            |           |                                     |                    |            |              |                      |
|                   |         |            |           |            |           |                                     |                    |            |              |                      |
|                   |         |            |           |            |           |                                     |                    |            |              |                      |
|                   |         |            |           |            |           |                                     |                    |            |              |                      |
|                   |         |            |           |            |           |                                     |                    |            |              |                      |
|                   |         |            |           |            |           |                                     |                    |            |              |                      |
|                   |         |            |           |            |           |                                     |                    |            |              |                      |
|                   |         |            |           |            |           |                                     |                    |            |              |                      |
|                   |         |            |           |            |           |                                     |                    |            |              |                      |

Note. Brugeren bliver automatisk logget ud efter 10 minutters inaktivitet.

#### 11. Softwaredrift:

#### 11.1 Brugerprofilstyring

Muligheden for at få adgang til brugerprofilstyring er tilgængelig ved at klikke på brugernavnet:

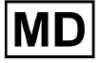

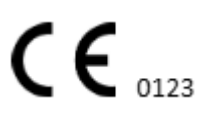

| k l              |                      |
|------------------|----------------------|
| 🚹 🔽 Auto process | L Derge Zahrliebaier |
|                  | Organizations        |
| . Coarab         | Managed Users        |
| X Search         | My Settings          |
|                  | Messenger Access     |
|                  | Languages 🕨          |
|                  | I'm in public place  |
|                  | Logout               |

#### 11.1.1 Rediger brugerdata

Muligheden for at redigere brugerdata er tilgængelig under menuen Brugerprofilstyring > Mine indstillinger:

| 🚹 🗹 Auto process | L Deep Zamietaiev   |
|------------------|---------------------|
|                  | Organizations       |
| Search           | Managed Users       |
|                  | My Settings         |
|                  | Messenger Access    |
|                  | Languages •         |
|                  | I'm in public place |
|                  | Logout              |

XOresearch Cardio.AI™ viser følgende skærmbillede, når det lykkes:

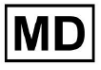

#### Update user data

| First and Last name*  |                       |
|-----------------------|-----------------------|
| Current Password*     |                       |
| New Password*         | Confirm New Password* |
| Ordering Organization | Ordering Phone        |
|                       |                       |
|                       |                       |
| Cancel                | Update                |

#### Delegate control of my account to a user

| Email | Add manager |
|-------|-------------|
|       |             |

#### User token

| Token            |       |  |  |
|------------------|-------|--|--|
| Token does not e | xist. |  |  |
|                  |       |  |  |
|                  |       |  |  |

De følgende afsnit præsenteres under Mine indstillinger:

- Opdater brugerdata;
- Uddelegere kontrol over min konto til en bruger;
- Bruger token.

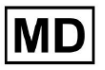

#### 11.1.2 Opdater brugerdata

Følgende indstillinger er tilgængelige for opdatering under **Opdater brugerdata** afsnit (Alle obligatoriske felter er markeret med en stjerne \*):

| Indstilling             | Beskrivelse                                                                                                    |
|-------------------------|----------------------------------------------------------------------------------------------------|
| For- og efternavn*      | Angiver brugerens for- og efternavn, synligt.<br>Dette felt er <b>påkrævet</b> .                                                                                                    |
| Nuværende adgangskode*  | Gør det muligt at angive den aktuelle adgangskode for at<br>ændre den.<br>Dette felt er <b>påkrævet</b> ved ændring af adgangskode.                                                                                                    |
| Ny adgangskode*         | Ipgiver brugerens adgangskode, der vil blive brugt under<br>login-processen.<br>Adgangskodekrav:<br>Mindst 1 specialsymbol;<br>Mindst 1 lille bogstav;<br>Mindst 1 stort bogstav;<br>Mindst 1 ciffer;<br>Længden skal være mindst 8 symboler.<br>Dette felt er <b>påkrævet</b> ved ændring af adgangskode. |
| Bekræft ny adgangskode* | Dette felt dublerer <b>Adgangskode</b> felt og skal udfyldes ens.<br>Dette felt er <b>påkrævet</b> ved ændring af adgangskode.                                                                                                    |
| Bestiller organisation  | Dette felt angiver den organisation, som brugeren er tilknyttet.                                                                                                    |
| Bestillingstelefon      | Dette felt angiver det telefonnummer, som brugeren er<br>knyttet til.                                                                                                    |
| Bestillingsadresse      | Dette felt angiver den adresse, som brugeren er knyttet til.                                                                                                    |

Muligheden for at opdatere dataene er tilgængelig ved at udfylde dataene i korrespondentfeltet og klikke **Opdatering** knap. Muligheden for at annullere ændringer og lukke vinduerne er tilgængelig under **Ophæve** knap.

Muligheden for at opdatere adgangskoden er tilgængelig ved at udfylde **Nuværende** adgangskode, Ny adgangskode og **Bekræft ny adgangskode** felter og klik på **Opdatering** knap.

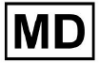
| Current Password*                    |               | Current Password*     |                       |
|--------------------------------------|---------------|-----------------------|-----------------------|
| New Password* O Confirm New Passw    | word*         | - New Password* -     | Confirm New Password* |
| Ordering Organization Ordering Phone | $\rightarrow$ | Ordering Organization | Ordering Phone        |
| Ordering Address                     |               | Ordering Address      |                       |
| Cancel Update                        |               | Cancel                | Update                |

### 11.1.3 Uddelegere kontrol over min konto til en bruger

Delegering af kontrol over kontoen til en anden bruger gør det muligt for en bruger at betjene den delegerede konto ved at redigere brugerdataene, opdatere rolletildelingen, konfigurere messenger-adgangen og slette den delegerede bruger.

Muligheden for at uddelegere kontrol over kontoen til en anden bruger er tilgængelig ved at udfylde 3. parts e-mailadresse på den bruger, som adgangen skal gives til og klikke på **tilføje manager** knap:

Muligheden for at gennemse de administrerede brugere er tilgængelig under menuen Brugerprofilstyring > **Administrerede brugere:** 

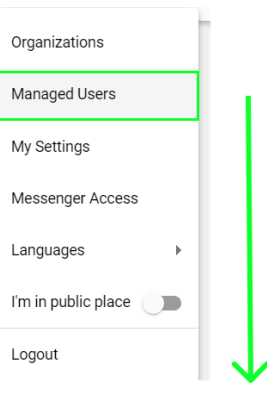

| Managed Users   |                 |                   |                    |                                 |   |
|-----------------|-----------------|-------------------|--------------------|---------------------------------|---|
|                 |                 |                   |                    | Search                          | Q |
| NAME 🔨          | E-MAIL 🗸        | ORGANIZATIONS     | MANAGED BY         | TOKENCREATED <b>^</b> MESSENGER |   |
| Deep 2400staise | https://www.com | MDR_test, Testing | providel professor | ✓ Sep 6, 2023, 11 +             |   |

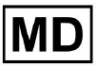

Muligheden for at opdatere den administrerede brugertilstedeværelse i organisationerne er tilgængelig ved at klikke på de tilgængelige organisationer og skifte den korrespondentorganisationskontakt:

| Managed Us  | sers                  |                   |                  |                |          |
|-------------|-----------------------|-------------------|------------------|----------------|----------|
|             |                       |                   | Search           |                | Q        |
|             | e-mail 🗸              | ORGA View all     | MANAGED BY       | OKEICREATED ME | ESSENGER |
| Deep-240644 | inte Grayter capieres | MDR_test, Testing | yanan salah Quya | ✓ Sep 6, 202   | • / •    |
|             | Update Ro             | le Assignment     |                  |                |          |
|             | Testing               | Cancel            |                  |                |          |

Muligheden for at annullere delegeringen af brugeren er tilgængelig ved at klikke på den administrerede af brugeren > Afbryd administratoren fra brugeren > Bekræft knappen:

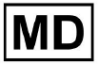

| Managed Users                                 |             |
|-----------------------------------------------|-------------|
| Search                                        | ٩           |
| NAME T E-MAIL View all MANAGED BY OKEICREATED | D MESSENGER |
| MDR_test, Testing V Sep 6, 2                  | 02 🕂 🖍      |
| Managed by                                    |             |
| Do you confirm disconnect the manager         |             |
| from the user ?                               |             |
| Cancel Confirm                                |             |

11.1.4 Brugergrænsefladesprog

Muligheden for at ændre brugergrænsefladesproget er tilgængelig under Brugerprofilstyring > Sprog > vælg sprog:

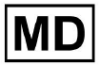

|            | Organizations       |  |  |  |  |
|------------|---------------------|--|--|--|--|
| Coardh     | Managed Users       |  |  |  |  |
| × Search   | My Settings         |  |  |  |  |
|            | Messenger Access    |  |  |  |  |
| English 🗸  | Languages 🕨         |  |  |  |  |
| Русский    | I'm in public place |  |  |  |  |
| Українська | Logout              |  |  |  |  |

Følgende sprog er tilgængelige:

- engelsk;
- ukrainsk;
- russisk.

## 11.1.5 Skjulning af følsomme oplysninger

Muligheden for at skjule følsomme oplysninger (den **patientens** og **uploader navne**, **EKG-filnavn** under Opgavesektionen) er tilgængelig under Brugerprofilstyring > Jeg er på offentligt sted skifte:

| Organizations       |  |
|---------------------|--|
| Managed Users       |  |
| My Settings         |  |
| Messenger Access    |  |
| Languages 🕨         |  |
| I'm in public place |  |
| Logout              |  |

Når det er aktiveret, vil alle følsomme oplysninger blive sløret under den aktive session.

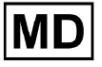

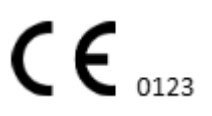

## 11.2 Organisationsoversigt

Sektionen Organisation gør det muligt for en bruger at komme ind i organisationen for at udføre arbejde med indtastning og behandling af patientdata.

| Indstilling    | Beskrivelse                                                                                         |
|----------------|----------------------------------------------------------------------------------------------------|
| Generel afsnit |                                                                                                    |
| Navn           | Angiver navnet på organisationen                                                                    |
| Sti            | Angiver stien til organisationen, der er tilgængelig under organisationens URL.                     |
| Statistik      |                                                                                                    |
| Ikke godkendt  | Angiver antallet af ikke godkendte (forhåndsgodkendte) opgaver under organisationen.                |
| Bearbejdet     | Angiver antallet af godkendte opgaver under organisationen.                                         |
| Annulleret     | Angiver antallet af annullerede opgaver under organisationen.                                       |
| Udgifter       |                                                                                                    |
| Total          | Angiver antallet af omkostninger, klienten har brugt under arbejdet med softwaren i organisationen. |

Følgende oplysninger om organisationerne er tilgængelige under sektionen Organisationer:

Listen over tilgængelige organisationer for brugeren vises under Organisationsskærmen af softwaren.

| <u>Cardio/Al</u> |         |              |           |           |           |                                     |                    | 6   | Auto process 🔒 | 2 |
|------------------|---------|--------------|-----------|-----------|-----------|-------------------------------------|--------------------|-----|----------------|---|
| Organizations    |         |              |           |           |           |                                     |                    |     |                |   |
|                  |         |              |           | +         |           | Load Spendings (40) Filter By Date: | Enter a date range | ē × | Search         | ٩ |
| NAME             | DATH    | STATISTICS   |           |           | SPENDINGS |                                     |                    |     |                |   |
| noris            |         | Not Approved | Processed | Cancelled | Total     |                                     |                    |     |                |   |
| ★ MDR_test       | mdr     | 1            | 1         |           |           |                                     |                    |     |                |   |
| Testing          | testing | 4            | 5         |           |           |                                     |                    |     |                |   |
|                  |         |              |           |           |           |                                     |                    |     |                |   |

Muligheden for at få adgang til organisationen aktiveres ved at klikke på Organisationen:

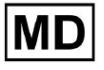

| <u>Cardio/Al</u> |         |              |           |           |           |                                                        | • | Auto process 🙎 | lerge Satribusian |
|------------------|---------|--------------|-----------|-----------|-----------|--------------------------------------------------------|---|----------------|-------------------|
| Organizations    |         |              |           |           |           |                                                        |   |                |                   |
|                  |         |              |           |           |           | Load Spendings (45) Filter By Date: Enter a date range |   | Search         | ۹                 |
|                  |         | STATISTICS   |           |           | SPENDINGS |                                                        |   |                |                   |
| NAME             | PATH    | Not Approved | Processed | Cancelled | Total     |                                                        |   |                |                   |
| ★ Testing        | testing | -            |           |           |           | \$ <b>0 \$</b> ×                                       |   |                |                   |
|                  |         |              |           |           |           |                                                        |   |                |                   |
|                  |         |              |           |           |           |                                                        |   |                |                   |
|                  |         |              |           |           |           |                                                        |   |                |                   |

|                     |                                                        | •                                                                   |                       |
|---------------------|--------------------------------------------------------|---------------------------------------------------------------------|-----------------------|
| <u>Cardio/Al</u> '  |                                                        |                                                                     | 🚯 🗹 Auto process 💄    |
| < Organizations     | Tasks in Testing                                       |                                                                     | REVIEWING UPLOADING 6 |
| 🛆 Tasks             | Upload File Upload Folder Priority Filters: Priority - | Status Filters: Status - Assigned to: Assigned - Enter a date range | Filter ×              |
| Awaiting For Record | ACTION EXPIRES/QUEUE PRIORITY STATUS PATIENT NAME      | FILE ASSIGNED TO UPLOAD BY TAGS UPDATED $\psi$                      | DURATION              |
| -                   |                                                        | Feb 19, 2024                                                        |                       |
| ≗ Users             | - Om 🕥 🗢 In progress Unknown (age 71)                  | A Parl Carbon S Feb 19, 2024, 15:51                                 | 23h 45m 24s           |
| 🖼 Roles             | View PDF 👱 🔨 Done Unknown (age 55)                     | A S S Feb 19, 2024, 15:44                                           | 23h 59m 50s           |
|                     | View         PDF ±         A         (age 64)          | 9 Sector Feb 19, 2024, 15:43                                        | 3d 00h 03m 19s        |
|                     | Review Om 🔇 🔨 Open K E (age 36)                        | 4 Unknown S Feb 19,2024,15:41                                       | 2d 00h 01m 39s        |
|                     |                                                        | Jan 29, 2024                                                        |                       |
|                     | Review Om 🔇 💝 Open T T                                 | 7 Unknown D Mar 25, 2024, 19:41                                     | 03h 35m 57s           |
|                     |                                                        | Jan 23, 2024                                                        |                       |
|                     | - Om 🔇 🔨 In progress Unknown                           | M P S Jan 23, 2024, 17:30                                           | 10s                   |
|                     |                                                        | Jan 22, 2024                                                        |                       |
|                     | Review Om 🔇 🔨 Open Unknown                             | M Unknown S Jan 22, 2024, 16:54                                     | 10s                   |
|                     | - 0m () In progress S (age 4294967293)                 | 1 P S Jan 22,2024,16:54                                             | 19h 16m 39s           |

# 11.2.1 Organisationsfiltre

Under **Organisationer**, er brugeren aktiveret til at filtrere organisationerne efter dato:

| Load Spendin                                                                                                    | ngs (35) | Filter By Date: | Enter a date range | Ē | × |  |  |
|----------------------------------------------------------------------------------------------------|----------|-----------------|--------------------|---|---|--|--|
| SPENDINGS                                                                                                    |          |                 |                    |   |   |  |  |
| Brugeren er aktiveret til at opsætte filter ved manuelt at indtaste datoen i DD/MM/ÅÅÅ-format eller via kalenderfunktionen: |          |                 |                    |   |   |  |  |

**CE** 0123

| Enter a | a date | Ö  | ×  |    |    |    |
|---------|--------|----|----|----|----|----|
| JUL 2   | 2024 - | r  |    |    | <  | >  |
| М       | Т      | W  | Т  | F  | S  | S  |
| JUL     |        |    |    |    |    |    |
| 1       | 2      | 3  | 4  | 5  | 6  | 7  |
| 8       | 9      | 10 | 11 | 12 | 13 | 14 |
| 15      | 16     | 17 | 18 | 19 | 20 | 21 |
| 22      | 23     | 24 | 25 | 26 | 27 | 28 |
| 29      | 30     | 31 |    |    |    |    |

### 11.2.2 Beregn organisationens udgifter

Muligheden for at beregne udgifterne for organisationen er tilgængelig ved at klikke på **Beregn udgifter** knap:

| Organizations |         |                            |           |           |                                            |                    |          |
|---------------|---------|----------------------------|-----------|-----------|--------------------------------------------|--------------------|----------|
|               |         |                            |           |           | Load Spendings (16) Filter By Date: Enter  | r a date range 🗮 🔀 | Search Q |
| NAME          | PATH    | STATISTICS<br>Not Approved | Processed | Cancelled | SPENDIVICS<br>Total<br>Calculate spendings |                    |          |
| ★ Testing     | testing | 4                          | 4         |           | \$ <b>0 ¢</b> ×                            |                    |          |

Muligheden for at beregne udgifter inden for alle de tilgængelige organisationer er tilgængelig under **Indlæs udgifter** knap:

| Load Spendings (30) Filter By Date: | Enter a date range | i × | Search | Q |
|-------------------------------------|--------------------|-----|--------|---|
| Organizations                       |                    |     |        |   |

Udgiftsberegning afhænger af datoen **filter**. Som standard beregnes udgifterne fra den første dag i den aktuelle måned.

## 11.2.3 Eksporter udgifter til CSV

Muligheden for at eksportere udgifter til CSV-format er tilgængelig ved at klikke på **Eksporter** udgifter til CSV knap:

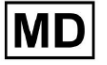

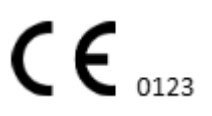

| Organizations |         |              |           |           |                                        |
|---------------|---------|--------------|-----------|-----------|----------------------------------------|
|               |         |              |           |           | Load Spendings (31)                    |
| NAME          | PATH    | STATISTICS   |           |           | SPENDINGS<br>Export spendings into CSV |
|               |         | Not Approved | Processed | Cancelled | Total                                  |
| ★ Testing     | testing | 4            | 4         | -         | s 🖬 🌣 🗙                                |

**Note**. Muligheden for at eksportere udgifter bliver tilgængelig **kun** efter beregning af udgifterne. Udgiftsberegning afhænger af datoen **filter**. Som standard beregnes udgifterne fra den første dag i den aktuelle måned.

## 11.2.4 Rediger organisation

Muligheden for at opdatere organisationsoplysningerne er tilgængelig under **Rediger** organisation knap:

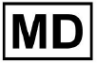

|        |                    |           |                                     | Load Spendi | ngs (31) |
|--------|--------------------|-----------|-------------------------------------|-------------|----------|
|        | SPENDINGS          | Edit      | organization                        |             |          |
|        | Total              | Luit      | organization                        |             |          |
|        | -                  | \$ 🖸      |                                     |             |          |
|        |                    |           | $\checkmark$                        |             |          |
| Jpd    | ate organiz        | zation    |                                     |             |          |
| Name   |                    |           |                                     |             |          |
| Testi  | ing                |           |                                     |             |          |
| Dath * |                    |           | <ul> <li>Visibility lava</li> </ul> | 1           |          |
| testi  | na                 |           | Private                             |             | -        |
|        |                    |           |                                     |             |          |
| Addre  | 55                 |           |                                     |             |          |
| Test   |                    |           |                                     |             |          |
| Descri | iption             |           |                                     |             |          |
| E-ma   | ail: test@xorese   | erach.com |                                     |             |          |
|        |                    |           |                                     |             | h        |
|        |                    |           |                                     |             |          |
| epor   | t configuration    |           |                                     |             |          |
| Preset | ult                | -         | Add                                 | Edit        |          |
| uera   | utt                |           |                                     |             |          |
|        |                    |           | Delete                              |             |          |
| UTC of | ffset (minutes) —— |           |                                     |             |          |
| 0      |                    |           |                                     |             |          |
|        |                    |           | ponded of                           |             |          |
|        |                    |           | $\mathbf{V}$                        | 7           | 2        |
|        | i logo (optional)  |           |                                     |             |          |
| Load   |                    |           | resear                              | 9.1         |          |
| Load   |                    |           | Cardio                              | ΔΙ          |          |
| Load   |                    |           | Cardio                              |             |          |

Følgende oplysninger om organisationerne er tilgængelige for opdatering under indstillingen Rediger organisation:

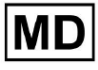

| Indstilling                      | Beskrivelse                                                                                                    |  |  |  |  |  |  |
|----------------------------------|----------------------------------------------------------------------------------------------------|--|--|--|--|--|--|
| Generel afsnit                   |                                                                                                    |  |  |  |  |  |  |
| Navn                             | Angiver navnet på organisationen                                                                                                    |  |  |  |  |  |  |
| Sti                              | Angiver stien til organisationen, der er tilgængelig under organisationens URL.                                                                                                    |  |  |  |  |  |  |
| Synlighedsniveau                 | <ul> <li>Angiver organisationens synlighedsstatus for brugerne i softwaren.</li> <li>Følgende synlighedsniveauer er tilgængelige: <ul> <li>Offentlig: opsætter stien til "pub_*pathname*" og gør organisationen tilgængelig at arbejde med uden brugerens tilladelse.</li> <li>Privat: gør organisationen tilgængelig til kun at arbejde med inden for de brugere, der er tildelt organisationen.</li> </ul> </li> </ul>                                                                                                    |  |  |  |  |  |  |
| Adresse                          | Angiver organisationens fysiske adresse.                                                                                                    |  |  |  |  |  |  |
| Beskrivelse                      | Angiver beskrivelsen af organisationen.                                                                                                    |  |  |  |  |  |  |
| Rapport konfiguration            |                                                                                                    |  |  |  |  |  |  |
| Liste over<br>forudindstillinger | Angiver den forudindstillede konfiguration af rapporten, genereret<br>under EKG-opgavegennemgangen. Standardværdien for<br>forudindstillingen er <b>misligholdelse</b> .<br>Brugeren er aktiveret til at tilføje, redigere og slette<br>forudindstillingerne.                                                                                                    |  |  |  |  |  |  |
| UTC offset (minutter)            | Angiver organisationens tidszone. Muligheden for at indstille tidszonen<br>er tilgængelig ved at vælge tidszonen fra listen:<br>EET   +03:00 Eastern European Time - Chisinau, Tiraspot, Batgi, Bender<br>EET   +03:00 Eastern European Time - East Jerusalem, Gaza, Khān Yūni<br>EET   +03:00 Eastern European Time - Helsinki, Espoo, Tampere, Oulu<br>EET   +03:00 Eastern European Time - Kyiv, Kharkiv, Odesa, Dnipro<br>EET   +03:00 Eastern European Time - Mariehamn<br>EET   +03:00 Eastern European Time - Nicosia, Limassol, Larnaca, Stróv<br>FFT   +03:00 Eastern European Time - Rina Daunavnils Lienāja Jelnava<br>Som standard er organisationens tidszone EET   +03:00 østeuropæisk<br>tid |  |  |  |  |  |  |

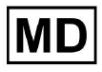

| Logo |                                                                                                    |
|------|----------------------------------------------------------------------------------------------------|
| Logo | Angiver organisationens logo. Gør det muligt for en bruger at indlæse<br>logo, hvis det er tilgængeligt, ændre og fjerne organisationens<br>eksisterende logo, hvis det er nødvendigt. Følgende billedformater er<br>anvendelige: .svg, .png, jpeg, .jpg. |

11.2.5 Forudindstillet konfiguration af organisationsrapport

Muligheden for at få adgang til forudindstillede indstillinger for organisationsrapporter er tilgængelig under **Rediger organisation > Rapportkonfiguration** afsnit:

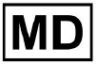

|                     |               | Load                   | Spendings (31) |
|---------------------|---------------|------------------------|----------------|
| SPENDIN             | IGS           | Edit organization      |                |
| Iotal               |               |                        |                |
| -                   | Ş             | 3 <b>Q</b> ×           |                |
|                     |               | $\checkmark$           |                |
|                     |               |                        |                |
| Update org          | anization     |                        |                |
| Name                |               |                        |                |
| Testing             |               |                        |                |
| Path *              |               | Visibility level       |                |
| testing             |               | Private                | •              |
| Address             |               |                        |                |
| Test                |               |                        |                |
|                     |               |                        |                |
| Description         |               |                        |                |
| E-mail: test@x      | oreserach.com |                        | h              |
|                     |               |                        |                |
| Report configura    | tion          |                        |                |
| Presets List        |               |                        |                |
| default             |               | Add                    | dit            |
|                     |               | Delete                 |                |
| UTC offset (minutes | )             |                        |                |
| 0                   |               |                        |                |
|                     |               |                        |                |
|                     |               |                        | ×              |
|                     |               |                        |                |
| Load logo (opti     | ional)        |                        |                |
| Load logo (opti     | ional)        | research<br>Cardiol Al |                |
| Load logo (opti     | (canaci       |                        |                |

Den aktiverede forudindstilling for organisationen er indstillet under Liste over forudindstillinger dropdown:

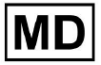

| Presets List |          |        | <b>F</b> 15 |  |
|--------------|----------|--------|-------------|--|
| default      | <b>*</b> | Add    | Edit        |  |
|              |          | Delete |             |  |

Standardværdien er misligholdelse.

Muligheden for at tilføje forudindstilling er tilgængelig under **Tilføje** knap. XOresearch Cardio.AI<sup>™</sup> viser følgende skærmbillede, når det lykkes:

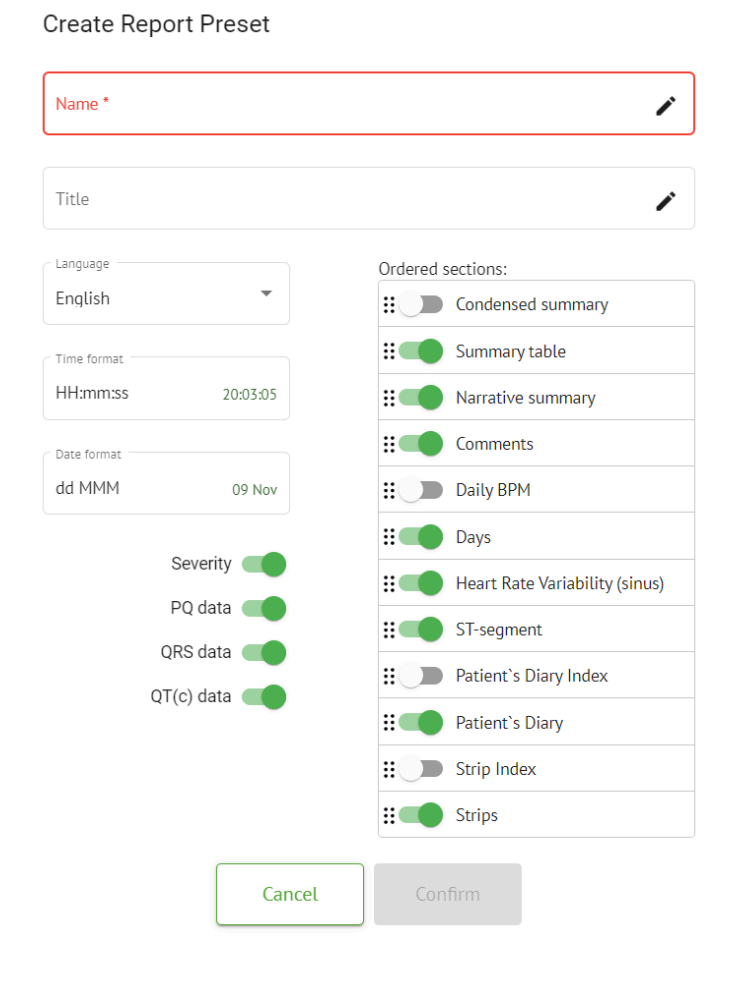

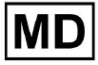

Følgende indstillinger findes under **Tilføje** forudindstillet og **Redigere** forudindstillede sektioner:

| Indstilling    | Beskrivelse                                                                                                    |
|----------------|----------------------------------------------------------------------------------------------------|
| Generel afsnit |                                                                                                    |
| Navn           | Angiver navnet på forudindstillingen.                                                                                                    |
| Titel          | Angiver titlen på den forudindstillede rapport. Når titlen er angivet,<br>vises den på den første side af opgaverapporten:<br>Image: State of Birth of State of Birth of State of Birth |
| Sprog          | Angiver sproget for den forudindstilling, der komponeres på. Følgende<br>sprog er tilgængelige:<br>• engelsk;<br>• ukrainsk;<br>• russisk.                                                                                                    |
| Tidsformat     | Angiver tidsformatet for forudindstillingen. Følgende formater er<br>tilgængelige:<br>• TT:MM:SS;<br>• H:MM:SS kl.                                                                                                    |
| Datoformat     | <ul> <li>Angiver datoformatet for forudindstillingen. Følgende formater er tilgængelige:</li> <li>DD MMM (f.eks. 06. nov);</li> <li>MMM-DD (f.eks. nov-06);</li> <li>DD MMMM (f.eks. 6. november).</li> </ul>                                                                                                    |
| Prioritet      | <ul> <li>Indikerer prioritet af status. Følgende prioriteter er tilgængelige:</li> <li>Højeste;</li> <li>Høj;</li> <li>Medium;</li> <li>Lav;</li> <li>Laveste.</li> </ul>                                                                                                    |
| PQ data        | Gør det muligt at vise PQ-intervaldata med tiden mellem starten af<br>P-bølgen og starten af QRS-komplekset                                                                                                    |
| QRS data       | Gør det muligt at vise QRS komplekse data med varigheden og                                                                                                    |

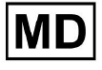

|                                       | morfologien af hvert QRS kompleks.                                                                                                    |
|---------------------------------------|----------------------------------------------------------------------------------------------------|
| QT(c) data                            | Gør det muligt at vise QT(c)-data (korrigeret QT-interval) med varigheden af QT-intervallet justeret for hjertefrekvensvariabilitet.                                                                                                    |
| Bestilte afsnit                       | Angiver rapportens dele. Rækkefølgen af bestilte sektioner kan<br>ændres.                                                                                                    |
| Sammenfattet resumé                   | Aktiverer sektionen, der angiver de overordnede resultater og<br>nøglemålinger af EKG-monitoreringen, inklusive pulsdata,<br>tilstedeværelsen af atriel eller ventrikulær takykardi og belastningen af<br>ektopiske slag.                                                                               |
| Oversigtstabel                        | Aktiverer sektionen, der giver et omfattende overblik over vigtige<br>EKG-metrikker, såsom hjertefrekvensvariabilitet, PQ-intervaller og<br>QRS-kompleksvarigheder, opsummeret i tabelform.                                                                                                    |
| Narrativt resumé                      | Aktiverer sektionen, der præsenterer en detaljeret narrativ beretning<br>om overvågningsperioden, der fremhæver væsentlige hændelser,<br>rytmeanalyse og eventuelle episoder med bradykardi eller takykardi.                                                                                            |
| Kommentarer                           | Aktiverer sektionen, der tilbyder specifikke observationer og indsigt fra<br>den analyserende læge vedrørende ektopiske hændelser,<br>ledningsblokke og andre bemærkelsesværdige fund fra EKG-dataene.<br>Dette afsnit er et frit felt til at indtaste kommentarer under<br>gennemgang af EKG-analysen. |
| Daglig BPM                            | Aktiverer sektionen, som kortlægger de daglige variationer i slag pr.<br>minut, inklusive maksimum, gennemsnit og minimum hjertefrekvens,<br>samt forekomster af atrieflimren eller ventrikulær blokering.                                                                                              |
| dage                                  | Aktiverer sektionen, som opdeler EKG-dataene på en<br>dag-for-dag-basis, hvilket giver mulighed for detaljeret undersøgelse af<br>hjertefrekvensmønstre og ektopiske slagforekomster på tværs af<br>forskellige tidspunkter.                                                                            |
| Hjertefrekvensvariabilitet<br>(sinus) | Aktiverer sektionen, der viser mål for pulsvariabilitet, og giver indsigt i<br>den autonome regulering af puls under overvågningsperioden.                                                                                                    |
| ST-segment                            | Aktiverer sektionen, der visualiserer ST-segmentafvigelser og giver<br>analyse af potentielle iskæmiske hændelser eller abnormiteter, der er<br>detekteret gennem hele monitoreringens varighed.                                                                                                    |
| Patientdagbogsindeks                  | Aktiverer sektionen, der indekserer væsentlige hændelser eller<br>symptomer rapporteret af patienten i dagbogen, og korrelerer dem<br>med EKG-fund til kontekstuel analyse                                                                                                    |
| Patientens dagbog                     | Aktiverer sektionen, som indeholder indtastninger fra patienten                                                                                                    |

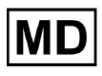

|             | vedrørende symptomer, aktiviteter eller andre bemærkelsesværdige<br>hændelser, der kan korrelere med EKG-dataanalysen.                                                                              |
|-------------|----------------------------------------------------------------------------------------------------|
| Strip Index | Aktiverer sektionen, der organiserer EKG-strimmeloptagelserne efter<br>tidspunkt og type hændelse, hvilket letter hurtig adgang til specifikke<br>segmenter af interesse for detaljeret gennemgang. |
| Strips      | Aktiverer sektionen, der præsenterer de faktiske EKG-strimler, der<br>fremhæver væsentlige hjertehændelser eller intervaller af interesse,<br>der er identificeret under overvågningsperioden.      |

Muligheden for at tilføje en forudindstilling er tilgængelig ved at udfylde **Navn** feltet og klik på **Bekræfte** knap.

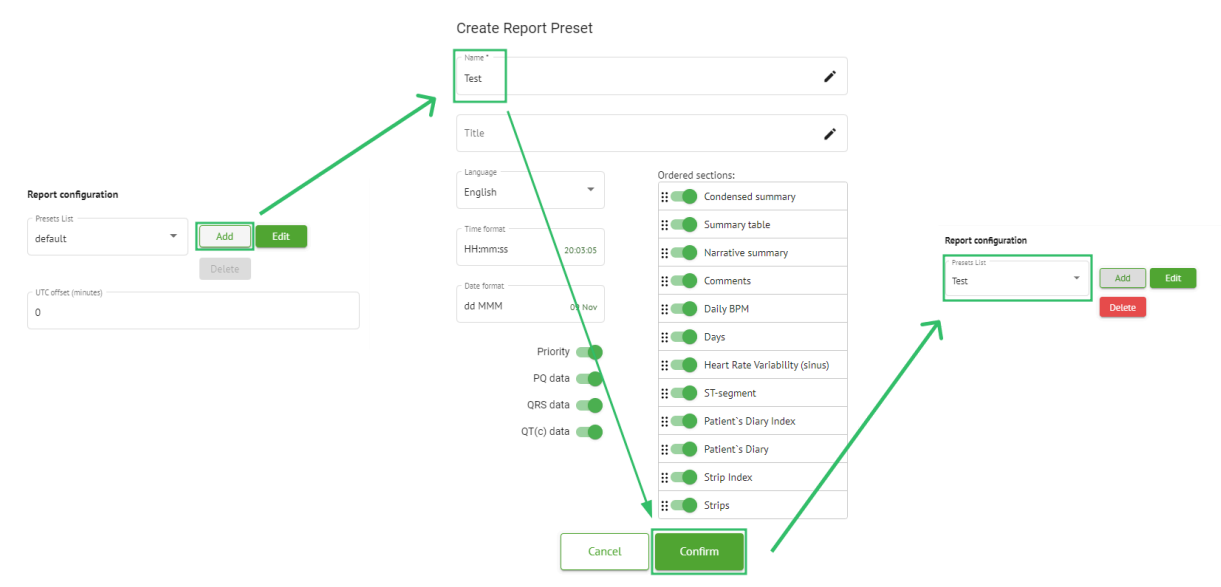

Muligheden for at redigere forudindstilling er tilgængelig ved at vælge forudindstillingen under rullemenuen og klikke på **Redigere** knappen, tilføje de nødvendige ændringer og klikke på **Bekræfte** knap.

Muligheden for at fjerne forudindstillingen er tilgængelig ved at vælge forudindstillingen under rullemenuen og klikke på **Slet** knappen og klik på **Bekræfte** knap.

Note. Misligholdelse forudindstilling kan ikke slettes.

### 11.2.6 Fjern organisation

Muligheden for at fjerne organisationen er tilgængelig under **Fjern organisation > Bekræft** knap:

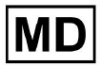

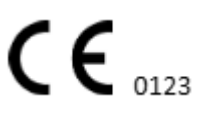

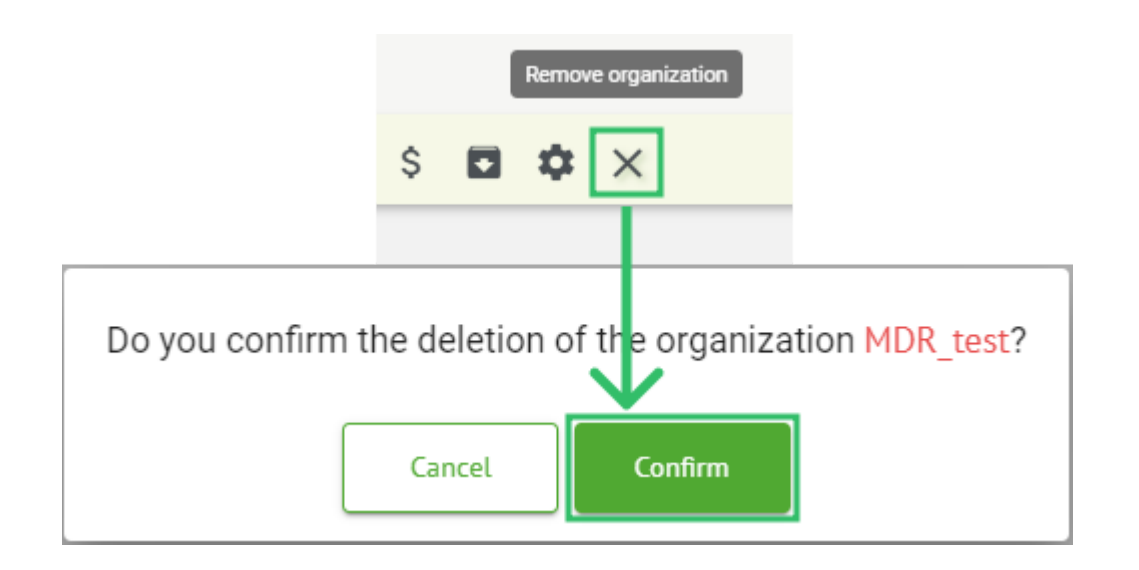

# 11.3 Opgavesektionsoversigt

Opgavesektionen gør det muligt for en bruger at observere, redigere, tilføje og slette opgaver, brugere og roller i organisationen.

Opgavesektionerne består af følgende underafsnit:

- Gennemgang gør det muligt for brugeren at betjene tilgængelige opgaver;
- Upload gør det muligt for brugeren at få adgang til de avancerede muligheder for EKG-upload.

| Tasks in №  | IDR_test      |          |        |                   |            |                 |                   |              |                |   |                  |                    | REVIE  | WING       | UPLOAD | DING |
|-------------|---------------|----------|--------|-------------------|------------|-----------------|-------------------|--------------|----------------|---|------------------|--------------------|--------|------------|--------|------|
| Upload File | Upload Folder |          |        | Priority Filters: | Priority • | Status Filters: | Status 👻          | Assigned to: | Assigned       | • | Enter a date ran | ne 🖻 🗙             | Filter | 1          |        | ×    |
| ACTION      | EXPIRES/QUEUE | PRIORITY | STATUS | PATIENT NAME      | FILE       |                 | ASSIGNED TO       | UPLC         | AD BY          |   | TAGS             | UPDATED 🔸          | DU     | IRATION    |        |      |
|             |               |          |        |                   |            |                 | Apr 8, 20         | 24           |                |   |                  |                    |        |            |        |      |
| View        | PDF 生         | ^        | Done   | Unknown (age 55)  | AAOPQ      | LECZK.ZHR       | Denys Zakhliebaie | v Deni       | s Test         |   | ٠                | Apr 8, 2024, 17:10 | 23     | šh 59m 50s | E      | ¢ E  |
| Review      | 0m 🕓          | ^        | Open   | Unknown (age 55)  | AAOPQ      | LECZK.ZHR       | Unknown           | Dem          | s Zakhliebaiev |   |                  | Apr 8, 2024, 14:10 | 23     | 5h 59m 50s |        |      |

11.3.1 Gennemgang af underafsnitsoversigt

Under Gennemgang, er følgende oplysninger tilgængelige for brugeren:

- den tilgængelige handling til at arbejde med opgaver. Følgende handlinger er:
  - - indikerer manglende evne til at arbejde med en opgave på grund af tekniske vanskeligheder.
  - **Gennemgå** gør det muligt for en bruger at redigere EKG-opgaven.
  - **Udsigt** gør det muligt for en bruger at observere EKG-opgaven.
  - **PDF** gør det muligt for en bruger at downloade rapporten for EKG-opgaven.

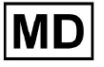

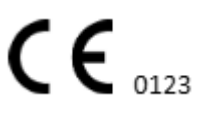

| ACTION | EXPIRES/QUEUE | PRIORITY | STATUS | PATIENT NAME | TAGS         | UPDATED 🗸           | DURATION       |
|--------|---------------|----------|--------|--------------|--------------|---------------------|----------------|
|        |               |          |        |              | Aug 23, 2024 |                     |                |
| Review | 0m 🕓          | ~        | Open   | Arfus        | ٠            | Aug 23, 2024, 23:07 | 1d 00h 00m 00s |

 opgavens udløbstid - angiver hvor mange arbejdstimer der er tilbage til opgaven udløber. Som standard er 7 arbejdstimer indstillet for brugeren til at behandle opgaven.

| ACTION | EXPIRES/QUEUE | PRIORITY | STATUS | PATIENT NAME | TAGS         | UPDATED 🔸           | DURATION       |
|--------|---------------|----------|--------|--------------|--------------|---------------------|----------------|
|        |               |          |        |              | Aug 23, 2024 |                     |                |
| Review | 0m 🕓          | ~        | Open   | Arfus        |              | Aug 23, 2024, 23:07 | 1d 00h 00m 00s |

 opgaveprioritet. Opgaveprioritet er et tip til en læge, der overvejer at prioritere EKG-behandling. I tilfælde af at softwareintelligens opdager vigtige abnormiteter, sætter den den højere prioritet. Følgende prioriteter er tilgængelige: Højest, Høj, Medium, Lav, Laveste, Ukendtio

| ACTION | EXPIRES/QUEUE | PRIORITY | STATUS | PATIENT NAME | TAGS         | UPDATED 🔸           | DURATION       |
|--------|---------------|----------|--------|--------------|--------------|---------------------|----------------|
|        |               |          |        |              | Aug 23, 2024 |                     |                |
| Review | 0m 🕓          | ~        | Open   | A            |              | Aug 23, 2024, 23:07 | 1d 00h 00m 00s |

• opgave status. Følgende statusser er tilgængelige:

**Åben** - angiver, at opgaven er tilgængelig til at blive redigeret, og der blev ikke anvendt nogen redigeringshandlinger.

**I gang** - angiver, at opgaven i øjeblikket er i redigeringsprocessen. Status vises efter at have gemt ændringer i opgaveredigeringen.

**Forhåndsgodkendt** - angiver, at EKG-opgaven er forhåndsgodkendt og er tilgængelig for yderligere redigering.

**Færdig** - angiver, at EKG-rapporten for opgaven er tilgængelig til download og vises efter godkendelse af opgaven.

**Annulleret** - angiver, at EKG-opgaven er annulleret og ikke er tilgængelig til at blive behandlet.

Fejl - angiver, at fejlen opstod under EKG-opgavebehandling efter upload.

| ACTION EXPIRES/QUEUE PRIORI | Y STATUS | PATIENT NAME | TAGS         | UPDATED 🗸           | DURATION       |
|-----------------------------|----------|--------------|--------------|---------------------|----------------|
|                             |          |              | Aug 23, 2024 |                     |                |
| Review Om 🔇 🗸               | Open     | A            | +            | Aug 23, 2024, 23:07 | 1d 00h 00m 00s |

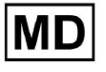

( E 0123

### • patientens navn,

| ACTION | EXPIRES/QUEUE | PRIORITY | STATUS | PATIENT NAME | TAGS         | UPDATED         | $\checkmark$ | DURATION       |
|--------|---------------|----------|--------|--------------|--------------|-----------------|--------------|----------------|
|        |               |          |        |              | Aug 23, 2024 |                 |              |                |
| Review | 0m 🕓          | ~        | Open   | A            | +            | Aug 23, 2024, 2 | 3:07 1       | Ld 00h 00m 00s |

• opgave-tags - angiver tags for opgaven (f.eks. test), tilgængelige for at blive fundet ved opgave-tag-filter,

| ACTION | EXPIRES/QUEUE PRIO | RITY STATUS | PATIENT NAME | TAGS        | UPDATED 🗸           | DURATION       |
|--------|--------------------|-------------|--------------|-------------|---------------------|----------------|
|        |                    |             | Aug          | 23, 2024    |                     |                |
| Review | 0m 🕓 💊             | Open        | A            | another tes | Aug 23, 2024, 23:07 | 1d 00h 00m 00s |

• datoen for sidste opgaveopdatering

| ACTION EXPIRE | QUEUE PRIORITY | STATUS | PATIENT NAME | TAGS         | UPDATED 🗸           | DURATION       |
|---------------|----------------|--------|--------------|--------------|---------------------|----------------|
|               |                |        |              | Aug 23, 2024 |                     |                |
| Review On     | <b>V</b>       | Open   | Α            | another tes  | Aug 23, 2024, 23:07 | 1d 00h 00m 00s |

• varigheden af posten inden for opgaven i tidsformat.

| ACTION | EXPIRES/QUEUE | PRIORITY | STATUS | PATIENT NAME | TAGS         | UPDATED 🔸           | DURATION       |  |
|--------|---------------|----------|--------|--------------|--------------|---------------------|----------------|--|
|        |               |          |        |              | Aug 23, 2024 |                     |                |  |
| Review | 0m 🕓          | ~        | Open   | A            | another tes  | Aug 23, 2024, 23:07 | 1d 00h 00m 00s |  |

Brugeren er aktiveret til at filtrere opgaverne under **Gennemgang**. Filteret er tilgængeligt over opgaverne:

| Tasks in Testing |                      |          |   |                    |        |   |                  |      | REVIEWING | UPLOADING          |   |   |        |   |
|------------------|----------------------|----------|---|--------------------|--------|---|------------------|------|-----------|--------------------|---|---|--------|---|
| Upload File      | Priority<br>Filters: | Priority | • | Status<br>Filters: | Status | • | User<br>Filters: | User | •         | Enter a date range | Ē | × | Filter | × |

Følgende filtre er tilgængelige:

- Prioritetsfiltre: tilgængelig under **Prioritet** dropdown med følgende prioritetsfiltre tilgængelige: Højest, Høj, Medium, Lav, Laveste, Ukendt.
- Statusfiltre: tilgængelig under **Status** dropdown, med følgende statusfiltre tilgængelige: Åben, Igangværende, Forhåndsgodkendt, Udført, Annulleret, Fejl.
- Tildelt til: tilgængelig under **Tildelt** dropdown med de tilgængelige brugere via organisationen.
- Datointerval: tilgængelig under **Indtast datointerval** kalenderindtastningsfelt, med mulighed for at indtaste datoer manuelt eller via kalendermenu:
- For-/andet navn tilgængelig under **Filter** indtastningsfelt, med mulighed for at indtaste brugerens for-/andet navn i feltet.

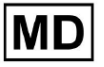

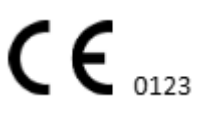

- Arrangement tilgængelig under **Filter** indtastningsfeltet, med mulighed for at indtaste begivenheden i feltet, begyndende med @-symbolet.
- Tag tilgængelig under **Filter** indtastningsfelt, med mulighed for at indtaste begivenheden i feltet, begyndende med # symbol;
- Kanal tilgængelig under **Filter** indtastningsfelt, med mulighed for at indtaste begivenheden i feltet, startende med \$ symbol;

## 11.3.2 Gennemgang af underafsnitsredigering

### 11.3.2.1 Redigering af patientdata

Brugeren er aktiveret til at redigere personlige data om patienten oprettet med opgaven under **Rediger personlige data** knap:

|             |                            | Mar 26, 2024             | L                      |                                   | Edit personal data |
|-------------|----------------------------|--------------------------|------------------------|-----------------------------------|--------------------|
| 5h 🕥 🕚 Oper | u Unknown                  | K. Unknown               | D                      | Mar 26, 2024, 15:10               | 03h 26m 39s        |
| E           | litina: KHLOTJGTFIAG8Y7.eo | df                       |                        |                                   |                    |
|             | 0 2                        |                          | Id: 42949              | 58455, Id (HEX): 0000000100000487 |                    |
| Up          | iate user data             |                          | Advanced settings      |                                   |                    |
| F           | irst name                  | Last name                | UTC offset (minutes)   | Patient Id                        |                    |
|             |                            | Age                      |                        | Ordering Physician                |                    |
| В           | irthday 📖                  | 0 Gender •               | Ordering Organization  | Denis Test                        |                    |
| Ir          | dications                  |                          | Ordering Phone         | Ordering Address                  |                    |
|             |                            | Recording start          | Report Region 💌        | Device Manufacturer               | a l                |
|             | evice Id                   | 1 Jan 1970, 00:00:00 📖 🗙 |                        |                                   |                    |
| U           | nbound                     | -                        | Device Name            | Service Name                      |                    |
| P           | esets List                 | Show/Edit                | Hide Advanced Settings |                                   |                    |
| Ľ           | eaut                       |                          |                        |                                   |                    |
| A           | ssigned to 👻               | Status<br>Open 👻         |                        |                                   |                    |
|             |                            |                          |                        |                                   |                    |
|             |                            | Cancel                   | Save                   |                                   |                    |
|             |                            |                          |                        |                                   |                    |

Redigeringsmenuen består af **Opdater brugerdata** afsnit og **Avancerede indstillinger** afsnit.

Følgende indstillinger kan redigeres under **Redigering** menu:

| Indstilling | Beskrivelse |
|-------------|-------------|
|-------------|-------------|

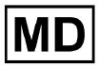

| Generel afsnit                   |                                                                                                    |  |  |  |  |
|----------------------------------|----------------------------------------------------------------------------------------------------|--|--|--|--|
| Fornavn                          | Angiver patientens fornavn.                                                                                                    |  |  |  |  |
| Efternavn                        | Angiver patientens efternavn.                                                                                                    |  |  |  |  |
| Fødselsdag                       | Angiver fødselsdatoen for patienten i formatet DD MMM ÅÅÅÅ.<br>Brugeren er aktiveret til at vælge fødselsdatoen under<br>kalendervisningen                                                                                                    |  |  |  |  |
| Alder                            | Angiver patientens alder. Dette felt bliver ændret af systemet i henhold til ændringerne med <b>Fødselsdag</b> data.                                                                                                    |  |  |  |  |
| Køn                              | <ul> <li>Angiver patientens køn. Følgende køn er tilgængelige:</li> <li>kvinde;</li> <li>han;</li> <li>udifferentieret.</li> </ul>                                                                                                    |  |  |  |  |
| Indikationer                     | Giver patientens indikationer.                                                                                                    |  |  |  |  |
| Enheds-id                        | Angiver enheds-id'et for den patient, hvorfra EKG-dataene blev hentet.                                                                                                    |  |  |  |  |
| Optagelse start                  | Angiver dato og klokkeslæt for EKG-optagelsens start.                                                                                                    |  |  |  |  |
| Varighed                         | Angiver varigheden af EKG-optagelsen. Følgende værdier er<br>tilgængelige:<br><ul> <li>Ubundet;</li> <li>1d;</li> <li>2d;</li> <li>3d;</li> <li>5d;</li> <li>7d;</li> <li>14d.</li> </ul>                                                     |  |  |  |  |
| Liste over<br>forudindstillinger | Angiver den forudindstillede konfiguration af opgaverapporten,<br>genereret under EKG-opgavegennemgangen. Standardværdien for<br>forudindstillingen er <b>misligholdelse</b> .<br>Brugeren er aktiveret til at redigere forudindstillingerne. |  |  |  |  |
| Avancerede indstillinger         |                                                                                                    |  |  |  |  |
| Tildelt til                      | Angiver den bruger patienten er tildelt. De tilgængelige brugere svarer til brugerne i organisationen.                                                                                                    |  |  |  |  |
| Status                           | <ul> <li>Angiver status for opgaven. Følgende statusser er tilgængelige:</li> <li>Åben;</li> <li>I gang;</li> <li>Annulleret;</li> </ul>                                                                                                    |  |  |  |  |

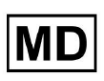

|                        | • Færdig.                                                                                                    |  |  |  |  |
|------------------------|----------------------------------------------------------------------------------------------------|--|--|--|--|
| UTC offset (minutter)  | Angiver opgavens tidszone. Muligheden for at indstille tidszonen er<br>tilgængelig ved at udfylde feltet med tidspunktet for den anden<br>tidszone end Greenwich i minutter. For en tidszone vest for Greenwich<br>skal der sættes et minus foran tallet. Eksempel: CET - 120. |  |  |  |  |
| Patient-id             | Angiver patientens ID.                                                                                                    |  |  |  |  |
| Bestiller organisation | Angiver navnet på patientens bestillende organisation.                                                                                                    |  |  |  |  |
| Bestiller Læge         | Angiver navnet på patientens bestillende læge.                                                                                                    |  |  |  |  |
| Bestillingstelefon     | Angiver navnet på patientens bestillertelefon.                                                                                                    |  |  |  |  |
| Bestillingsadresse     | Angiver adressen på patientens bestillende organisation.                                                                                                    |  |  |  |  |
| Rapport Region         | <ul> <li>Angiver regionen i rapporten for opgaven. Følgende regioner er tilgængelige:</li> <li>OS;</li> <li>Canada;</li> <li>EU;</li> <li>Ukraine;</li> <li>Ukendt region.</li> </ul>                                                                                          |  |  |  |  |
| Enhedsproducent        | <ul> <li>Angiver producenten af den enhed, hvorfra EKG-dataene blev hentet.</li> <li>Følgende producenter tilgængelige: <ul> <li>Livssignaler;</li> <li>Myant;</li> <li>Cortrium;</li> <li>Ukendt producent.</li> </ul> </li> </ul>                                            |  |  |  |  |
| Enhedens navn          | Angiver navnet på den enhed, hvorfra EKG-dataene blev hentet.                                                                                                    |  |  |  |  |
| Tjenestenavn           | Angiver navnet på patientens tjeneste.                                                                                                    |  |  |  |  |

# 11.3.2.2 Kanalredigering

Muligheden for at redigere kanaler er tilgængelig under **Rediger kanaler** knap:

MD

|                  | Edit channels       |
|------------------|---------------------|
| Choose leads c   | onfiguration preset |
| Some preset name |                     |
|                  |                     |

| Some preset name                                 |        | •    |           | Delete |
|--------------------------------------------------|--------|------|-----------|--------|
| Insert preset name                               |        |      |           | Save   |
| Thannal 4                                        |        |      |           |        |
| MDC_ECG_LEAD_ES                                  |        |      | •         | Invert |
|                                                  |        | M    |           | A M    |
| ↓<br>V                                           | V.     |      |           | 1      |
| Ehannel 2<br>Choose lead name<br>MDC_ECG_LEAD_AS |        |      | •         | Invert |
| +                                                | h      |      | ſ~        |        |
| Channel 3<br>Choose lead name<br>MDC_ECG_LEAD_AI |        |      | •         | Invert |
|                                                  | - Arr  |      | $\bigcap$ |        |
| Γ                                                | Cancel | Save |           |        |

Synligheden af de tilgængelige kanaler afhænger af metoden til EKG-optagelse og signalindstillingen.

Følgende oplysninger kan ændres under **Redigering af kanaler** menu:

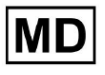

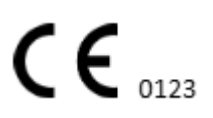

• Forudindstillet navn på ledningskonfigurationen:

| Some preset name | • | Delete |
|------------------|---|--------|
|------------------|---|--------|

• Foreslået forudindstillet navnefelt;

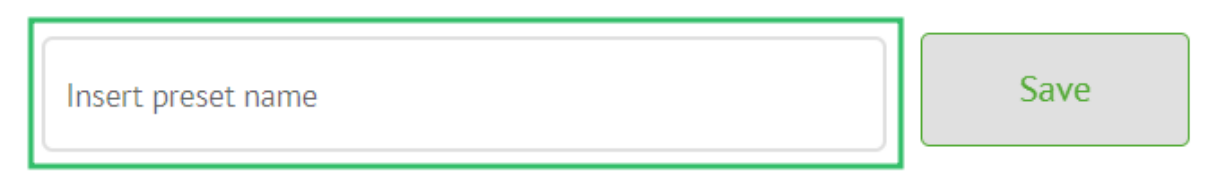

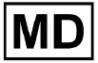

Side 60

• Navn på kanalen/kanalerne:

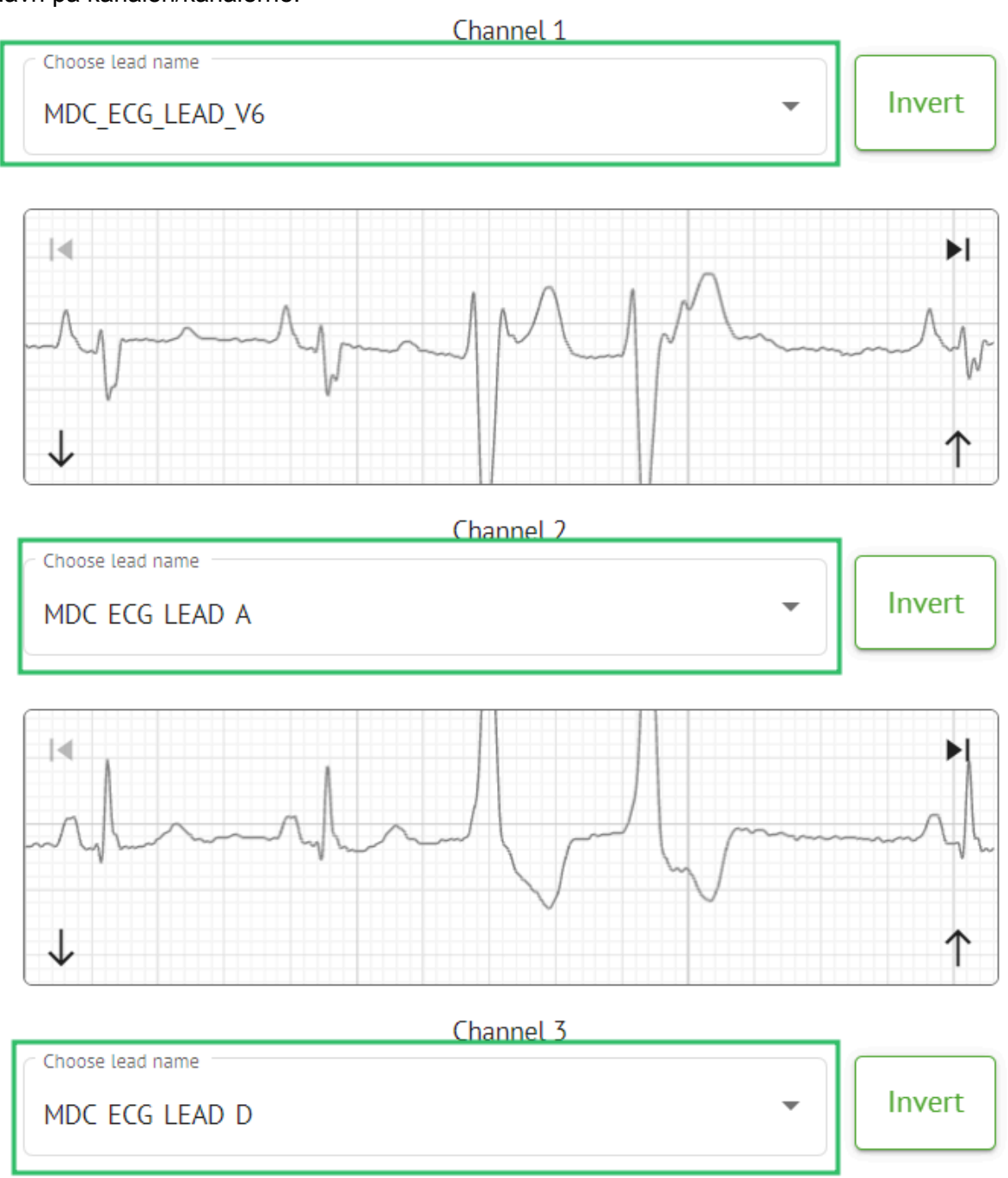

MD

**CE** 0123

### • Invertering af kanalens signal:

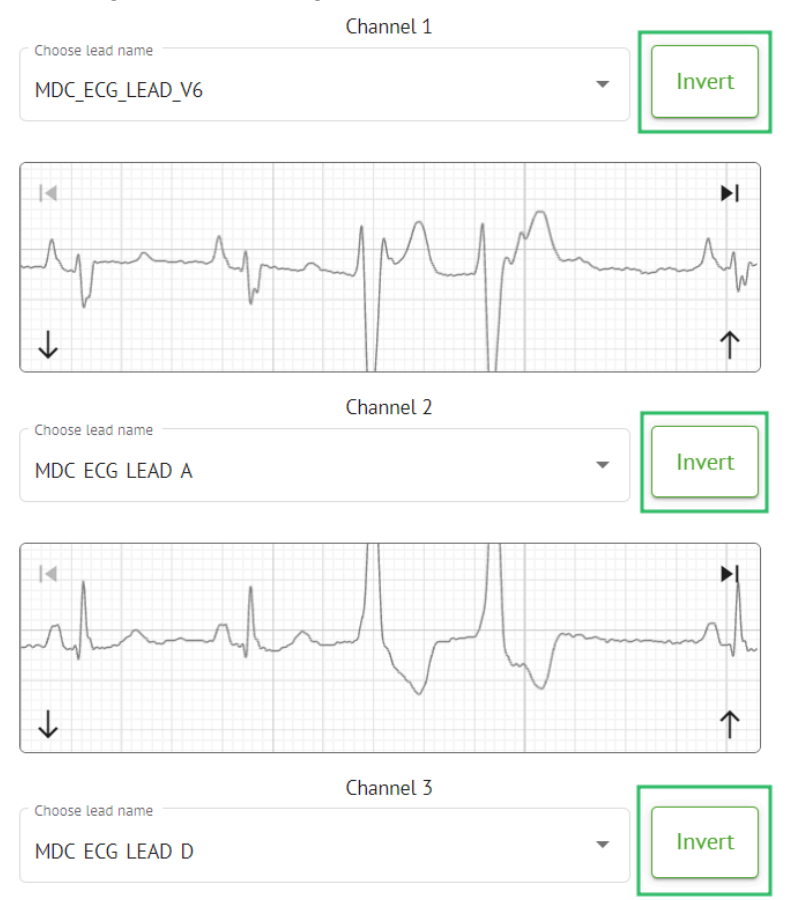

Følgende lead (kanal) navne er tilgængelige:

- MDC\_ECG\_LEAD\_I;
- MDC\_ECG\_LEAD\_II;
- MDC\_ECG\_LEAD\_III;
- MDC\_ECG\_LEAD\_AVR;
- MDC\_ECG\_LEAD\_AVL;
- MDC\_ECG\_LEAD\_AVF;
- MDC\_ECG\_LEAD\_V1;
- MDC\_ECG\_LEAD\_V2;
- MDC ECG LEAD V3;
- MDC\_ECG\_LEAD\_V4;
- MDC\_ECG\_LEAD\_V5;
- MDC\_ECG\_LEAD\_V6;
- MDC\_ECG\_LEAD\_ES;
- MDC\_ECG\_LEAD\_AS;
- MDC\_ECG\_LEAD\_AI;
- MDC\_ECG\_LEAD\_A;
- MDC\_ECG\_LEAD\_D.

MD

Muligheden for at gemme forudindstilling er tilgængelig ved at udfylde **Forudindstillet navn** feltet, foretage ændringer og klikke på det øverste **Spare** knap:

# Choose leads configuration preset

| Some preset name   | • | Delete |
|--------------------|---|--------|
| Insert preset name |   | Save   |

Muligheden for at anvende ændringer til opgaven er tilgængelig efter at have klikket på den nederste **Spare** knap:

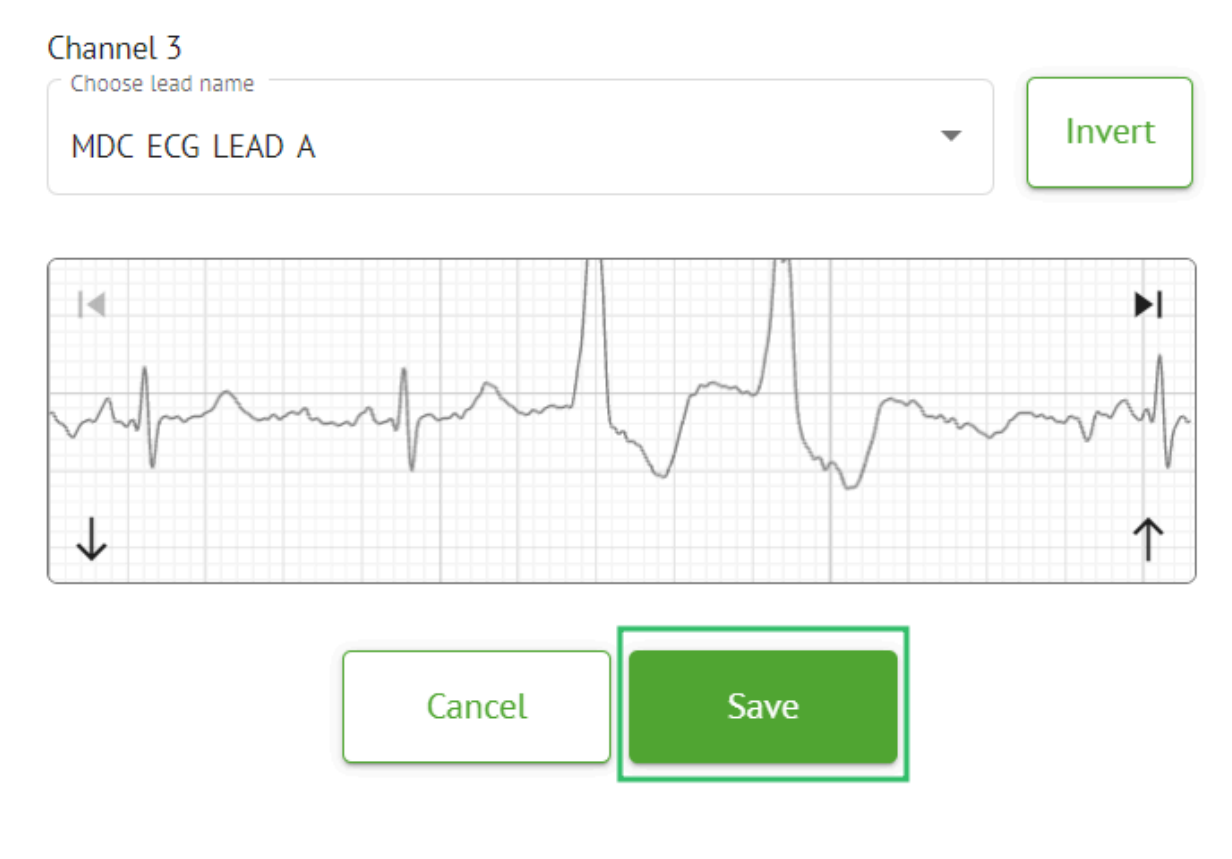

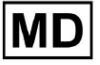

### 11.3.2.3 Opgaveomklassificering

Muligheden for at omklassificere opgave er tilgængelig under opgave **muligheder** > **Gentag klassificering (overskriver data!)** knap > **Bekræfte** knap:

|       | ţ1       | Redo classification (overwrites data!) | ]    |
|-------|----------|----------------------------------------|------|
|       | <u>+</u> | Replace task data (overwrite; data!)   |      |
|       | •        | Cancel task                            |      |
|       | ×        | Delete task                            |      |
|       |          |                                        |      |
| Do yo | ou co    | nfirm the reclassify of the            | task |
|       |          | AAOPQ1ECZK.ZHR?                        |      |
|       |          | Cancel Confirm                         |      |

**Note.** Omklassificeringsprocessen vil overskrive de eksisterende data for opgaven (f.eks. indstillede annoteringer)

### 11.3.2.3 Udskiftning af opgavedata

Muligheden for at omklassificere opgave er tilgængelig under opgave **muligheder > Erstat** opgavedata (overskriver data!) knap > vælg EKG-fil:

MD

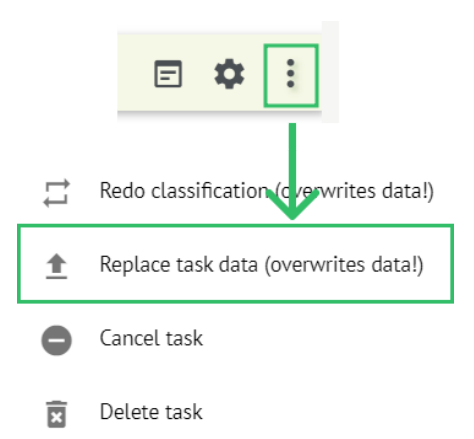

**Note.** Udskiftningsprocessen vil overskrive de eksisterende data for opgaven (f.eks. indstillede annoteringer)

### 11.3.2.4 Opgaveannullering

Muligheden for at annullere opgave er tilgængelig under opgave **muligheder > Annuller opgave** knap **> Bekræfte** knap:

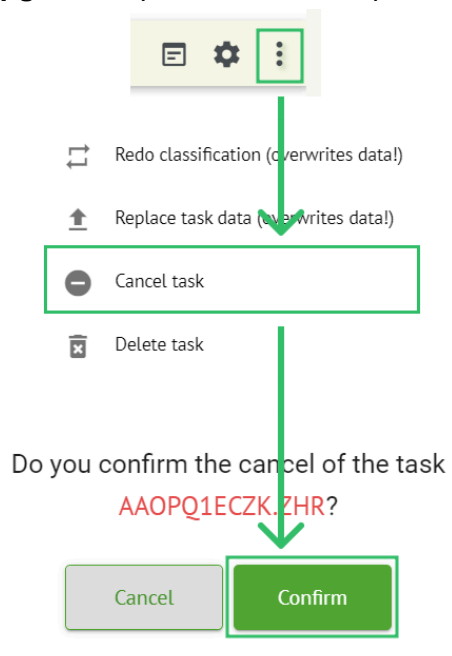

**Note**. Opgaven kan ikke redigeres efter annullering. Muligheden for at fortryde annullering er tilgængelig pr **Omklassificering** opgaven.

### 11.3.2.5 Opgavesletning

Muligheden for at slette opgave er tilgængelig under opgave **muligheder > Slet opgave** knap > **Bekræfte** knap:

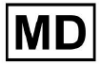

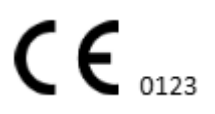

|    |          | E ‡ :                                            |
|----|----------|--------------------------------------------------|
|    | ţ1       | Redo classification (c verwrites data!)          |
|    | <u>+</u> | Replace task data (overwrites data!)             |
|    | •        | Cancel task                                      |
|    | x        | Delete task                                      |
| Do | you (    | confirm the deletion of the task AAOPQ1ECZK.ZHR? |
|    |          | Cancel Confirm                                   |

# 11.3.1 Upload af underafsnitsoversigt

Upload-underafsnittet viser kun uploads af EKG-data, hvis Auto-proces funktion er slået fra:

| <u>Cardio/Al</u> * |                |               |              | Auto process | ± |
|--------------------|----------------|---------------|--------------|--------------|---|
| Tasks in MDR_tes   | st             |               |              | REVIEWING    |   |
| Upload File Some   | e preset name: | ▼ Confirm All | Auto process | Search       | ٩ |

Under **Uploader** følgende information er tilgængelig for brugeren:

| • | Navnet på EKG-filen:        |            |           |               |            |             |             |
|---|-----------------------------|------------|-----------|---------------|------------|-------------|-------------|
|   | FILE NAME                   | FIRST NAME | LAST NAME | ASSIGNED TO   | AGE        | WEIGHT      | HEIGHT      |
| • | Confirm KHLQTIGTFIAG8YZedf  | First name | Last name | Assigned to 👻 | Age<br>O   | Weight<br>0 | Height<br>0 |
|   | FILE NAME                   | FIRST NAME | LAST NAME | ASSIGNED TO   | AGE        | WEIGHT      | HEIGHT      |
|   | Confirm KHLQTJGTFIAG8Y7.edf | First name | Last name | Assigned to   | Age<br>• 0 | Weight<br>O | Height<br>O |

Denne indstilling kan ændres før bekræftelsestrinnet.

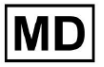

**CE** 0123

### • Efternavnet på EKG-patienten:

|                      | ILE NAME FIRST NAM | E LAST NAME | ASSIGNED    | 0     | AGE WEIGHT  | HEIGHT      |  |
|----------------------|--------------------|-------------|-------------|-------|-------------|-------------|--|
| Confirm KHLQTJGTFIAG | 8Y7.edf First name | Last name   | Assigned to | → Age | Weight<br>O | Height<br>O |  |

Denne indstilling kan ændres før bekræftelsestrinnet.

• Tildelt til data:

|         | FILE NAME           | FIRST NAME | LAST NAME | ASSIGNED TO   | AGE      | WEIGHT      | HEIGHT      |
|---------|---------------------|------------|-----------|---------------|----------|-------------|-------------|
| Confirm | KHLQTJGTFIAG8Y7.edf | First name | Last name | Assigned to 👻 | Age<br>0 | Weight<br>O | Height<br>O |

Denne indstilling kan ændres før bekræftelsestrinnet.

• Aldersdata:

Denne indstilling kan ændres før bekræftelsestrinnet.

• Vægt:

Denne indstilling kan ændres før bekræftelsestrinnet.

### 11.4 Brugerafsnit

### 11.4.1 Oversigt over brugersektionen

Brugerafsnittet gør det muligt for en bruger at oprette, invitere, administrere og slette en bruger i organisationen.

Muligheden for at få adgang til Brugere er tilgængelig under Brugere fanen i organisationen:

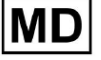

| < Organizations       | Users in MDR_test       |                    |                                                             |          |                     |   |
|-----------------------|-------------------------|--------------------|-------------------------------------------------------------|----------|---------------------|---|
| 🖄 Tasks               | Create user Invite user |                    |                                                             |          | Filter groups       | • |
| ⇔ Awaiting For Record | ACTIVE                  | USER NAME          | E-MAIL                                                      | ROLE     | CREATED             |   |
| Lusers                | -                       | Denis Test         | provide the paper of the sec-                               | Uploader | Mar 26, 2024, 14:48 |   |
| 🕒 Roles               | -                       | Denys Zakhliebaiev |                                                             | admin    | Mar 26, 2024, 14:48 |   |
|                       | -                       | Superuser          | $(p_{i}(1)) \in (0,\infty) \cap (0,\infty) \cap (0,\infty)$ | admin    | Mar 26, 2024, 14:47 |   |
|                       |                         |                    |                                                             |          |                     |   |
|                       |                         |                    |                                                             |          |                     |   |
|                       |                         |                    |                                                             |          |                     |   |
|                       |                         |                    |                                                             |          |                     |   |
|                       |                         |                    |                                                             |          |                     |   |
|                       |                         |                    |                                                             |          |                     |   |

Følgende indstillinger er tilgængelige under **Brugere**:

| Indstilling | Beskrivelse                                                                                                    |
|-------------|----------------------------------------------------------------------------------------------------|
| Aktiv       | Indikerer brugerens aktiveringsstatuskontakt. Når den er aktiv,<br>fungerer brugeren i organisationen.                                                                                                    |
| Brugernavn  | Angiver navnet på brugeren.                                                                                                    |
| E-mail      | Angiver brugerens e-mail.                                                                                                    |
| Rolle       | <ul> <li>Angiver brugerens rolle. Organisationens tilgængelige roller svarer til rollerne under Roller afsnit.</li> <li>De tilgængelige standardroller er: <ul> <li>Uploader;</li> <li>Redaktør;</li> <li>Admin.</li> </ul> </li> </ul> |
| Oprettet    | Angiver dato og tidspunkt for oprettelse af brugeren.                                                                                                    |

Brugeren er aktiveret til at filtrere brugernes data under **Brugere** afsnit efter rollerne under **Filtrer grupper** rullemenu:

| Us | ers in MDR_test         |           |        |      |               |   |
|----|-------------------------|-----------|--------|------|---------------|---|
| C  | Treate user Invite user |           |        |      | Filter groups | • |
|    | ACTIVE                  | USER NAME | E-MAIL | ROLE | CREATED       |   |

De tilgængelige filterindstillinger svarer til de roller, som brugerne er tildelt.

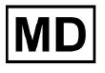

# 11.4.2 Brugeroprettelse

Muligheden for at oprette en bruger i organisationen er tilgængelig under **Opret bruger** knap:

| Users in MDR_test       |           |        |      |               |   |
|-------------------------|-----------|--------|------|---------------|---|
| Create user Invite user |           |        |      | Filter groups | • |
| ACTIVE                  | USER NAME | E-MAIL | ROLE | CREATED       |   |

XOresearch Cardio.AI<sup>™</sup> viser følgende skærm, når adgangen er vellykket:

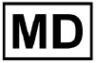

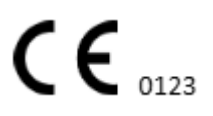

### Create user

| First and Last name* * |        |
|------------------------|--------|
| Required field         |        |
| Email *                |        |
|                        |        |
| Password *             | 0      |
|                        |        |
| Select role *          | •      |
|                        |        |
| Company name           |        |
|                        |        |
| Contact phone          |        |
|                        |        |
| Contact address        |        |
|                        |        |
| Managed by             | Ð      |
| Active                 |        |
| Cancel                 | Create |

| Indstilling       | Beskrivelse                                                                              |
|-------------------|------------------------------------------------------------------------------------------|
| For- og efternavn | Gør det muligt at indstille brugerens for- og efternavn. Dette felt er <b>påkrævet</b> . |

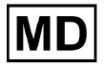

| E-mail           | Gør det muligt at indstille brugerens e-mail.<br>Dette felt er <b>påkrævet</b> .                                                                                                    |
|------------------|----------------------------------------------------------------------------------------------------|
| Adgangskode      | Gør det muligt at indstille brugerens adgangskode.<br>Adgangskoden skal indeholde minimum 8 tegn, bestående af<br>specialtegn, tal, store bogstaver og små bogstaver.<br>Dette felt er <b>påkrævet</b> .                                            |
| Vælg rolle       | <ul> <li>Gør det muligt at indstille brugerens rolle. De tilgængelige roller svarer til roller under Roller afsnit. Standardrollerne er følgende:</li> <li>Uploader;</li> <li>Redaktør;</li> <li>Admin.</li> <li>Dette felt er påkrævet.</li> </ul> |
| Firmanavn        | Gør det muligt at angive navnet på brugerens firma.                                                                                                    |
| Kontakt telefon  | Gør det muligt at indstille nummeret på brugerens kontakttelefon.                                                                                                    |
| Kontaktadresse   | Gør det muligt at indstille brugerens adresse.                                                                                                    |
| Administreret af | Gør det muligt at indstille brugerens manager. De tilgængelige ledere svarer til brugerne i organisationen.                                                                                                    |
| Aktiv            | Gør det muligt at aktivere eller deaktivere brugeren.                                                                                                    |

Muligheden for at oprette brugere er tilgængelig ved at udfylde de påkrævede felter og klikke på **Skabe** knap:

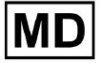

### Create user

| - First and Last name** |   |
|-------------------------|---|
| Tect                    |   |
| lest                    |   |
|                         |   |
| Email*                  |   |
| test@cardio.ai          |   |
|                         |   |
| Password *              |   |
| •••••                   | 0 |
|                         |   |
| Select role *           |   |
| Uploader                | - |
|                         |   |
|                         |   |
|                         |   |
| Company name            |   |
|                         |   |
|                         |   |
| Contact phone           |   |
|                         |   |
|                         |   |
| Contact address         |   |
|                         |   |
|                         |   |
|                         |   |
| Managed by              | Ð |
|                         |   |
| Active                  |   |
|                         |   |
| Cancel Create           |   |
|                         |   |

# 11.4.2 Bruger invitation

XOresearch Cardio.AI<sup>™</sup> gør det muligt for brugeren at invitere den bruger, der tidligere er oprettet i systemet, til den aktuelle organisation. Brugeren er aktiveret til at invitere brugeren ved at klikke på **Inviter bruger** knap > indtast brugerens e-mail og vælg rollen > **Invitere** knap:

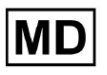

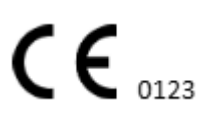
| Users in Tes        | ting         |
|---------------------|--------------|
| Create user         | Invite user  |
|                     |              |
| Invite user         | $\checkmark$ |
| C Email *           |              |
| test@xoresearch.com |              |
|                     |              |
| - Select role *     |              |
| admin               | •            |
|                     | $\mathbf{V}$ |
| Cancel              | Invite       |

#### 11.4.3 Brugerredigering

Muligheden for at redigere brugeren er tilgængelig under **Rediger bruger** knap:

| Users in MDR_test       |            |        |          |                     |           |
|-------------------------|------------|--------|----------|---------------------|-----------|
| Create user Invite user |            |        |          | Filter groups       | •         |
| ACTIVE                  | USER NAME  | E-MAIL | ROLE     | CREATED             | Edit user |
| -                       | Denis Test |        | Uploader | Mar 26, 2024, 14:48 | ×         |

Brugerredigeringsindstillinger svarer til indstillingerne for brugeroprettelse. **Note**. Muligheden for at konfigurere brugeradministration af en anden bruger er ikke tilgængelig, når brugeren redigeres.

#### 11.4.4 Sletning af brugerrolletildeling

Muligheden for at fjerne brugeren fra organisationen er tilgængelig ved at fjerne brugerens rolletildeling fra organisationen. Muligheden for at slette rolletildelingen er tilgængelig under **Slet rolletildeling > Bekræfte** knap:

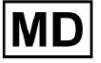

| Users in MDR_test       |            |                              |                     |                     |                        |
|-------------------------|------------|------------------------------|---------------------|---------------------|------------------------|
| Create user Invite user |            |                              |                     | Filter groups       | •                      |
| ACTIVE                  | USER NAME  | E-MAIL                       | ROLE                | CREATED             | Delete Role Assignment |
| -                       | Denis Test |                              | ECG Editor          | Apr 19, 2024, 16:00 |                        |
|                         |            |                              |                     |                     |                        |
|                         | D          | o you confirm the deletion a | f the role assignme | nt of               |                        |
|                         |            | Denis Test                   | ?                   |                     |                        |
|                         |            | Cancel                       | Confirm             |                     |                        |

# 11.5 Rolleafsnit

11.5.1 Rollesektionsoversigt

Brugerafsnittet gør det muligt for en bruger at oprette, administrere og slette en rolle i organisationen.

Muligheden for at få adgang til sektionen Roller er tilgængelig under **Roller** fanen i organisationen:

| < Organizations        | Roles in    | MDR_test |              |              |              |              |              |              |              |              |              |              |              |              |              |  |
|------------------------|-------------|----------|--------------|--------------|--------------|--------------|--------------|--------------|--------------|--------------|--------------|--------------|--------------|--------------|--------------|--|
| 🖄 Tasks                | Create role | e        |              |              |              |              |              |              |              |              |              |              |              |              |              |  |
| GD Awaiting For Record | Dele Merro  | Marria   | Dashbo       | Marco Al     | Unional      | E dia Ta     | Channel      | Channel      | Dashbo       | ECC D-       | Desert       | Manag        | lless        | Deles        | Dilling      |  |
|                        | KOLE Name   | Members  | view 0       | VIEW AL      | optoad       | Eult Id      | Change       | change       | ECG VIE      | ECG Re       | Report       | Organi       | users        | Rotes        | bitting      |  |
| Lusers                 | admin       | 2        | $\checkmark$ | $\checkmark$ | $\checkmark$ | $\checkmark$ | $\checkmark$ | $\checkmark$ | $\checkmark$ | $\checkmark$ | $\checkmark$ | $\checkmark$ | $\checkmark$ | $\checkmark$ | $\checkmark$ |  |
| 🖽 Roles                | ECG Editor  | 1        | $\checkmark$ | $\checkmark$ | $\checkmark$ | $\checkmark$ | $\checkmark$ | $\checkmark$ | $\checkmark$ | $\checkmark$ | $\checkmark$ |              |              |              |              |  |
|                        | Uploader    | 0        | $\checkmark$ |              | $\checkmark$ | ~            |              |              |              |              |              |              |              |              |              |  |

XOresearch Cardio.AI<sup>™</sup> opretter et foruddefineret sæt roller, mens organisationen oprettes. De oprettede standardroller er: Admin, EKG Editor og Uploader.

Dashboard for rollesektionen indeholder følgende komponenter:

| Indstilling | Beskrivelse                                          |
|-------------|------------------------------------------------------|
| Rollenavn   | Angiver rollens navn.                                |
| Medlemmer   | Angiver antallet af brugere med korrespondentrollen. |
| Dashboard   |                                                      |

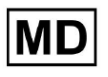

| Se egne opgaver     | Gør det muligt for en bruger at se de opgaver, som brugeren<br>uploadede EKG af, under Gennemgang af undersektionen af<br>Opgaver.                                                                                                    |  |  |  |  |  |  |  |  |  |
|---------------------|----------------------------------------------------------------------------------------------------|--|--|--|--|--|--|--|--|--|
|                     | Tasks in MDR test Revenued Up come                                                                                                    |  |  |  |  |  |  |  |  |  |
|                     | Priority Filters: Priority 🔹 Status Filters: Status 👻 Assigned to: Assigned 👻 Enter a date range 🛅 🗙 Filter 🗙                                                                                                    |  |  |  |  |  |  |  |  |  |
|                     | ACTION EXPRESIQUEE PROPITY STATUS PATIENT NAME FILE ASSIGNED TO UPLOAD BY TAKS UPPORTED V DURATION                                                                                                    |  |  |  |  |  |  |  |  |  |
|                     | Aor 8, 2024                                                                                                    |  |  |  |  |  |  |  |  |  |
|                     | - Om O Open Unknown (kge 55) AAOPQ1ECZK Unknown Denis Test Apr 16, 2024, 17:40 23h 59m 50s :                                                                                                    |  |  |  |  |  |  |  |  |  |
|                     | Mar 26,2024                                                                                                    |  |  |  |  |  |  |  |  |  |
|                     | PDF ▲ ▲ Done Unknown KHLQDGFFMG Denis Test ■ Mar 26, 3224, 15:10 03h 26m 39s                                                                                                    |  |  |  |  |  |  |  |  |  |
| So allo opgavor     | Tacks in MDR test REVIEWING UPLOADING 1                                                                                                    |  |  |  |  |  |  |  |  |  |
| Se alle opgaver     | Priority Filters: Priority v Status Filters: Status v Assigned to: Assigned to: Ass |  |  |  |  |  |  |  |  |  |
|                     | ACTION EXPIRESQUEUE PRIORITY STATUS RATION NAME FILE ASSIGNED TO UPLOAD BY TAGS UPDATED V DURATION                                                                                                    |  |  |  |  |  |  |  |  |  |
|                     | Apr 16, 2024                                                                                                    |  |  |  |  |  |  |  |  |  |
|                     | - 0m 🛇 V Open Unknown K V Unknown D April 5, 2024, 17.49 03h 26m 39s                                                                                                    |  |  |  |  |  |  |  |  |  |
|                     | - Om 🕑 V Open Unknown K Unknown D 🗷 Apr 16, 2024, 17:47 03h 26m 39s                                                                                                    |  |  |  |  |  |  |  |  |  |
|                     | Apr 8, 2024                                                                                                    |  |  |  |  |  |  |  |  |  |
|                     | - Om 🕐 A Open Unknown (age 55) A Unknown D R Apr 16, 2024, 17:40 23h 59m 50s                                                                                                    |  |  |  |  |  |  |  |  |  |
|                     | - 0m O Open Unincown (age 55) A Unincown D M Apr 8, 2024, 14:10 23h 59m 50s                                                                                                    |  |  |  |  |  |  |  |  |  |
|                     | Mar 26, 2024                                                                                                    |  |  |  |  |  |  |  |  |  |
|                     |                                                                                                    |  |  |  |  |  |  |  |  |  |
|                     | Gør det muligt for en bruger at se de opgaver, der er startet af<br>alle brugere inden for organisationen i underafsnittet<br>Gennemgang af Opgaver.                                                                                                    |  |  |  |  |  |  |  |  |  |
| Rediger opgaveliste | Gør det muligt for en bruger at <b>Rediger personlige data</b> af patienten, <b>Omklassificere</b> og <b>Genupload</b> opgavedataene.                                                                                                    |  |  |  |  |  |  |  |  |  |
| Skift anmelder      | Gør det muligt for en bruger at ændre <b>Tildelt til</b> bruger af opgaven. under <b>Rediger personlige data</b> af patienten.                                                                                                    |  |  |  |  |  |  |  |  |  |

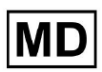

|                    | Update user data                                             |               |                             |                     |
|--------------------|--------------------------------------------------------------|---------------|-----------------------------|---------------------|
|                    | First name                                                   |               |                             |                     |
|                    | Birthday                                                     |               | Age<br>O                    | Gender 💌            |
|                    | Indications                                                  |               |                             |                     |
|                    | Device Id                                                    |               | Recording start             | :00:00 🗰 🗙          |
|                    | Duration<br>Unbound                                          |               |                             | •                   |
|                    | Presets List default                                         |               | Show/Edit                   |                     |
|                    | - Assigned to<br>Denys Zakhliebaiev                          |               | Status<br>Open              | •                   |
| Skift opgavestatus | Gør det muligt for en bruger<br>Rediger personlige data af p | at æ<br>atier | endre <b>Statı</b><br>nten. | us af opgaven under |

|                           | Update user data                                                                                                    |                                                                |                                                   |  |  |  |  |
|---------------------------|----------------------------------------------------------------------------------------------------|----------------------------------------------------------------|---------------------------------------------------|--|--|--|--|
|                           | First name                                                                                                    | Last name                                                      |                                                   |  |  |  |  |
|                           |                                                                                                    | Age                                                            |                                                   |  |  |  |  |
|                           | Birthday                                                                                                    | 0 Ge                                                           | nder 🔻                                            |  |  |  |  |
|                           | Indications                                                                                                    |                                                                |                                                   |  |  |  |  |
|                           |                                                                                                    | C Recording start                                              |                                                   |  |  |  |  |
|                           | Device Id                                                                                                    | 1 Jan 1970, 00:00:0                                            | io 🟛 ×                                            |  |  |  |  |
|                           | Duration                                                                                                    |                                                                | _                                                 |  |  |  |  |
|                           | Unbound                                                                                                    |                                                                | •                                                 |  |  |  |  |
|                           | Presets List                                                                                                    |                                                                |                                                   |  |  |  |  |
|                           | default                                                                                                    | Show/Edit                                                      |                                                   |  |  |  |  |
|                           |                                                                                                    |                                                                |                                                   |  |  |  |  |
|                           | Assigned to Denys Zakhliebaiev                                                                                                    | Open                                                           | •                                                 |  |  |  |  |
|                           |                                                                                                    |                                                                |                                                   |  |  |  |  |
| Dashboard                 | <u> </u>                                                                                                    |                                                                |                                                   |  |  |  |  |
| Adgang til EKG-visning    | Gør det muligt for en bruger at<br>observere annoteringerne opre                                                                                                 | : få adgang til EK<br>ettet af AI og ob                        | G-opgaven,<br>servere                             |  |  |  |  |
|                           | ACTION EXPIRES/QUEUE P                                                                                                    | RIORITY STATUS                                                 | PATIENT NAME                                      |  |  |  |  |
|                           |                                                                                                    |                                                                |                                                   |  |  |  |  |
|                           | View 0m (S                                                                                                    | ✓ Open                                                         | Unknown                                           |  |  |  |  |
|                           | View 0m 🕓                                                                                                    | ✔ Open                                                         | Unknown                                           |  |  |  |  |
| Adgang til EKG-gennemgang | Gør det muligt for en bruger at<br>ændre annoteringer, redigere r<br>opgaven og forhåndsgodkende<br><b>Note</b> . Forhåndsgodkendelse af<br>ændringerne er gemt. | redigere EKG-o<br>apporten, gemr<br>opgaven.<br>opgaven bliver | pgavedata,<br>ne ændringer af<br>tilgængelig, når |  |  |  |  |

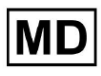

|                             | Carcio Al Anopolic CX 218<br>218 Jay 1 hangers 1 Analytics data updated: 1440;  Star Options Life Close Program Againer See A See Anopolic Life Denis Tet<br>31 Jay 1<br>Againer See Anopolic CX 218<br>Againer See Anopolic CX 218 |  |  |  |  |  |  |  |  |  |  |
|-----------------------------|----------------------------------------------------------------------------------------------------|--|--|--|--|--|--|--|--|--|--|
| Rapport endelig godkendelse | Gør det muligt for en bruger at godkende opgaven, hvilket gør<br>rapporten til download.                                                                                                    |  |  |  |  |  |  |  |  |  |  |
|                             | Pre-approve Approve Save                                                                                                    |  |  |  |  |  |  |  |  |  |  |
| Ledelse                     |                                                                                                    |  |  |  |  |  |  |  |  |  |  |
| Organisationens ledelse     | Gør det muligt for en bruger at redigere og fjerne organisationen.                                                                                                    |  |  |  |  |  |  |  |  |  |  |
| Bruger Management           | Gør det muligt for en bruger at oprette, invitere, administrere og fjerne brugere i organisationen.                                                                                                    |  |  |  |  |  |  |  |  |  |  |
| Rollestyring                | Gør det muligt for en bruger at oprette, administrere og fjerne rollerne i organisationen.                                                                                                    |  |  |  |  |  |  |  |  |  |  |
| Faktureringsstyring         | Gør det muligt for en bruger at beregne udgifter i<br>organisationen.                                                                                                    |  |  |  |  |  |  |  |  |  |  |

# 11.5.1 Rolleledelse

Muligheden for at oprette rolle er tilgængelig under **Roller** afsnit > **Opret rolle** knap:

| < Organizations        | Roles in   | MDR_tes | st            |              |              |              |
|------------------------|------------|---------|---------------|--------------|--------------|--------------|
| 🖄 Tasks                | Create rol | e       |               |              |              |              |
| G⇒ Awaiting For Record | Role Name  | Members | Dashb<br>View | View         | Uploa        | Edit T       |
| 🛎 Users                | admin      | 2       | ~             | $\checkmark$ | $\checkmark$ | $\checkmark$ |
| 🖽 Roles                | ECG Editor | 1       | $\checkmark$  | $\checkmark$ | $\checkmark$ | $\checkmark$ |
|                        | Uploader   | 0       | $\checkmark$  |              | $\checkmark$ | $\checkmark$ |
|                        | test role  | 0       |               | $\checkmark$ | $\checkmark$ | $\checkmark$ |

XOresearch Cardio.AI™ viser følgende skærmbillede, når det lykkes:

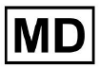

Create role

| Role name *               |              |          |                      |
|---------------------------|--------------|----------|----------------------|
| Permissions:              |              |          |                      |
| View Own Tasks            | View All Tas | ks       | Upload ECG           |
| Edit Tasks List           | Change Rev   | viewer   | Change Task Status   |
| ECG View Access           | ECG Review   | v Access | Report Final Approve |
| Organization's Management | Users Mana   | agement  | Roles Management     |
| Billing Management        |              |          |                      |
|                           | Cancel       | Save     |                      |

Rolle oprettes, når du indstiller rollenavn, skifter de nødvendige tilladelser og klikker på **Spare** knap.

Muligheden for at redigere rollen er tilgængelig under **Roller** > vælg Rolle > **Rediger rolle** knap:

| Roles in   | MDR_tes | t            |              |              |              |              |              |              |              |              |              |              |              |              |           |
|------------|---------|--------------|--------------|--------------|--------------|--------------|--------------|--------------|--------------|--------------|--------------|--------------|--------------|--------------|-----------|
| Create rol | le      |              |              |              |              |              |              |              |              |              |              |              |              |              |           |
|            |         | Dashb        |              |              |              |              |              | Dashb        |              |              | Mana         |              |              |              |           |
| Role Name  | Members | View         | View         | Uploa        | Edit T       | Chang        | Chang        | ECG Vi       | ECG R        | Repor        | Organ        | Users        | Roles        | Billing      |           |
| admin      | 2       | $\checkmark$ | $\checkmark$ | $\checkmark$ | $\checkmark$ | $\checkmark$ | $\checkmark$ | $\checkmark$ | $\checkmark$ | $\checkmark$ | $\checkmark$ | $\checkmark$ | $\checkmark$ | $\checkmark$ | Edit role |
| ECG Editor | 1       | $\checkmark$ | $\checkmark$ | $\checkmark$ | $\checkmark$ | $\checkmark$ | $\checkmark$ | $\checkmark$ | $\checkmark$ |              |              |              |              |              | ×         |
| Uploader   | 0       | $\checkmark$ |              | $\checkmark$ | $\checkmark$ |              |              |              |              |              |              |              |              |              |           |
| test role  | 0       | $\checkmark$ | $\checkmark$ | $\checkmark$ | $\checkmark$ |              | $\checkmark$ | $\checkmark$ | $\checkmark$ | $\checkmark$ |              |              |              |              |           |
|            |         |              |              |              |              |              |              |              |              |              |              |              |              |              |           |

Muligheden for at fjerne rollen er tilgængelig under **Roller** > vælg Rolle > **Fjern rolle** knap > Bekræft knap:

MD

| Roles in   | MDR_test | t             |       |              |              |              |              |                 |              |       |               |       |              |         |             |
|------------|----------|---------------|-------|--------------|--------------|--------------|--------------|-----------------|--------------|-------|---------------|-------|--------------|---------|-------------|
| Role Name  | Members  | Dashb<br>View | View  | Uploa        | Edit T       | Chang        | Chang        | Dashb<br>ECG Vi | ECG R        | Repor | Mana<br>Organ | Users | Roles        | Billing |             |
| admin      | 2        |               |       | $\checkmark$ |              | ~            | ~            |                 |              |       | ·             | ~     | $\checkmark$ | ~       | Remove role |
| ECG Editor | 1        |               |       | $\checkmark$ | $\checkmark$ | $\checkmark$ | $\checkmark$ | $\checkmark$    | $\checkmark$ |       |               |       |              |         | ×           |
| Uploader   | 0        | ~             |       | $\checkmark$ | $\checkmark$ |              |              |                 |              |       |               |       |              |         |             |
| test role  | 0        | $\checkmark$  |       | $\checkmark$ | $\checkmark$ |              | $\checkmark$ | $\checkmark$    | $\checkmark$ |       |               |       |              |         |             |
| Dow        |          |               |       |              |              |              |              |                 |              |       |               |       |              |         |             |
| Do yo      | ou conti | rm th         | e del | etion        | of th        | e roie       | ECG          | Edito           | r?           |       |               |       |              |         |             |

# 11.4 EKG data input

Cancel

Muligheden for at uploade forudoptaget EKG er tilgængelig under **Upload fil** knap eller træk-n-slip. Muligheden for at uploade flere forudoptagne EKG placeret i en mappe er tilgængelig under **Upload mappe** knap:

| < Organizations       | Tasks in Te | Tasks in Testing |          |        |                   |          |   |  |  |
|-----------------------|-------------|------------------|----------|--------|-------------------|----------|---|--|--|
| 🖄 Tasks               | Upload File | Upload Folder    |          |        | Priority Filters: | Priority | • |  |  |
| ← Awaiting For Record | ACTION      | EXPIRES/QUEUE    | PRIORITY | STATUS | PATIENT NAME      |          |   |  |  |
| 2                     |             |                  |          |        |                   |          |   |  |  |

XOresearch Cardio.AI™ viser følgende skærmbillede, når det lykkes:

Confirm

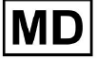

| <u>Cardio (Al</u>   |                                                      | 6                                                                               | Auto process | ±                  |  |
|---------------------|------------------------------------------------------|---------------------------------------------------------------------------------|--------------|--------------------|--|
| < Organizations     | Tasks in MDR_test                                    | File Upload:                                                                    | REVIEWING    | UPLOADING          |  |
|                     | Upload File Upload Folder Priority Filters: Priority | S<br>Fi Supported file types:<br>EDF, BDF, SCP, ZHR, ZIP, RAR, 7Z, GZ, XZ, BZ2, | igned 🔻      | Enter a date range |  |
| Awaiting For Record | ACTION EXPIRES/QUEUE PRIORITY STATUS PATIENT N       | TAR, TGZ, TXZ, TBZ2, CMPECG, ISON<br>Folder Upload:                             | UPLOAD BY    | TAGS               |  |
| Lusers              | لم الم الم الم الم الم الم الم الم الم ا             | (a) Supports above formats and folder structures:                               | D            | + Apr              |  |
| 🖾 Roles             | View PDF 🛃 🔨 Done Unknown                            | 12 Medical<br>AAOPQ1ECZK.ZHR<br>Dete: 08/04/2024                                |              | test Mar           |  |
| €                   |                                                      |                                                                                 |              |                    |  |

# 11.5 EKG-dataanalyse

Muligheden for at gennemgå uploadet EKG er tilgængelig under Gennemgå knap.

| Tasks in To | esting        |          |        |                   |          |   |                 |        |          |              |           |   |                    |               |       | REVIEWING   |   |
|-------------|---------------|----------|--------|-------------------|----------|---|-----------------|--------|----------|--------------|-----------|---|--------------------|---------------|-------|-------------|---|
| Upload File | Upload Folder |          |        | Priority Filters: | Priority | • | Status Filters: | Status | -        | Assigned to: | Assigned  | • | Enter a date range | ÷             | ×     | Filter      | × |
| ACTION      | EXPIRES/QUEUE | PRIORITY | STATUS | PATIENT NAME      |          |   | FILE            | ,      | ASSIGNED | то           | UPLOAD BY |   | TAGS               | UPDATE        | D 🗸   | DURATION    |   |
| •           |               |          |        |                   |          |   |                 |        | Jan 2    | 29, 2024     |           |   |                    |               |       |             |   |
| Review      | Om 🕓          | *        | Open   | ТТ                |          |   | 7               | ι      | Jnknown  |              | D         |   | adada<br>asdas     | 1ar 25, 2024, | 19:41 | 03h 35m 57s |   |
|             |               |          |        |                   |          |   |                 |        | Jan 2    | 23.2024      |           |   |                    |               |       |             |   |

XOresearch Cardio.AI™ viser følgende skærmbillede, når det lykkes:

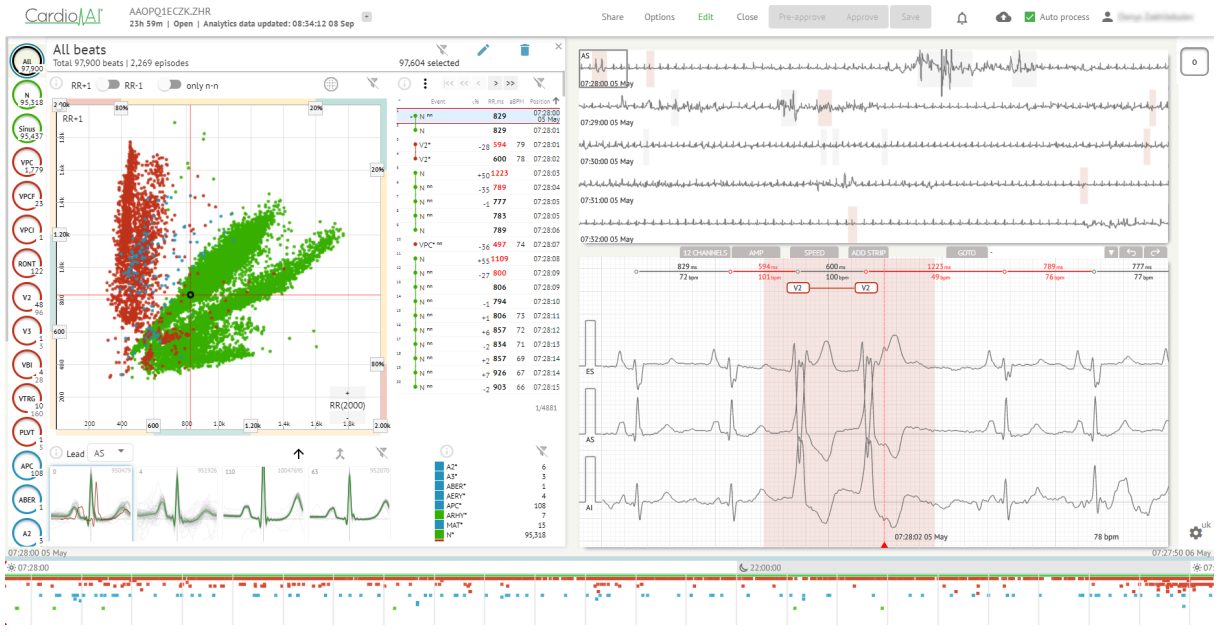

EKG-fremviseren er opdelt i følgende sektioner:

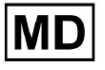

- 1. Overskriftssektion gør det muligt for en bruger at administrere EKG-fremviserindstillinger, gemme og godkende EKG'et.
- 2. Sideredigeringsbjælke gør det muligt for en bruger at vælge EKG-perioder;
- 3. Detaljeret EKG-datasektion gør det muligt for en bruger at se og redigere EKG;
- 4. En rapportsektion gør det muligt for en bruger at observere, redigere og eksportere EKG-rapporten.

### 11.5.1 EKG Viewer Header

Overskriftssektionen af EKG-fremviseren indeholder følgende oplysninger:

| Indstilling                         | Beskrivelse                                                                                                    |
|-------------------------------------|----------------------------------------------------------------------------------------------------|
| Logo                                | Angiver organisationens logo:                                                                                                    |
| EKG-filnavn                         | Angiver navnet på EKG-filen.<br>Cardio/Al KHLQTJGTFIAG8Y7.edf                                                                                                    |
| Varigheden af<br>EKG-registreringen | Angiver varigheden af EKG-registreringen i dage, timer og<br>minutter, hvis det er relevant.<br>KHLQTJGTFIAG8Y7.edf<br>3h 26m Pre-approved   Analytics data updated: 14:47:29 16 Apr +                                                                                                    |
| Status på opgaven                   | Angiver status for opgaven:<br>Cardio Al <sup>°</sup> KHLQTJGTFIAG8Y7.edf<br>3h 26m Pre-approved Analytics data updated: 14:47:29 16 Apr                                                                                                    |
| Opdateringsdato                     | Angiver tidspunkt og dato for sidste opdatering af opgavedata:<br>Cardio Al <sup>°</sup><br>KHLQTJGTFIAG8Y7.edf<br>3h 26m   Pre-approved   Analytics data updated: 14:47:29 16 Apr test                                                                                                    |
| Opgavemærker                        | Angiver opgavens tags:<br>Cardio AI KHLQTJGTFIAG8Y7.edf<br>3h 26m   Pre-approved   Analytics data updated: 14:47:29 16 Ap<br>r<br>Muligheden for at tilføje tag er tilgængelig ved at klikke under<br>Tilføj tag knap:<br>KHLQTJGTFIAG8Y7.edf<br>3h 26m   Pre-approved   Analytics data updated: 14:47:29 16 Apr<br>+<br>Eller ved at klikke på det eksisterende tag. |

**CE** 0123

| Cardio AI viser følgende skærm, når det lykkes:                                                                                                    |
|----------------------------------------------------------------------------------------------------|
| Edit tags                                                                                                    |
| New tag                                                                                                    |
| Cancel Confirm                                                                                                    |
| Muligheden for at tilføje et nyt tag er tilgængelig ved at udfylde<br>navnet på tagget under <b>Nyt tag</b> feltet og klik på <b>Bekræfte</b> knap.<br>Muligheden for at fjerne eksisterende tag er tilgængelig ved at<br>klikke på knappen Fjern under eksisterende tag: |
| Edit tags                                                                                                    |
| test 🛞 New tag                                                                                                    |
| Cancel Confirm                                                                                                    |

# 11.5.1.1 Del EKG-opgave

Muligheden for at dele opgave er tilgængelig under **Dele** knap:

| KHLQTJGTFIAG8Y7.edf<br>3h 26m   Pre-approved   Analytics data updated: 14:47:29 16 Apr | Share | Options | Edit | Close | Pre-approve | Approve | Save |  |
|----------------------------------------------------------------------------------------|-------|---------|------|-------|-------------|---------|------|--|
| Si zoni   Pre-approved   Analytics data updated. 14.47.29 10 Apr                       |       |         |      |       |             |         |      |  |

Delbart link vil blive kopieret til udklipsholderen.

11.5.1.2 Valgmuligheder for EKG-opgaver

Valgmulighederne for EKG-opgaver er tilgængelige under Valgmuligheder knap:

MD

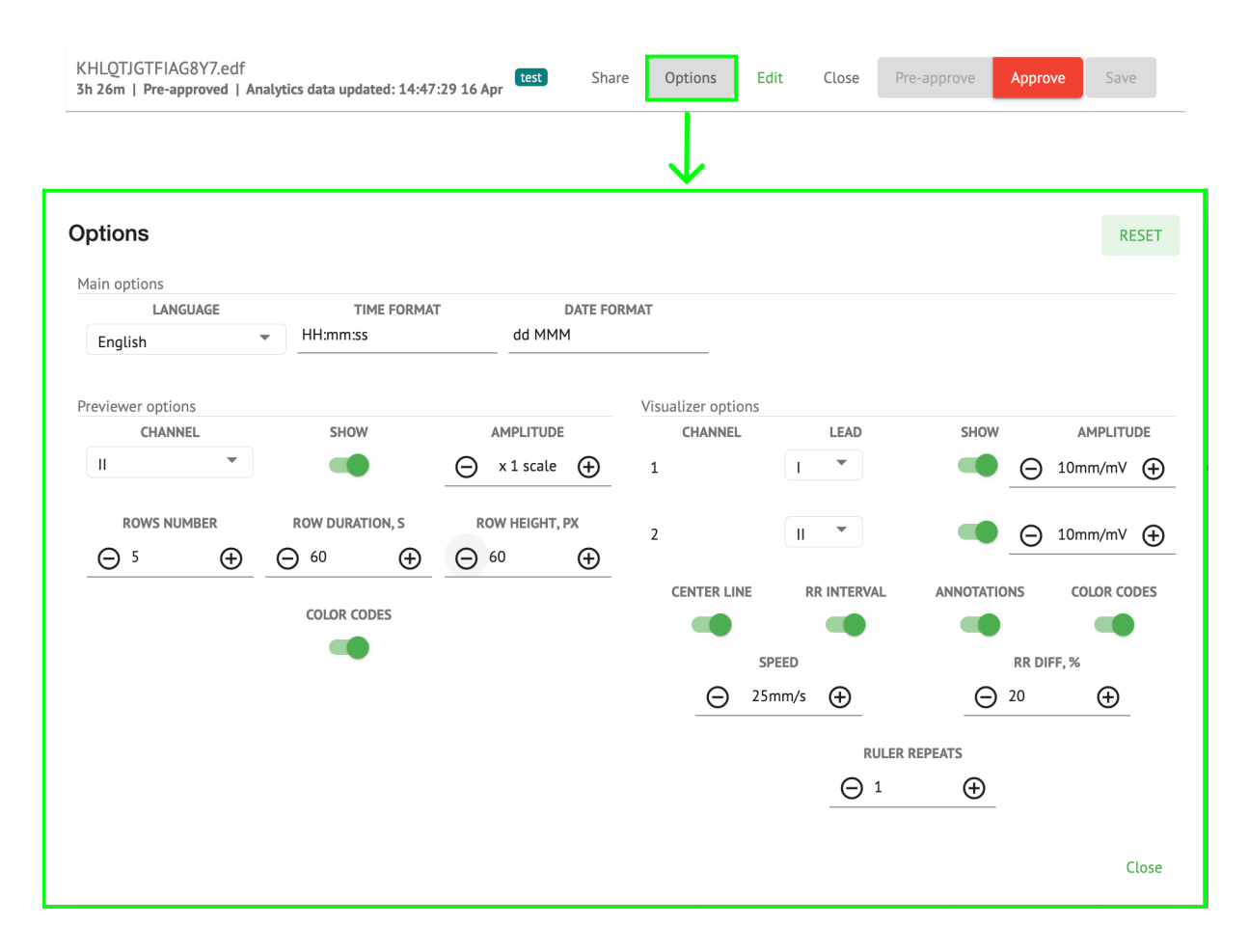

| Indstilling                          | Beskrivelse                                                                                                    |
|--------------------------------------|----------------------------------------------------------------------------------------------------|
| Hovedmuligheder                      |                                                                                                    |
| Sprog                                | <ul> <li>Gør det muligt at indstille sproget for opgavefremviseren. Følgende sprog er tilgængelige:</li> <li>engelsk;</li> <li>russisk;</li> <li>ukrainsk.</li> </ul> |
| Tidsformat                           | Gør det muligt at indstille tidsformatet for opgavedataene.                                                                                                    |
| Datoformat                           | Gør det muligt at indstille datoformatet for opgavedataene.                                                                                                    |
| Indstillinger for<br>forhåndsvisning |                                                                                                    |
| Kanal                                | Gør det muligt at vælge kanalen til konfiguration. De tilgængelige<br>kanaler svarer til enheden til EKG-optagelse.                                                   |

**CE** 0123

| Vise                | Gør det muligt at vise eller skjule kanalen.                                                                                                    |
|---------------------|----------------------------------------------------------------------------------------------------|
| Amplitude           | <ul> <li>Gør det muligt at konfigurere skalering af amplituden. De tilgængelige skalaer er: <ul> <li>x1 skala;</li> <li>x2 skala;</li> <li>x3 skala;</li> <li>x4 skala.</li> </ul> </li> <li>Muligheden for at ændre skalering er tilgængelig under Plus og Minus knapper.</li> </ul>                                                                                                    |
| Rækkenummer         | Gør det muligt at indstille antallet af rækker under Forhåndsvisning.<br>Antallet af rækker tilgængelige fra 1 til 20.<br>Standardværdien er 5.<br>Previewer options<br>CHANNEL<br>SHOW<br>COLOR CODES<br>ROW DURATION,S<br>COLOR CODES<br>COLOR CODES |
| Rækkens varighed, s | <ul> <li>Gør det muligt at indstille varigheden af rækker i sekunder. Følgende værdier er tilgængelige:</li> <li>30;</li> <li>60;</li> <li>90;</li> <li>120.</li> </ul>                                                                                                    |
| Rækkehøjde, px      | Gør det muligt at indstille højden af rækker i pixels. Følgende værdier<br>er tilgængelige:                                                                                                    |
| Farvekoder          | Gør det muligt at indstille farvekoderne for tilgængelighed af annoteringer under <b>Forhåndsvisning.</b>                                                                                                    |

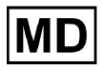

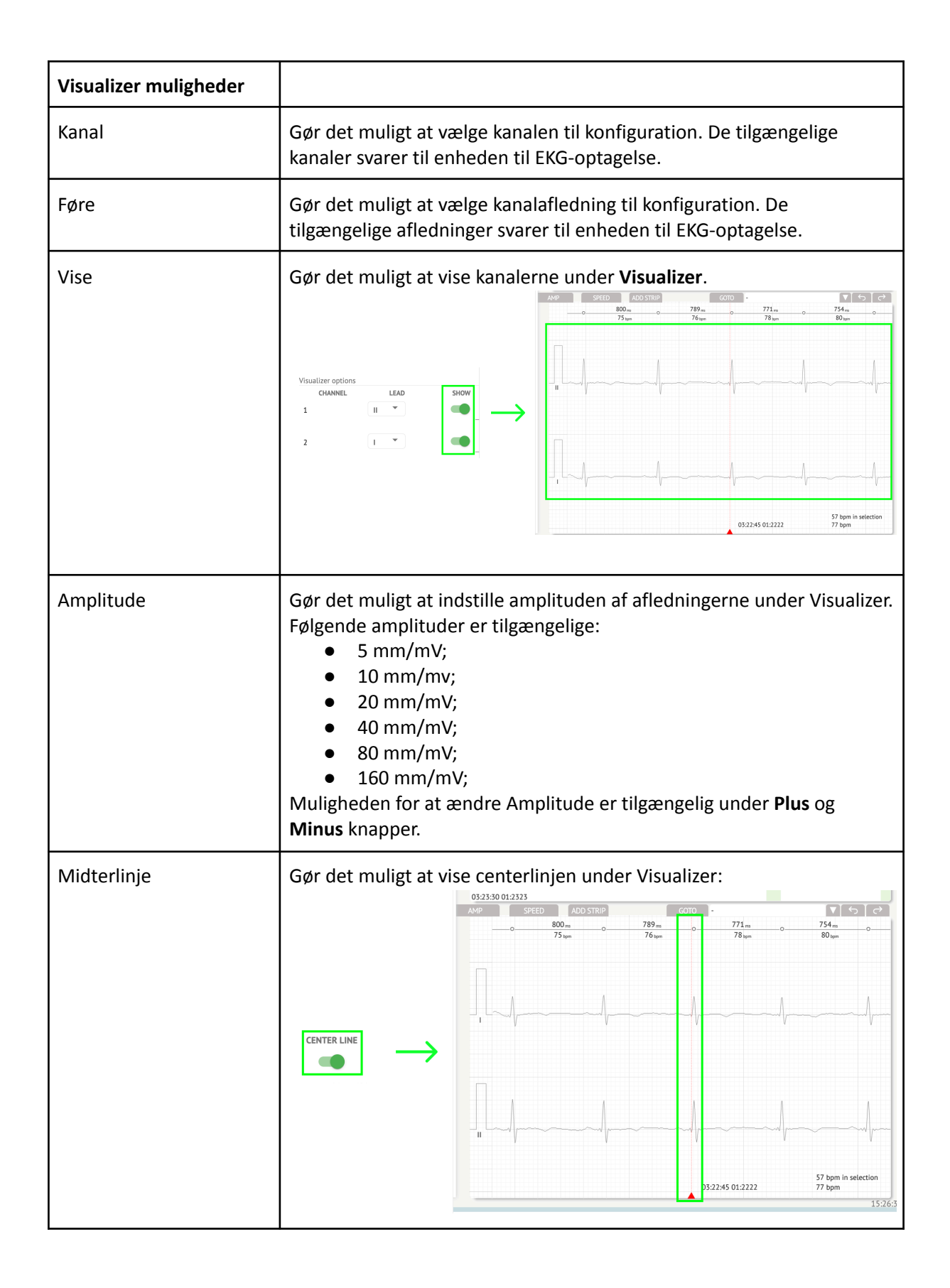

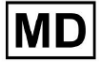

| RR interval     | Gør det muligt at vise tidsintervallet mellem to på hinanden følgende<br>R-bølger af QRS-signalet under Visualizer:                                                                                                    |  |  |  |  |  |  |  |  |
|-----------------|----------------------------------------------------------------------------------------------------|--|--|--|--|--|--|--|--|
|                 | COTO         State           ADD STRIP         GOTO         Image: State         State           954 ms         954 ms         954 ms         State         State           63 bpm         63 bpm         63 bpm         State         State         State           Image: Image: I |  |  |  |  |  |  |  |  |
| Anmærkninger    | Gør det muligt at vise tekstkoderne for annoteringer under Visualizer.                                                                                                    |  |  |  |  |  |  |  |  |
| Farvekoder      | Gør det muligt at vise farvekoderne for annoteringer under Visualizer.                                                                                                    |  |  |  |  |  |  |  |  |
| Hastighed       | <ul> <li>Gør det muligt at indstille hastigheden for posten under Visualizer.</li> <li>Følgende hastighedsmuligheder er tilgængelige: <ul> <li>12,5 mm/s;</li> <li>25 mm/s;</li> <li>50 mm/s;</li> <li>100 mm/s.</li> </ul> </li> </ul>                                                                                                    |  |  |  |  |  |  |  |  |
| RR-forskel, %   | Gør det muligt at indstille den procentvise forskel mellem på hinanden<br>følgende R-R intervaller. Følgende værdier er tilgængelige fra 0 til 100                                                                                                    |  |  |  |  |  |  |  |  |
| Lineal gentager |                                                                                                    |  |  |  |  |  |  |  |  |
|                 |                                                                                                    |  |  |  |  |  |  |  |  |

Muligheden for at nulstille ændringer er tilgængelig under **Nulstil** knap. Muligheden for at gemme ændringer er tilgængelig under **Spare** knap.

11.5.1.3 Rediger EKG-opgave

Muligheden for at gøre posten redigerbar er tilgængelig under **Redigere** knap:

MD

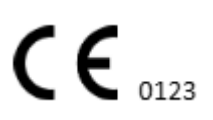

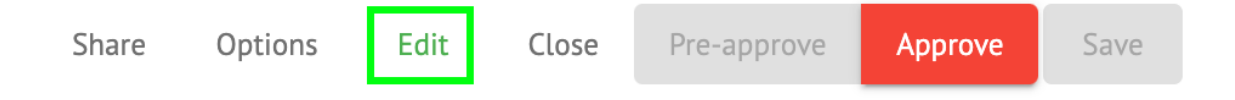

#### 11.5.1.4 Luk EKG-opgave

Mulighed for at lukke EKG-opgave og vende tilbage til **Opgaver** afsnit findes under **Tæt** knap:

| Share | Options | Edit | Close | Pre-approve | Approve | Save |
|-------|---------|------|-------|-------------|---------|------|
|       |         |      |       |             |         |      |

## 11.5.1.5 Forhåndsgodkend EKG-opgave

Muligheden for at forhåndsgodkende opgave er tilgængelig under Forhåndsgodkend knap:

| Share | Options | Edit | Close | Pre-approve | Approve | Save |  |
|-------|---------|------|-------|-------------|---------|------|--|
|       |         |      |       | <u></u>     |         |      |  |

Note. Forhåndsgodkendelse af opgave er kun tilgængelig efter Gemmer opgaven.

#### 11.5.1.6 Godkend EKG-opgave

Muligheden for at godkende EKG-opgave og downloade rapporten i PDF-format er tilgængelig under **Godkende** knap:

|  | Close | Pre-approve | Approve | Save |
|--|-------|-------------|---------|------|
|--|-------|-------------|---------|------|

Note. Opgavegodkendelse er først tilgængelig efter Gemmer opgaven.

#### 11.5.1.7 Gem EKG-opgave

Muligheden for at gemme ændringer efter redigering af EKG-opgaven er tilgængelig under **Spare** knap:

| Share | Options | Edit | Close | Pre-approve | Approve | Save |   |
|-------|---------|------|-------|-------------|---------|------|---|
|       |         |      |       |             |         |      | • |

XOresearch Cardio.AI<sup>™</sup> viser følgende meddelelse, når det lykkes:

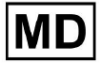

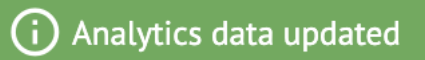

## 11.5.2 EKG Viewer Editor

ECG Viewer Bulk Editor består af følgende elementer:

- 1. Sideredigeringsbjælke indeholder alle og klassificerede beats efter annoteringer;
- 2. Poincare plot gør det muligt at navigere og vælge beats;
- 3. Beats-liste gør det muligt at massevælge og redigere beats
- 4. Beats cluster panel gør det muligt at sammenligne beats via klynger;
- 5. Beats krydsannoteringsliste gør det muligt at observere og administrere beats med flere annoteringer.

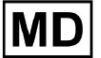

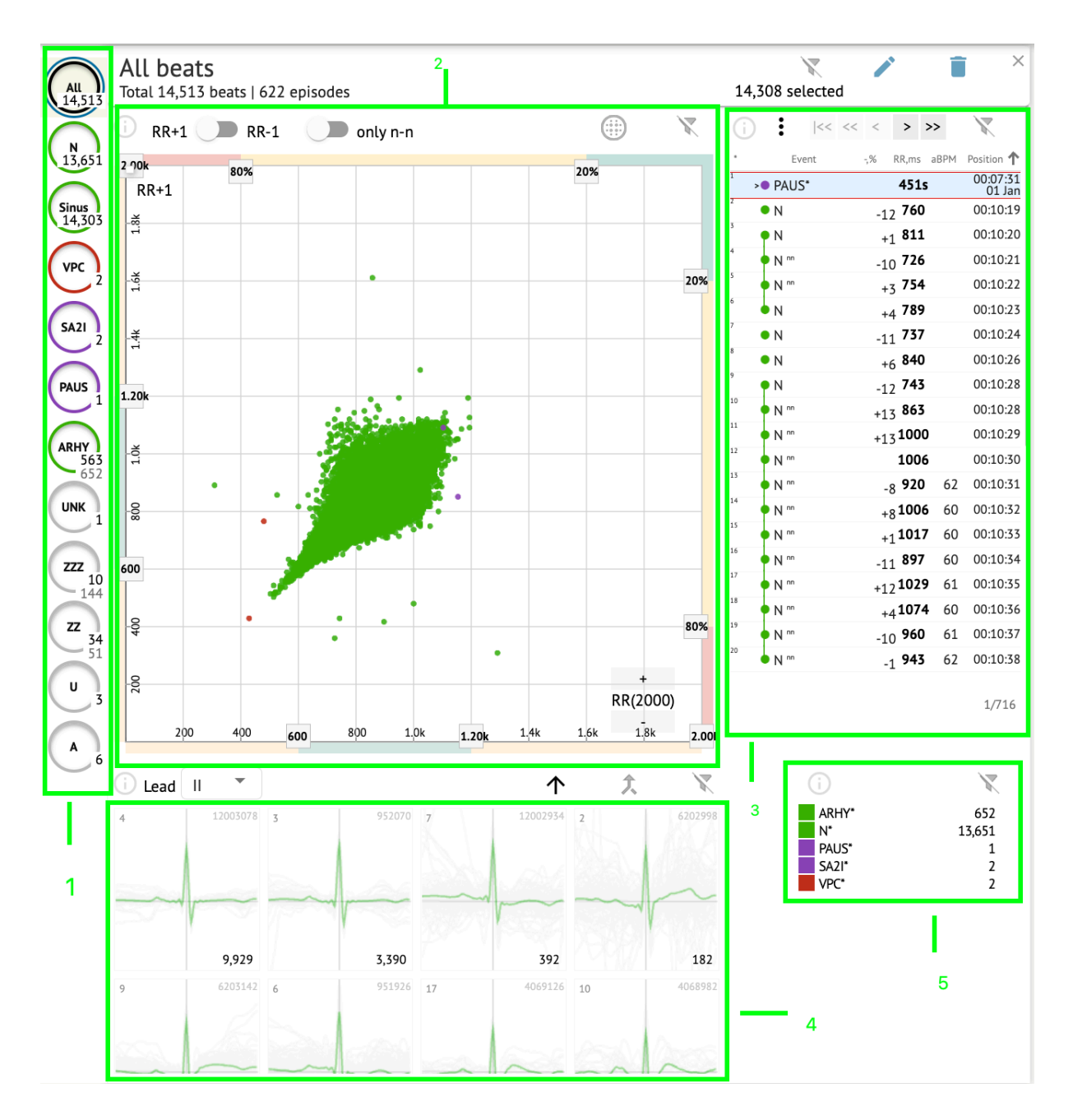

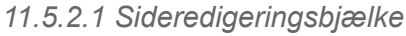

Under sideredigeringsbjælken samler og viser XOresearch Cardio.AI<sup>™</sup> alle beats, normale beats og fundne annoteringer. Alle beats fremhævet med **sort**, normal og sinus beats fremhævet med **grøn**, annoteringer fremhævet med andre farver.

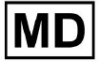

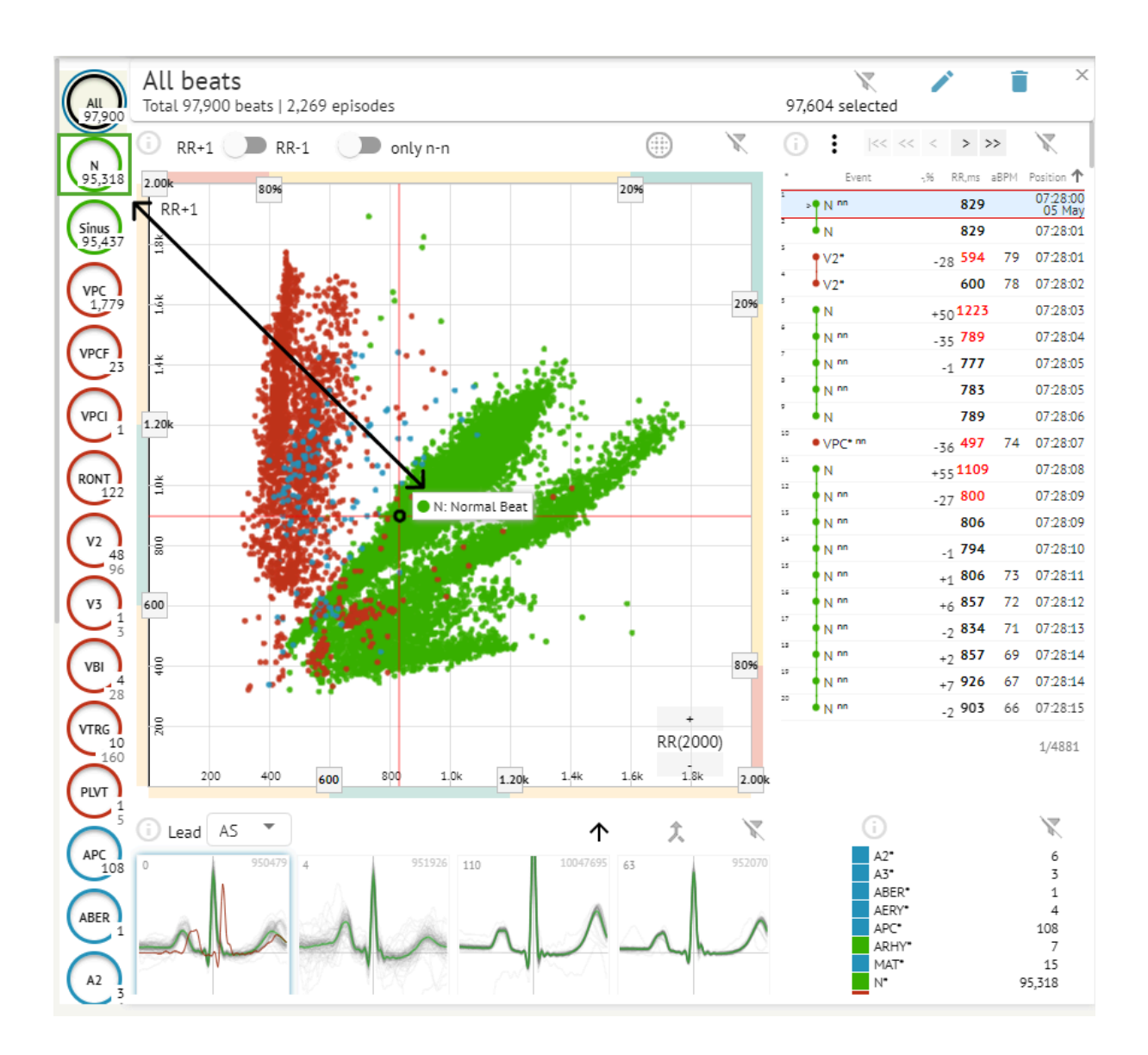

Brugeren er aktiveret til at klikke på de fremhævede segmenter, og softwaren vil fokusere på det valgte segment, herunder en detaljeret visning af det valgte segment:

MD

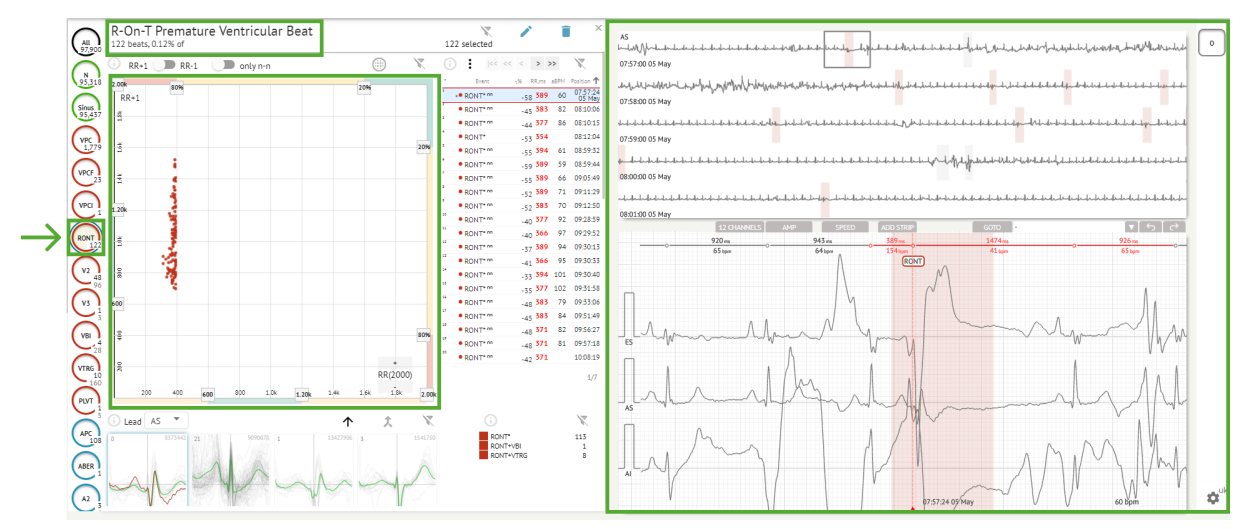

Multivalg af episoder er tilgængeligt via SHIFT- eller CTRL-knapperne.

# 11.5.2.2 Punktplot

MD

Poincare-plot gør det muligt for en bruger at gennemgå, se og navigere i alle optagede beats, inklusive normale og annoteringer (abnormaliteter)

Muligheden for at navigere til beat aktiveres ved at klikke på beatet:

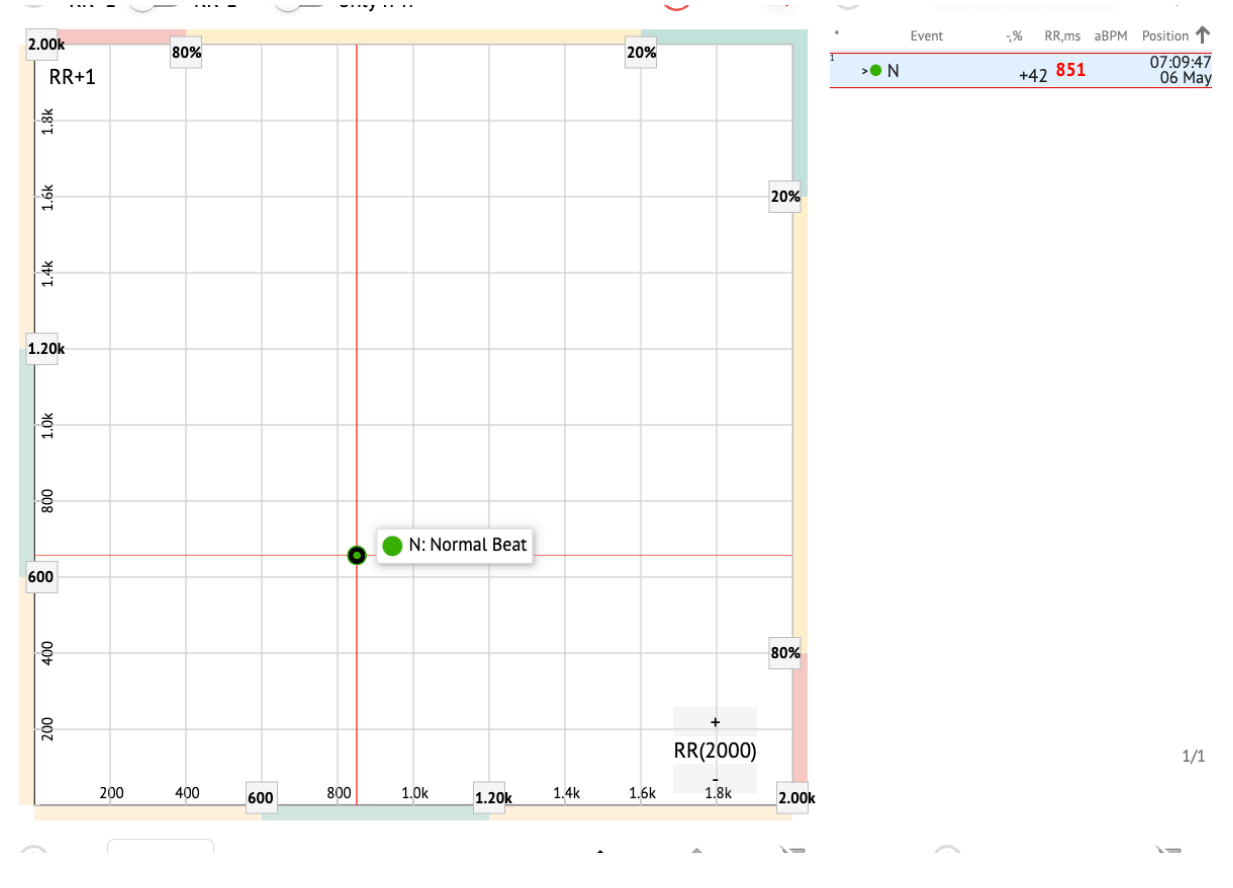

Brugeren har mulighed for at vælge flere bits ved at tegne et område på Poincare-plottet ved at venstreklikke og flytte markøren over plottet:

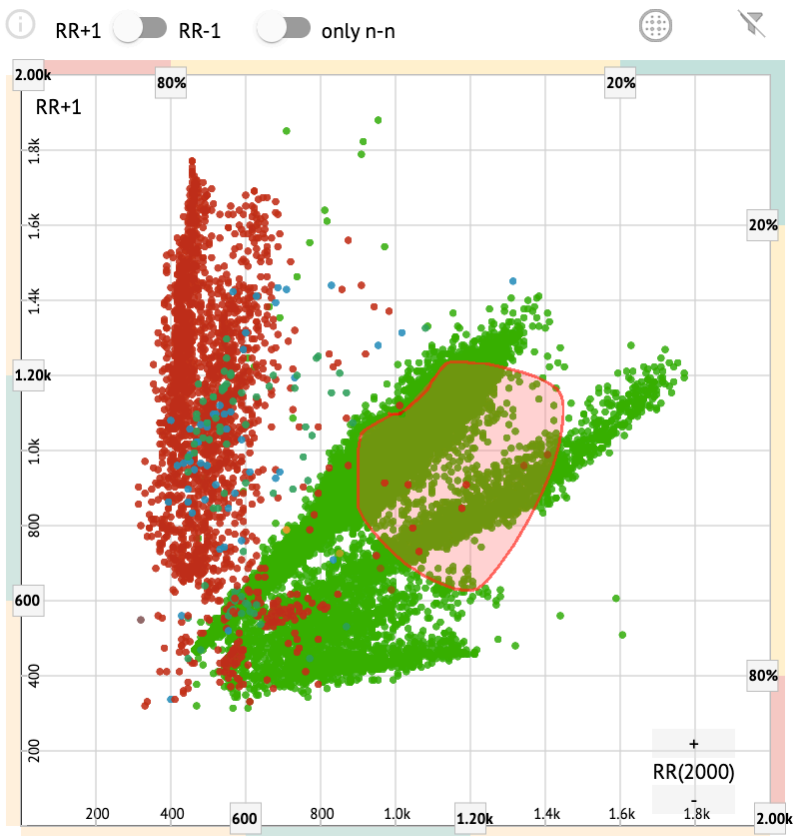

Som standard vises Poincare-plot i tilstanden RR +1. Muligheden for at skifte til RR-1-tilstand er tilgængelig under den tilsvarende kontakt:

# All beats

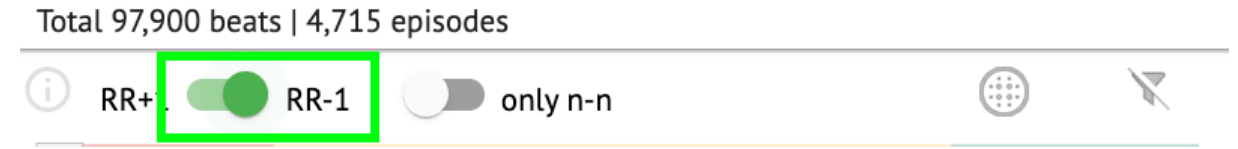

Muligheden for kun at vise normale slag til venstre og højre er tilgængelig under **kun n-n** skifte:

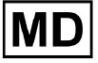

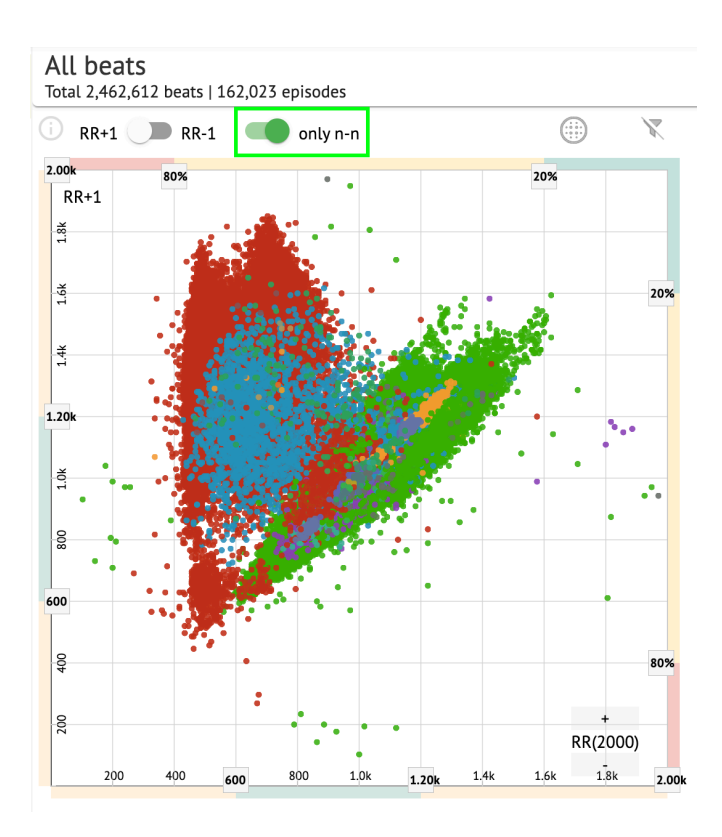

Muligheden for at filtrere beats under Poincare-plot er tilgængelig ved at klikke på følgende filterelementer:

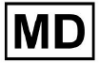

| 🗋 RR+1 🕖 RR-1 | only n-ı | ı |    |   | X    |
|---------------|----------|---|----|---|------|
| 2.( 0): 80%   |          |   | 20 | % | _    |
| RR+1          |          |   |    |   |      |
| 6             |          |   |    |   |      |
| 14            |          |   |    |   |      |
|               |          |   |    |   | 202  |
| 1             |          |   |    |   | 20%  |
|               |          |   |    |   |      |
|               |          |   |    |   |      |
|               |          |   |    | • |      |
| .; Ok         |          |   | •  |   |      |
|               |          |   |    |   |      |
| đ.            |          |   |    |   |      |
|               |          |   |    |   |      |
| 2             |          |   |    |   |      |
| а<br>С        |          |   |    |   |      |
|               |          |   |    |   |      |
| <b>0</b> D    |          |   |    |   |      |
|               |          |   |    |   |      |
| \$            |          |   |    |   | 80 % |
|               |          |   |    |   |      |
|               |          |   |    | + |      |

Brugeren er aktiveret til at ændre længden af filterelementet ved at flytte filterelementernes kanter ved at klikke på dem og flytte markøren:

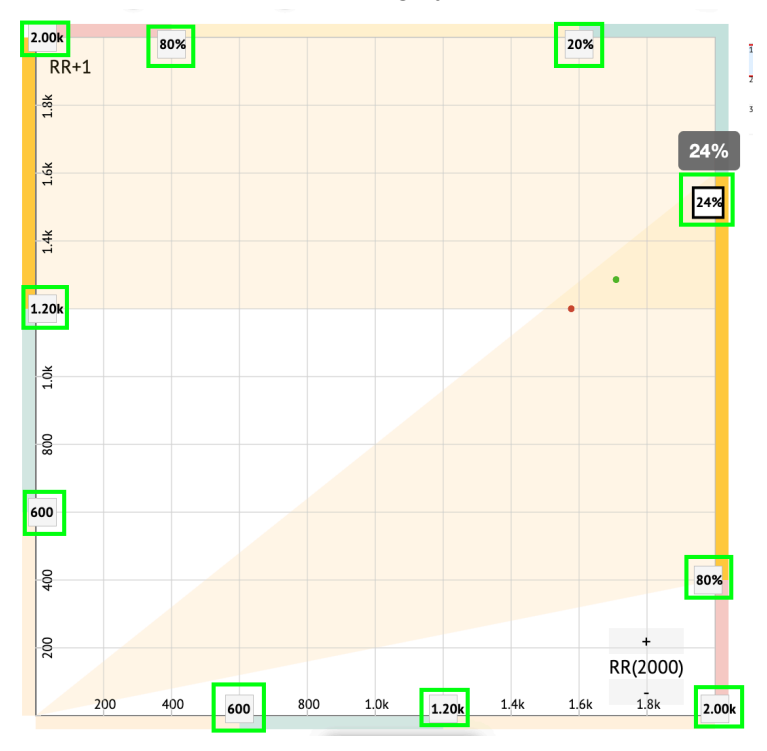

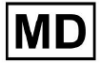

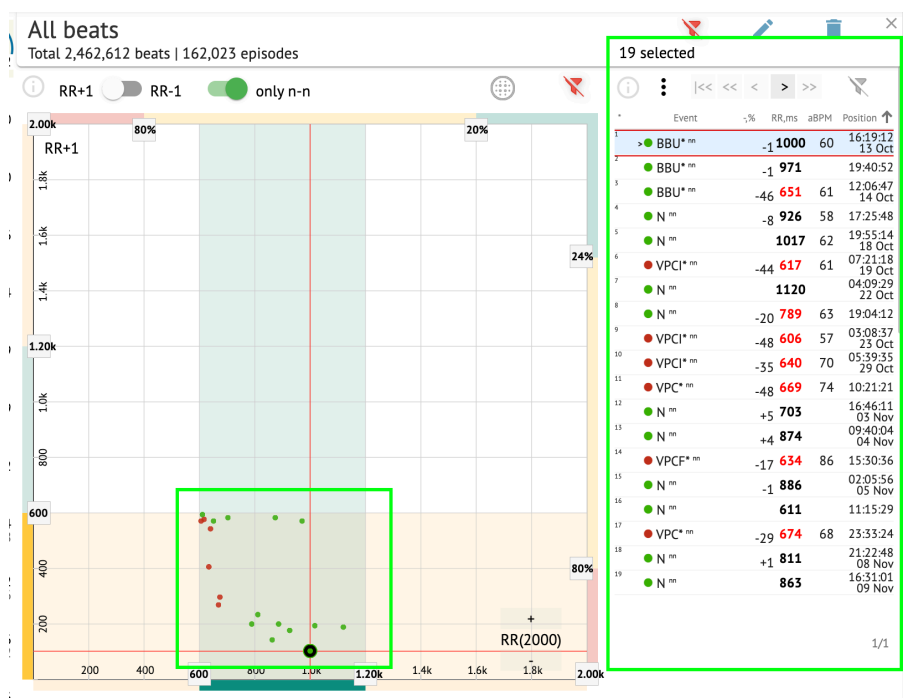

#### Filtrerede beats vises under Beats-listen:

Muligheden for at nulstille filter er tilgængelig under Nulstil filter knap:

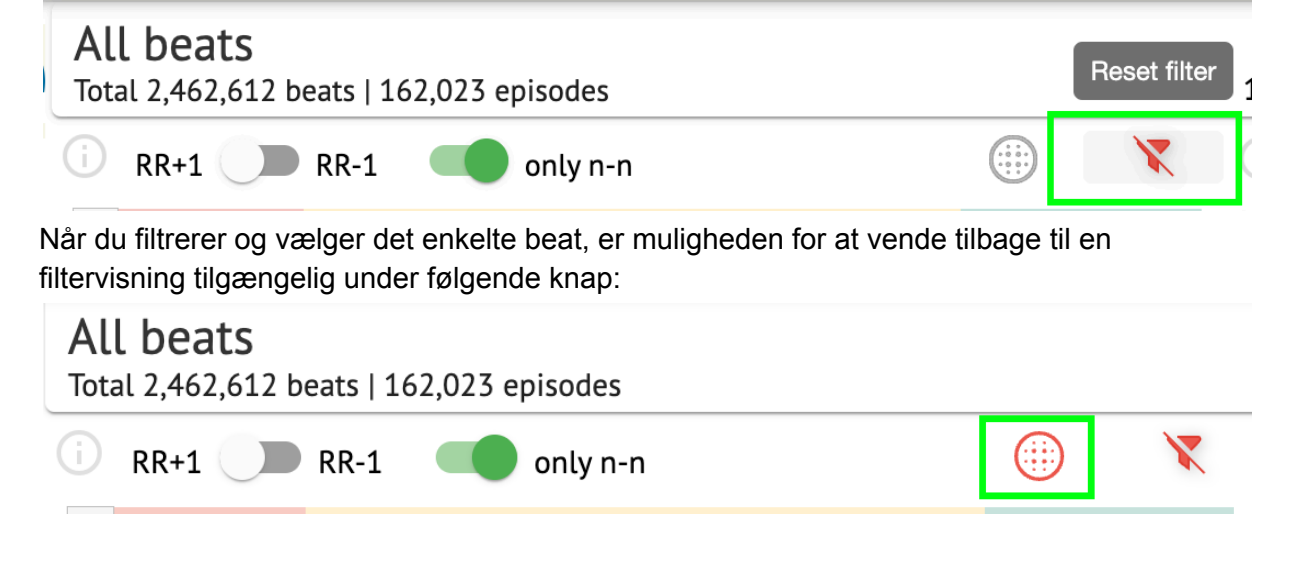

11.5.2.3 Beats liste

Beats, valgt under Side redigeringsbjælke eller Udpeg plottet vises under Beats-listen:

MD

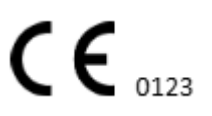

| All beat<br>otal 2,462, | : <b>S</b><br>612 beats   1 | 62,023 | episode | 5   |   |      |              |     | 19 selected   |                    |      | j )               |
|-------------------------|-----------------------------|--------|---------|-----|---|------|--------------|-----|---------------|--------------------|------|-------------------|
| RR+1                    | <b>RR-1</b>                 |        | only n  | i-n |   |      | .)           | X   | (j : K<       | << > >             | >    | $\mathbf{X}$      |
| 00k                     | 202                         |        |         |     |   | 20%  |              |     | * Event       | -,% RR,ms a        | IBPM | Position <b>1</b> |
| RR+1                    | 0078                        |        |         |     |   | 2078 |              |     | 1 BBU* nn     | <sub>-1</sub> 1000 | 60   | 16:19:12<br>13 Oc |
| ž                       |                             |        |         |     |   |      |              |     | 2 BBU* nn     | <sub>-1</sub> 971  |      | 19:40:5           |
| 1                       |                             |        |         |     |   |      |              |     | 3 • BBU* nn   | -46 <b>651</b>     | 61   | 12:06:4<br>14 Oc  |
|                         |                             |        |         |     |   |      |              |     | 4 • N m       | <sub>-8</sub> 926  | 58   | 17:25:4           |
| 1.6                     |                             |        |         |     |   |      |              |     | 5 • N m       | 1017               | 62   | 19:55:14<br>18 Oc |
|                         |                             |        |         |     |   |      |              | 24% | 6 • VPCI* nn  | <sub>-44</sub> 617 | 61   | 07:21:11<br>19 Oc |
| <del>4</del>            |                             |        |         |     |   |      |              |     | 7 >• N m      | 1120               |      | 04:09:29<br>22 Oc |
|                         |                             |        |         |     |   |      |              |     | 8 • N m       | -20 <b>789</b>     | 63   | 19:04:1           |
| 204                     |                             |        |         |     |   |      |              |     | 9 • VPCI* nn  | -48 <b>606</b>     | 57   | 03:08:3<br>23 Oc  |
| ZUK                     |                             |        |         |     |   |      |              |     | 10 • VPCI* nn | -35 640            | 70   | 05:39:3           |
|                         |                             |        |         |     |   |      |              |     | 11 • VPC* nn  | -48 669            | 74   | 10:21:2           |
| 10                      |                             |        |         |     |   |      |              |     | 12 • N m      | +5 703             |      | 16:46:1           |
|                         |                             |        |         |     |   |      |              |     | 13 • N m      | +4 874             |      | 09:40:0<br>04 No  |
| 000                     |                             |        |         |     |   |      |              |     | 14 • VPCF* m  | -17 634            | 86   | 15:30:3           |
|                         |                             |        |         |     |   |      |              |     | 15 • N m      | -1 886             |      | 02:05:5           |
| 0                       |                             |        |         |     |   |      |              |     | 16 • N m      | 611                |      | 11:15:2           |
|                         |                             |        | •       | •   |   |      |              |     | 17 • VPC* nn  | -79 <b>674</b>     | 68   | 23:33:24          |
| 0                       |                             |        |         |     |   |      |              |     | 18 • N m      | +1 811             |      | 21:22:4           |
| 40                      |                             | •      |         |     |   |      |              | 80% | 19 • N m      | 863                |      | 16:31:0           |
|                         |                             | :      |         |     |   |      |              |     |               |                    |      | 07 110            |
| 200                     |                             |        | ÷.,     | •   | • | R    | +<br>R(2000) |     |               |                    |      | 1.44              |
|                         |                             |        |         | •   |   |      |              |     |               |                    |      | 1/1               |

| Indstilling | Beskrivelse                                                                      |
|-------------|----------------------------------------------------------------------------------|
| *           | Angiver nummeret på slaget inden for slagene under Poincare-plottet.             |
| Tilfælde    | Angiver navnet på den annotation, der svarer til beatet.                         |
| -,%         | Angiver forskellen i % mellem takten og det slag, der er overladt til<br>takten. |
| RR,ms       | Angiver afstanden i ms mellem takten og det slag, der er overladt til takten.    |
| aBPM        | Angiver den gennemsnitlige BPM for beatet (beregnet for de 6 sekunder).          |
| Position    | Angiver positionen (tidspunktet) for slagstedet på EKG-optagelsen                |

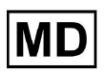

Brugeren er aktiveret til at filtrere indstillingerne i stigende og faldende rækkefølge ved at klikke på indstillingen i kolonnen:

| * | Event 🔸         | -% RR,ms aBPM     | Position           |
|---|-----------------|-------------------|--------------------|
| 1 | N               | <sub>+1</sub> 886 | 07:47:18<br>11 Nov |
| 2 | N <sup>nn</sup> | <sub>+2</sub> 869 | 07:47:17           |
| 3 | N nn            | 846               | 07:47:17           |

Muligheden for at vælge beat er tilgængelig ved at klikke på beatet. Følgende muligheder er tilgængelige for at navigere inden for beats:

- (mellemrumstasten) gør det muligt at vælge det næste slag;
- (CTRL + mellemrumstasten) gør det muligt at vælge det forrige beat;
- gør det muligt at vælge det næste tyvende slag;
- \_\_\_\_\_\_ gør det muligt at vælge det foregående tyvende slag;
- J<</li>
   gør det muligt at vælge det første slag.

Muligheden for at få adgang til redigeringsmenuen for beats under **Beats liste** er tilgængelig ved at klikke på højre knap, mens du vælger beats, eller via **Redigere** knap:

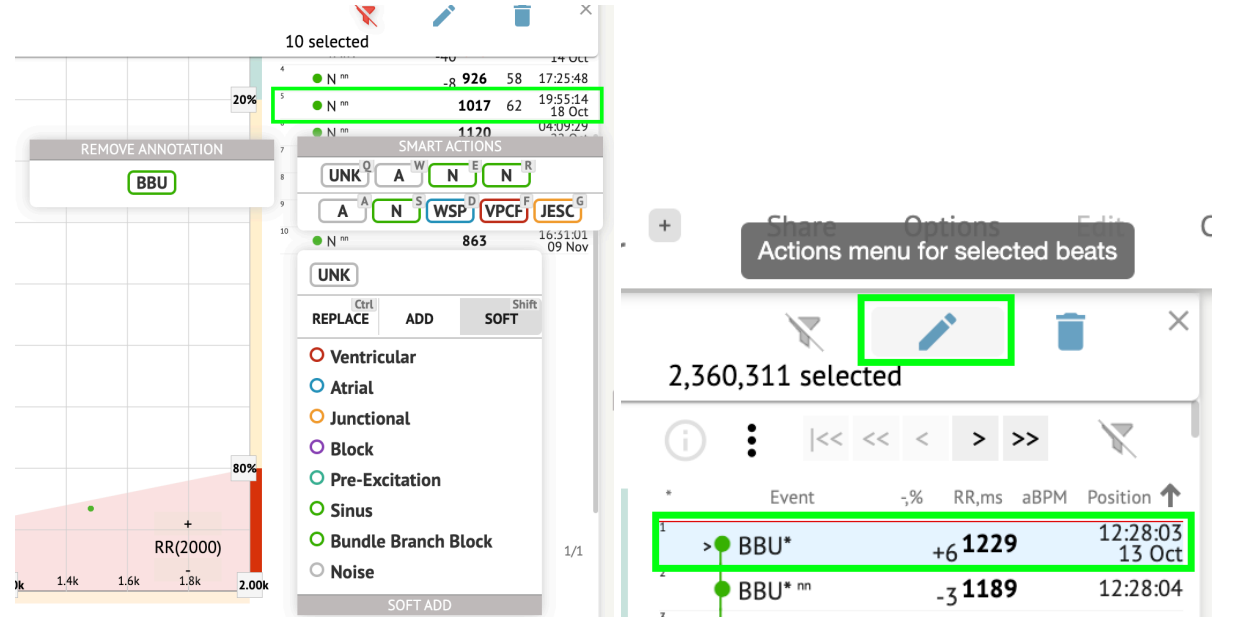

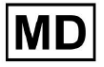

( E 0123

#### 11.5.2.4 Smarte handlinger

Smarte handlinger - Redigeringsmenuen gør det muligt for en bruger at administrere beats inden for **Seer** og **Visualizer** afsnit af **EKG** opgave.

Følgende afsnit er tilgængelige under Smarte handlinger menu:

- Fjern annotering angiver den eksisterende annotering, anvendt på beatet. Når du klikker fjerner annoteringen og klassificerer slaget som normalt. Kun tilgængelig for **abnorm** beats.
- Historien om Smarte handlinger, med de nyligt anvendte annoteringer:

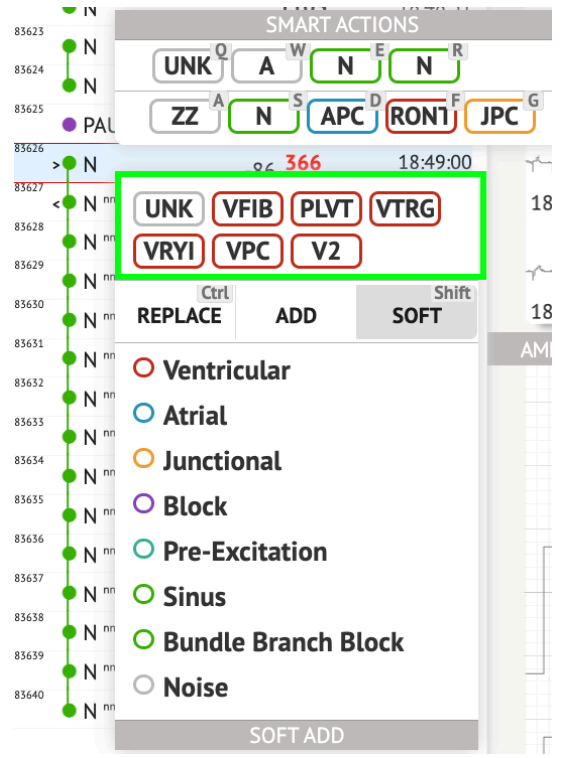

**Note.** Historien om smarte handlinger adskiller sig inden for antallet af valgte slag (1-3, 4+).

- **Erstatte** når det er aktiveret, giver det mulighed for at erstatte beatet med en anden annotation;
- **Tilføje** når det er aktiveret, giver det mulighed for at tilføje annoteringen til beatet. Ved brug **Tilføje** mulighed, erstatter den tilføjede anmærkning den tidligere anmærkning, hvis det er relevant. ;
- **Blød** når det er aktiveret, tillader det **blød tilføjelse** annotationen til beatet. Når **blød tilføjelse**, erstatter den tilføjede anmærkning ikke den tidligere anmærkning, hvis det er relevant.;

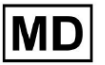

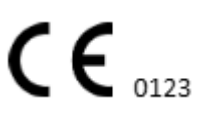

Følgende anmærkninger er tilgængelige under Smarte handlinger:

- Ventricular indeholder følgende anmærkninger: VPC - Ventricular Premature Contraction; VPCF - Fusion of Ventricular And Normal Beat; VPCI - Ventricular Interpolated Beat: RONT - R-On-T Premature Ventricular Beat; VESC - Ventricular Escape Beat; V2 - Ventricular Couplet; V3 - Ventriculat Triplet; VBL - Ventricular Bigeminy; VTRG - Ventricular Trigeminy; VFIB - Ventricular Fibrillation; VFLU - Ventricular Flutter; VTDP - Torsades De Pointes Ventricular Tachycardia; MOVT - Monomorphic Ventricular Tachycardia; PLVT - Polymorphic Ventricular Tachycardia; VRYI - Idioventricular (Ventricular Escape) Rhythm; VAIR - Accelerated Idioventricular Rhythm; • Atrial - indeholder følgende anmærkninger: APC - Atrial Premature Contraction; ABER - Aberrated Beat; NPW - Non-Conducted P-Wave (Blocked); AESC - Atrial Escape Beat; A2 - Atrial Couplet; A3 - Atrial Triplet; ABI - Atrial Bigeminy; ATRG - Atrial Trigeminy; AFIB - Atrial Fibrillation; AFLU - Atrial Flutter; PAT - Paroxsysmal Atrial Tachycardia; MAT - Multifocal Atrial Tachycardia; AAT - Automatic Atrial Tachycardia; AERY - Atrial Ectopic Rhythm; WSP - Wandering Sinus Pacemaker Within The Sinus Node; ARYU - Upper Atrial Rhythm; ARYM - Middle Atrial Rhythm; ARYL - Lower Atrial Rhythm; • Junctional - indeholder følgende anmærkninger: JPC - Junctional (Nodal) Premature Contraction
  - JESC Junctional (Nodal) Escape Beat
  - J2 Junctional Couplet;
  - J3 Junctional Triplet;

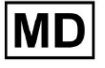

JBI - Junctional Bigeminy;

JTRG - Junctional Trigeminy;

JT - Junctional Tachycardia;

- RECP AV Reciprocating Tachycardia;
- RNTR Reentrant AV Nodal Tachycardia;

WAP - Wandering Pacemaker From The Sinus Node To (And From) The A-V Node;

IRYE - AV Junctional (Nodal) Escape Rhythm;

- IRYA Accelerated Av Junctional (Nodal) Rhythm;
- **Block** indeholder følgende anmærkninger:
  - AV1 First Degree AV Block;
  - AV2I Second Degree AV Block Type I;
  - AV2II Second Degree AV Block Type II;
  - AV3 Third Degree AV Block;
  - AVDI AV Dissociation With Interference;
  - AVDS Isorhythmic AV Dissociation;

AVDC - Complete AV Dissociation;

SA2I - Second Degree SA Block Type I;

- SA2II Second Degree SA Block Type II;
- SA3 Third Degree SA Block;
- PAUS Pause;

AV2 - Second Degree Av Block;

- Pre-Excitation indeholder følgende anmærkninger: WPWA - Wolf-Parkinson Type A; WPWB - Wolf-Parkinson Type B;
  - LGL Lown-Ganong-Levine Syndrome.
- Sinus indeholder annotationen ARHY Sinus Arythmia annotation;
- Bundle Branch Block indeholder følgende anmærkninger:

BBB - Bundle Branch Block Beat (Unspecified);

- LBB Left Bundle Branch Block Beat;
- LBBI Incomplete Left Bundle Branch Block Beat;
- RBB Right Bundle Branch Block Beat;
- RBBI Incomplete Right Bundle Branch Block Beat;
- BBLA Left Anterior Fascicular Block Beat (Common);
- BBLP Left Posterior Fascicular Block Beat (Rare);
- BBBI Bifascicular Block Beat;
- BBTI Trifascicular Block Beat
- BBBL Bilateral Bundle-Branch Block Beat
- BBU Intraventricular Conduction Disturbance (Non-Specific Block)
- Noise indeholder følgende anmærkninger:
  - UNK Unclassifiable Beat;
  - ZZZ Noise (No Signal);
  - Z Noise Moderate;
  - ZZ Noise Severe;

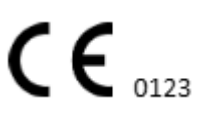

## A - Artifact.

**Visualizer**: Muligheden for at fjerne annotering er tilgængelig ved at vælge takten > **Slet valgte annoteringer for valgte beats** knap:

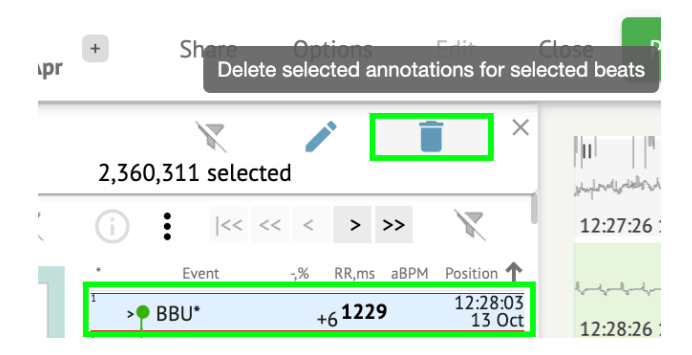

## 11.5.2.5 Beats clusters panel

Under klyngepanelet er brugeren aktiveret til at vælge klynger af de kanaler, der skal vises **Udpeg plottet**.

Muligheden for at vælge kanal er tilgængelig under Føre dropdown:

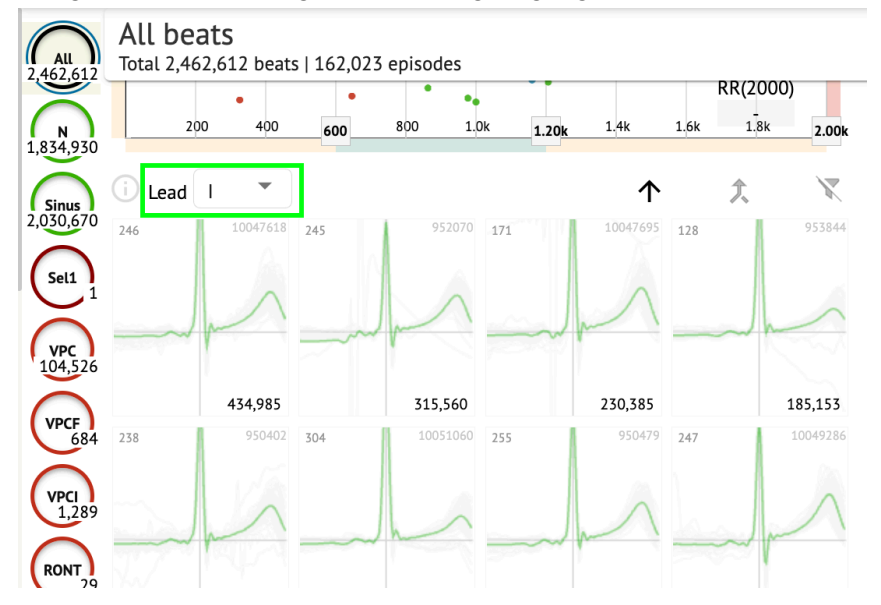

Muligheden for at vælge klynge er tilgængelig ved at klikke på den tilgængelige klynge:

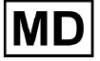

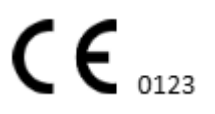

Side 102

| i Lead | I •      |     |          |     | $\uparrow$ | 仌   | X        |
|--------|----------|-----|----------|-----|------------|-----|----------|
| 246    | 10047618 | 245 | 952070   | 171 | 10047695   | 128 | 953844   |
|        | m        |     | ~        |     | M          |     | -        |
|        | 434,985  |     | 315,560  |     | 230,385    |     | 185,153  |
| 238    | 950402   | 304 | 10051060 | 255 | 950479     | 247 | 10049286 |
|        | ~        |     | -        |     | ~          |     | M        |
|        |          |     |          |     |            |     | 1        |

Tallet på klyngen angiver antallet af slag i klyngen.

Brugeren er aktiveret til at filtrere klynger efter beatnummeret under følgende knap:

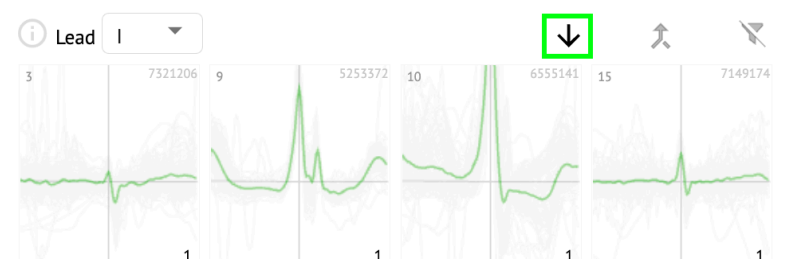

Brugeren er aktiveret til at multivælge klyngen ved at klikke på SHIFT og vælge klyngene. Muligheden for at nulstille klyngernes udvalgsfilter er aktiveret under **Nulstil filter** knap: 200 400 600 800 1.0k 1.20k 1.4k 1.6k 1.8k Reset filter

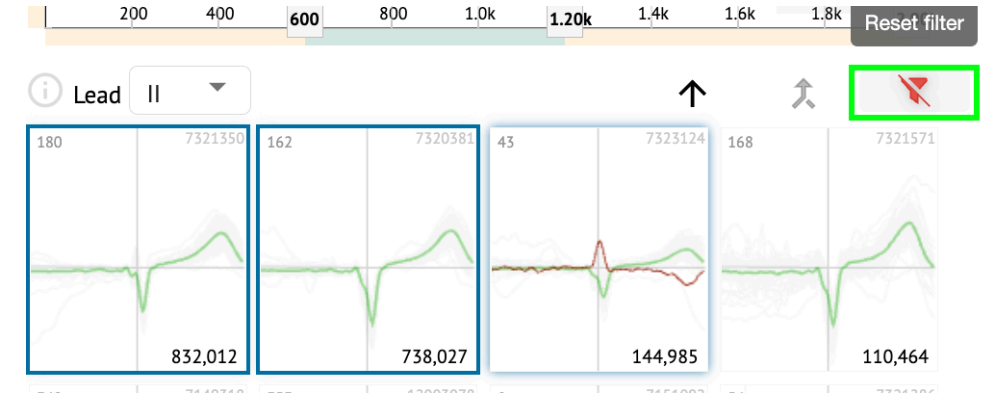

11.5.2.6 Beats Cross annotationsliste

Under **krydsannoteringsliste**, beats er grupperet efter begivenhederne (annoteringer) og mængden:

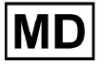

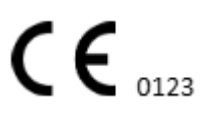

| i      | X   |
|--------|-----|
| A2*    | 1   |
| A3*    | 2   |
| APC*   | 2   |
| JPC+V2 | 1 ৰ |
| MAT*   | 1   |
| MOVT*  | 1   |
| N*     | 2   |
| PLVT*  | 5   |
| V2*    | 44  |
| V3*    | 26  |
| VBI*   | 1   |
| VPC*   | 6   |
|        |     |

Brugeren er aktiveret til at vælge begivenhederne ved at klikke på dem. Muligheden for at nulstille valget er tilgængelig under **Nulstil filter** knap:

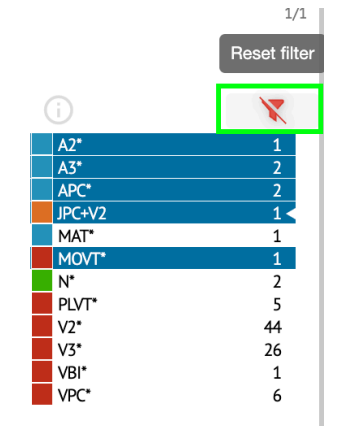

XOresearch Cardio.AI<sup>™</sup> angiver krydsannoteringerne med følgende indikation:

|   | A2*          | 1   |
|---|--------------|-----|
|   | A3*          | 2   |
| _ | <b>∆</b> PC* | 2   |
|   | JPC+V2       | 1 < |
|   | MAT*         | 1   |
|   | MOVT*        | 1   |
|   | N*           | 2   |
|   | PLVT*        | 5   |
|   | V2*          | 44  |
|   | V3*          | 26  |
|   | VBI*         | 1   |
|   | VPC*         | 6   |

Krydsannoteringerne skal gennemgås af sundhedspersonalet.

11.5.3 EKG Viewer Previewer

Forhåndsvisning af EKG-fremviseren viser området, hvor flere hjerteslag er inkluderet:

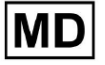

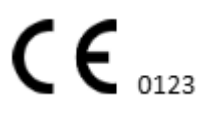

| 13262614 Oct                           |
|----------------------------------------|
|                                        |
| 13:27:26 14 Oct                        |
| ~~~~~~~~~~~~~~~~~~~~~~~~~~~~~~~~~~~~~~ |
| 13:28:26 14 Oct                        |
|                                        |
|                                        |

Når det er aktiveret i indstillinger, inkluderer Previewer de farvekodede annoteringer. Den venstre side af hver række viser dato og klokkeslæt for optagelsessektionen:

| La cara da cara companya da cara cara cara cara cara cara cara |
|----------------------------------------------------------------|
| B32825 14 0ct                                                  |
|                                                                |
| 132726140c1                                                    |
|                                                                |
| 13282614 001                                                   |
|                                                                |
|                                                                |

Brugeren er aktiveret til at navigere via Previewer ved at klikke på rækkeområdet:

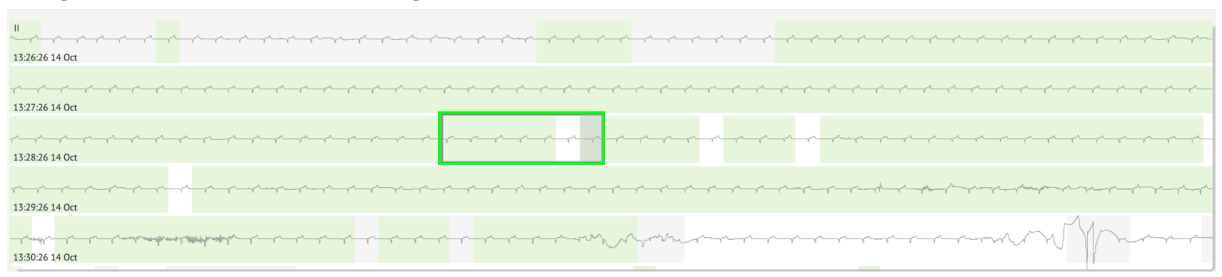

11.5.4 EKG Viewer Visualizer

Under EKG Viewer Visualizer er brugeren i stand til at observere og administrere slag og annoteringer svarende til Previewer og Editor.

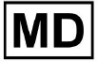

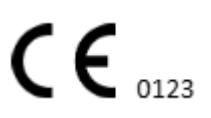

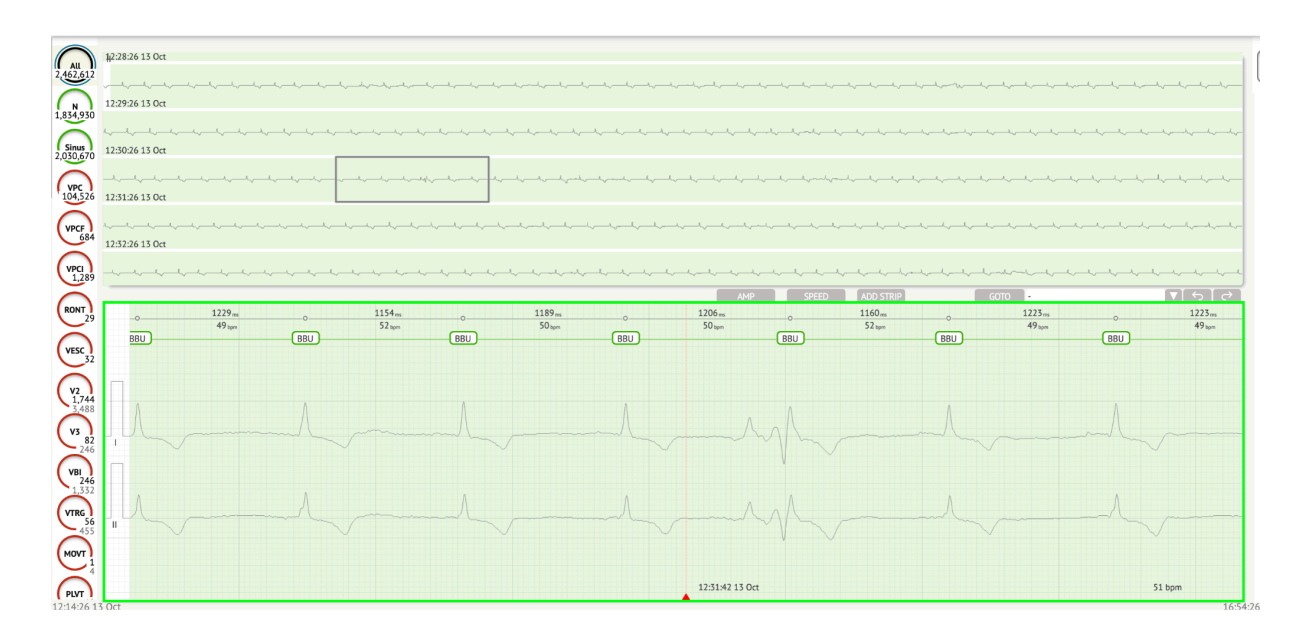

Detaljeret EKG-datasektion indeholder forhåndsvisningssektionen af EKG'et opdelt i dele for hvert minut af EKG-optagelsen for hele EKG-optagelsesperioden:

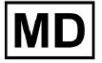

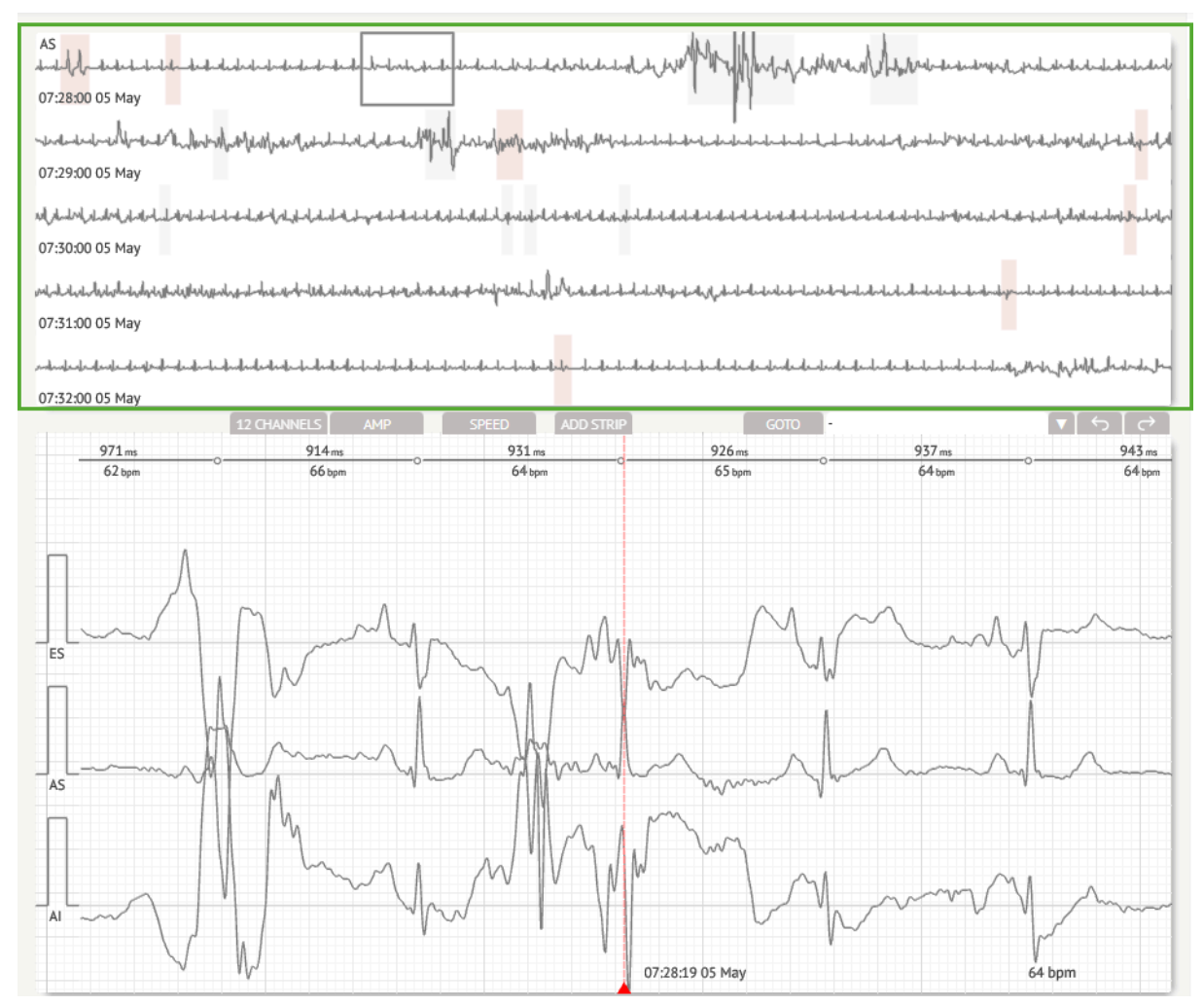

Brugeren er aktiveret til at vælge perioden ved at rulle og vælge den ønskede periode. Den valgte periode er fremhævet i den nederste detaljerede seersektion:

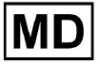

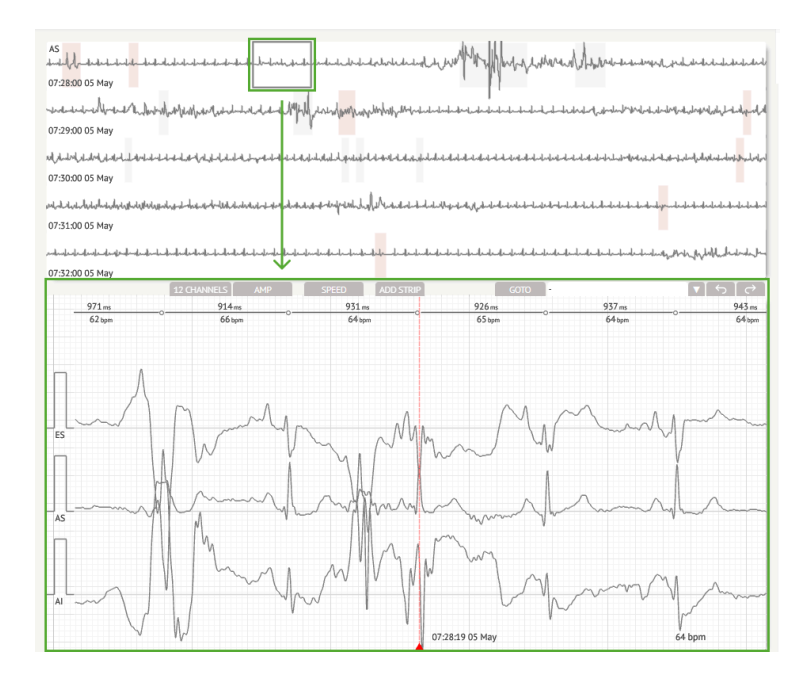

Muligheden for at vælge et beat er tilgængelig ved at klikke på beatet

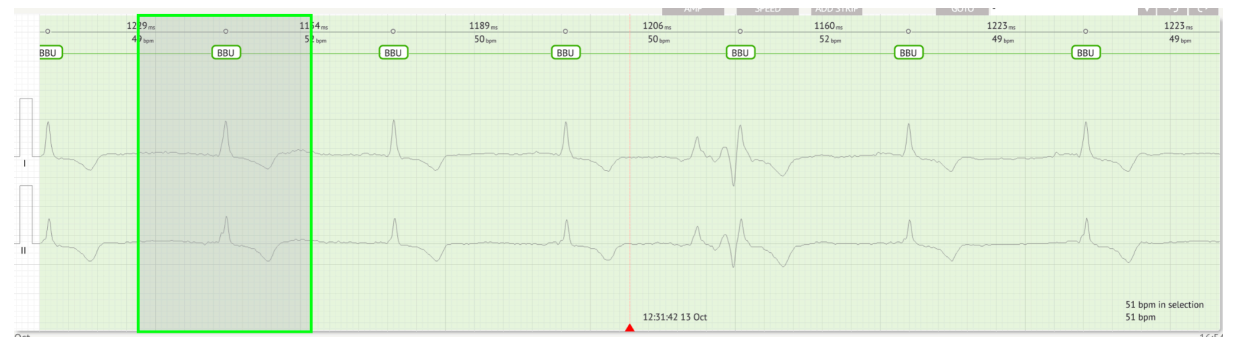

Den relevante annotation til beatet sat af XOresearch Cardio.AI™ er tilgængelig på oversiden af beatet og viser navnet ved at holde markøren over:

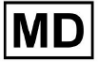

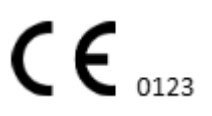
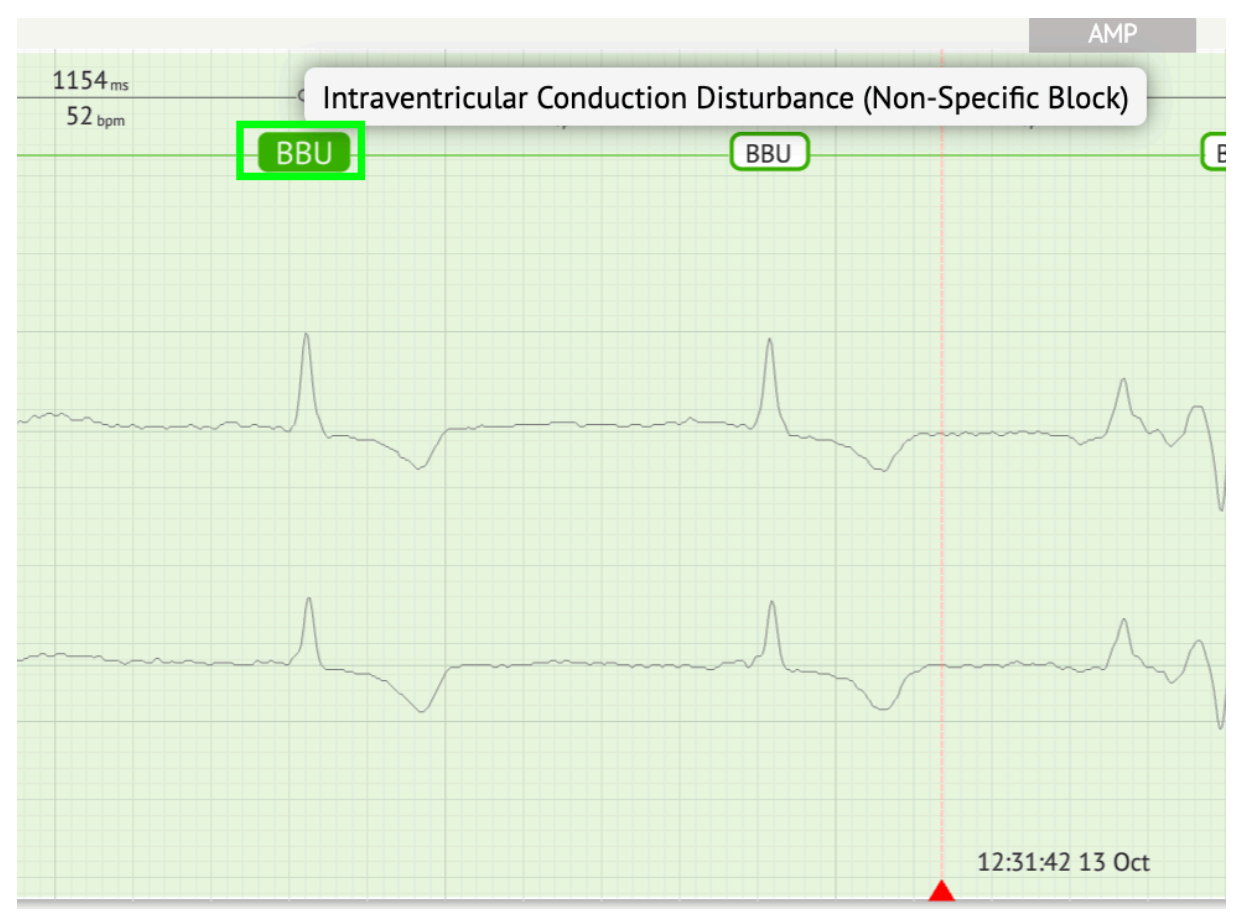

På visualizeren er der en linje øverst: en parameter øverst på linjen angiver afstanden mellem takten og den til venstre; en parameter nederst angiver den gennemsnitlige BPM:

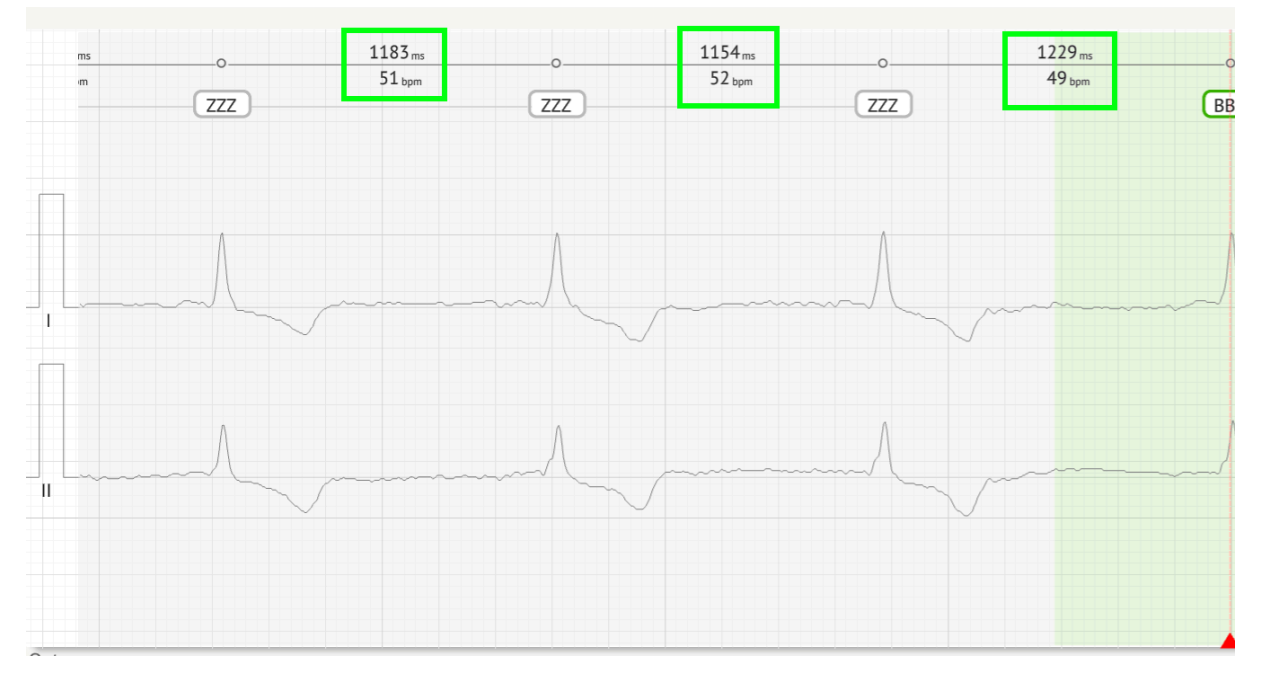

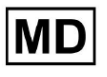

Under Visualizer er brugeren aktiveret til at måle AMP ved at klikke på slaget > klikke **AMP** knap > Klik på venstre museknap på Visualizer-beatet, og stryg markøren op eller ned:

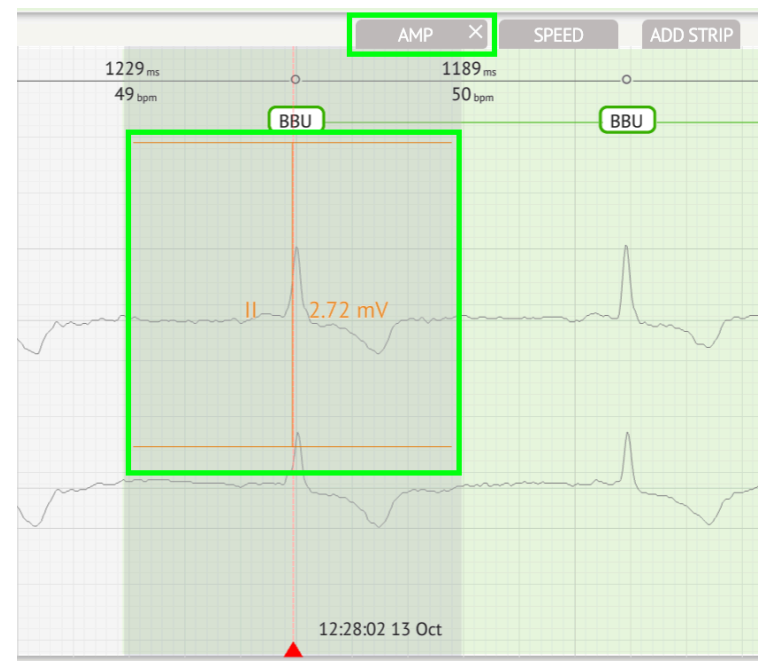

Brugeren kan opsætte flere AMP-målinger. Muligheden for at fjerne AMP-målinger aktiveres ved at klikke på X-knappen under **AMP** knap.

Under Visualizer er brugeren aktiveret til at måle hastigheden ved at klikke på **Hastighed** knap > Klik på venstre museknap på Visualizer-beatet, og stryg markøren til venstre eller højre:

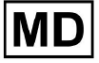

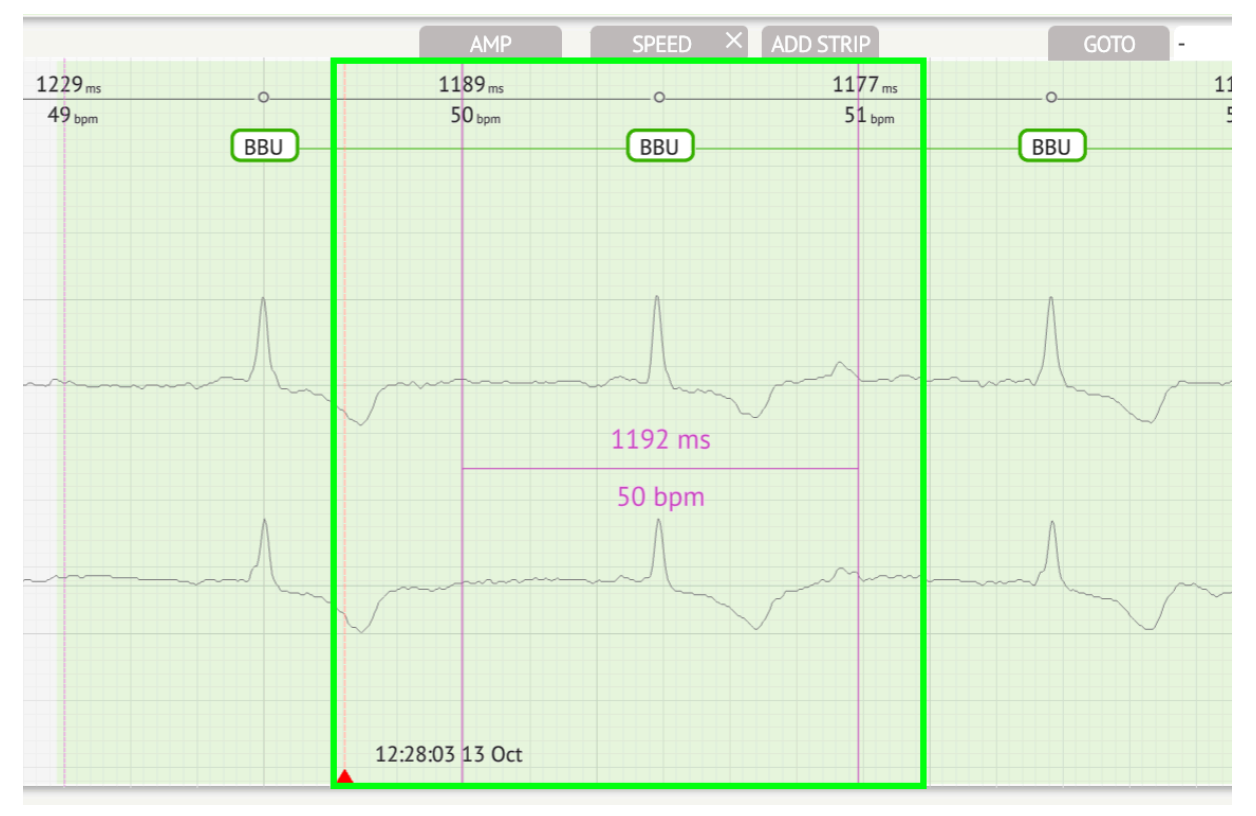

Brugeren kan opsætte flere hastighedsmålinger. Muligheden for at fjerne hastighedsmålinger aktiveres ved at klikke på X-knappen under **Hastighed** knap.

Brugeren er aktiveret til at tilføje en stribe af beatet til rapporten ved at vælge **slå** > **Tilføj prik** knap:

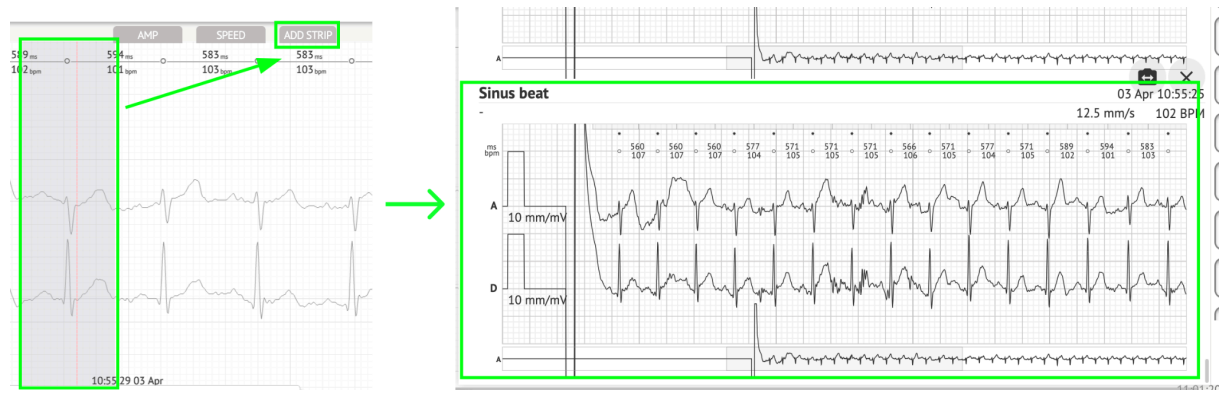

Muligheden for at navigere til et bestemt tidspunkt / prøve er tilgængelig under **Gå til** knap > Vælg **Dato** og **Tid** > Indtast **Prøve** nummer > **Gå** knap:

MD

|                    |                               |             |                   | Go to Time/Sample                  |  |
|--------------------|-------------------------------|-------------|-------------------|------------------------------------|--|
| ADD STRIP          | GOTO                          |             |                   | Date/Time Apr 3, 2024, 10:55:29 AM |  |
| 583 msO<br>103 bpm | 577 msO<br>104 <sub>bpm</sub> | 577 ms<br>0 | 571 ms<br>105 bpm | Sample 1345                        |  |
|                    |                               |             |                   | Cancel Go                          |  |

Muligheden for at se PQRST-mål, der er genkendt af AI, er tilgængelig ved at dobbeltklikke på beatet:

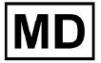

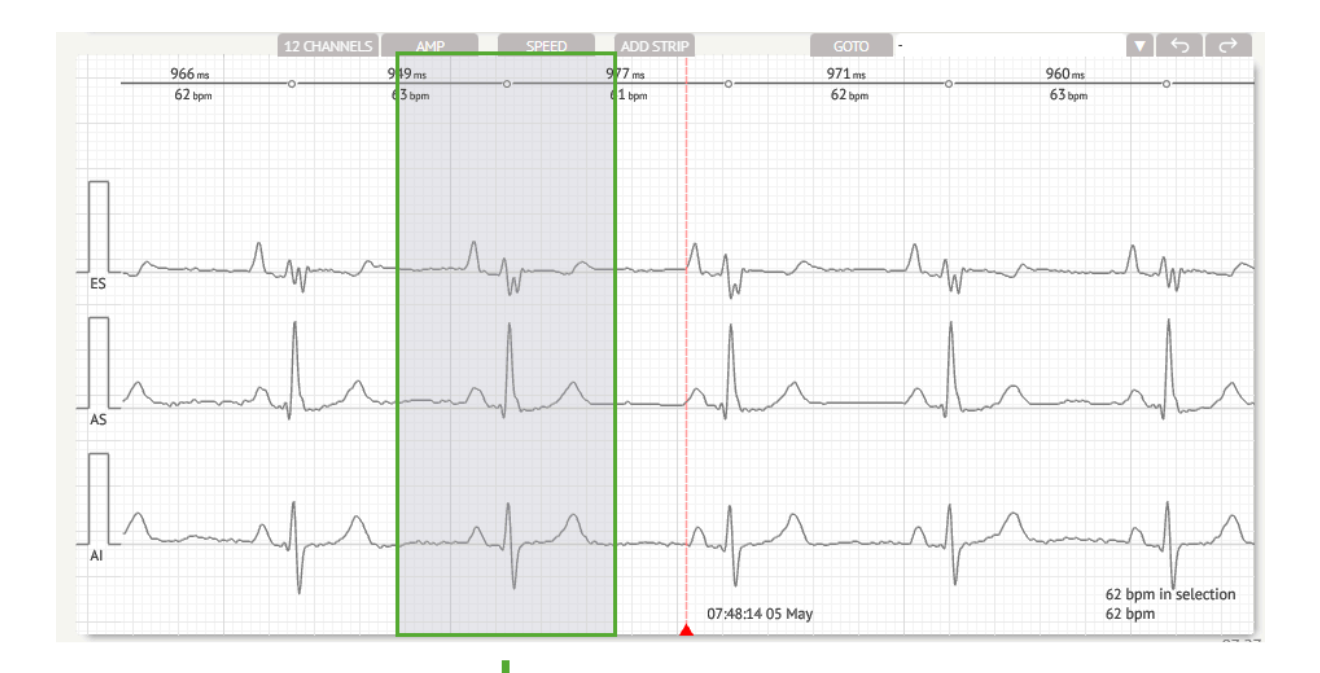

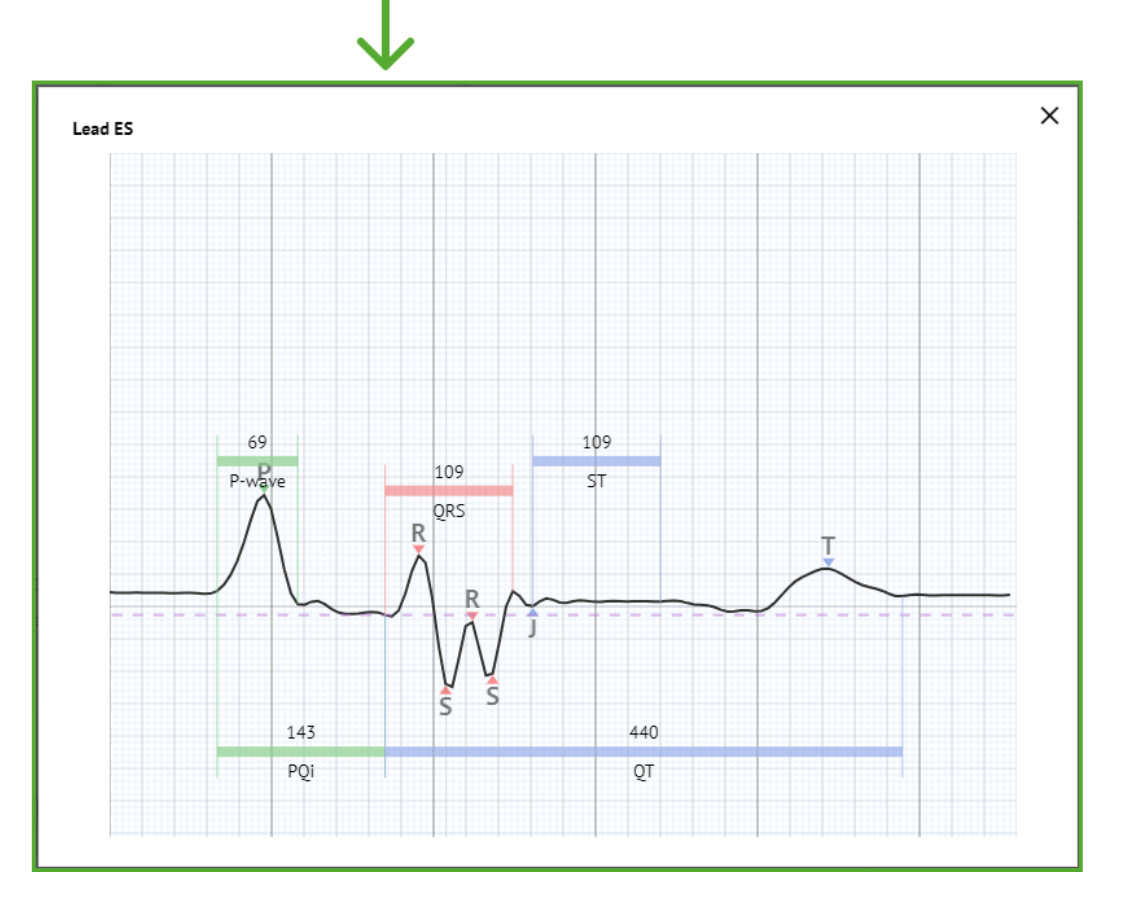

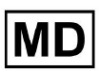

**CE** 0123

Muligheden for at få adgang til redigeringsmenuen er tilgængelig ved at klikke på højre knap ved beatet:

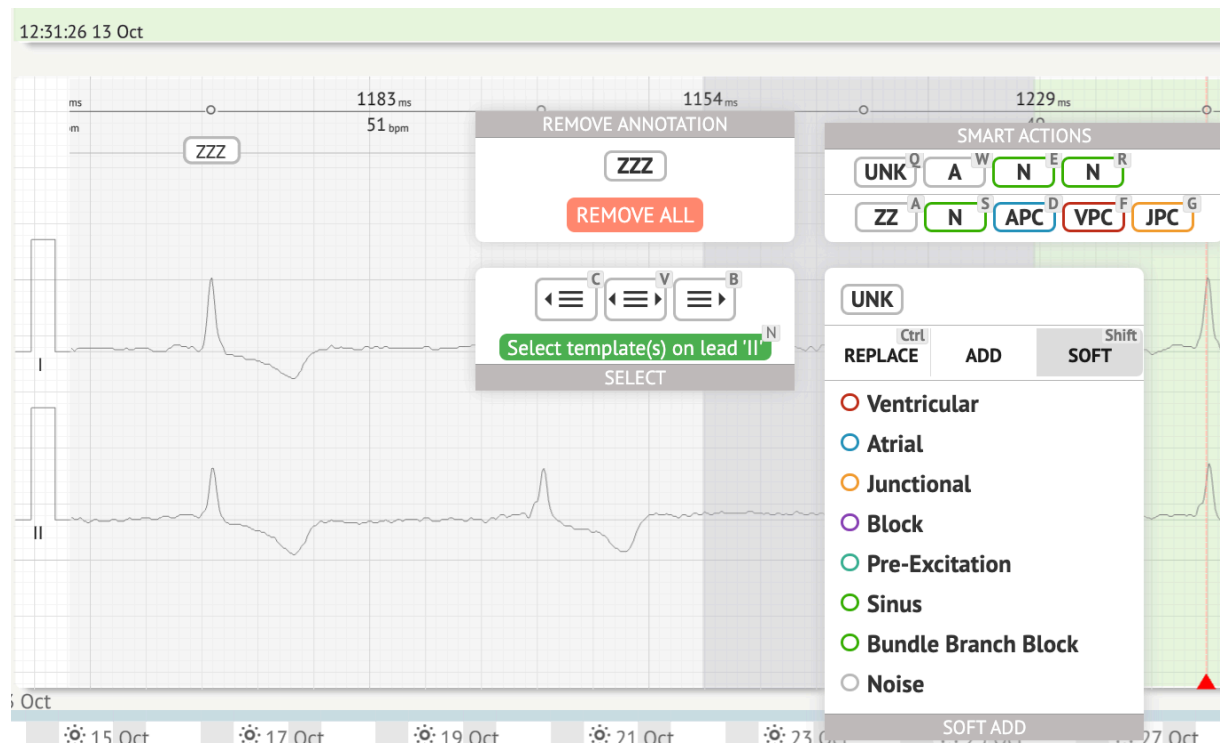

Under redigeringsmenuen er brugeren aktiveret til at vælge taktslagene efter rytmen. Følgende handlinger er tilgængelige:

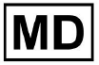

• Vælg efter rytmeregularitet, venstre:

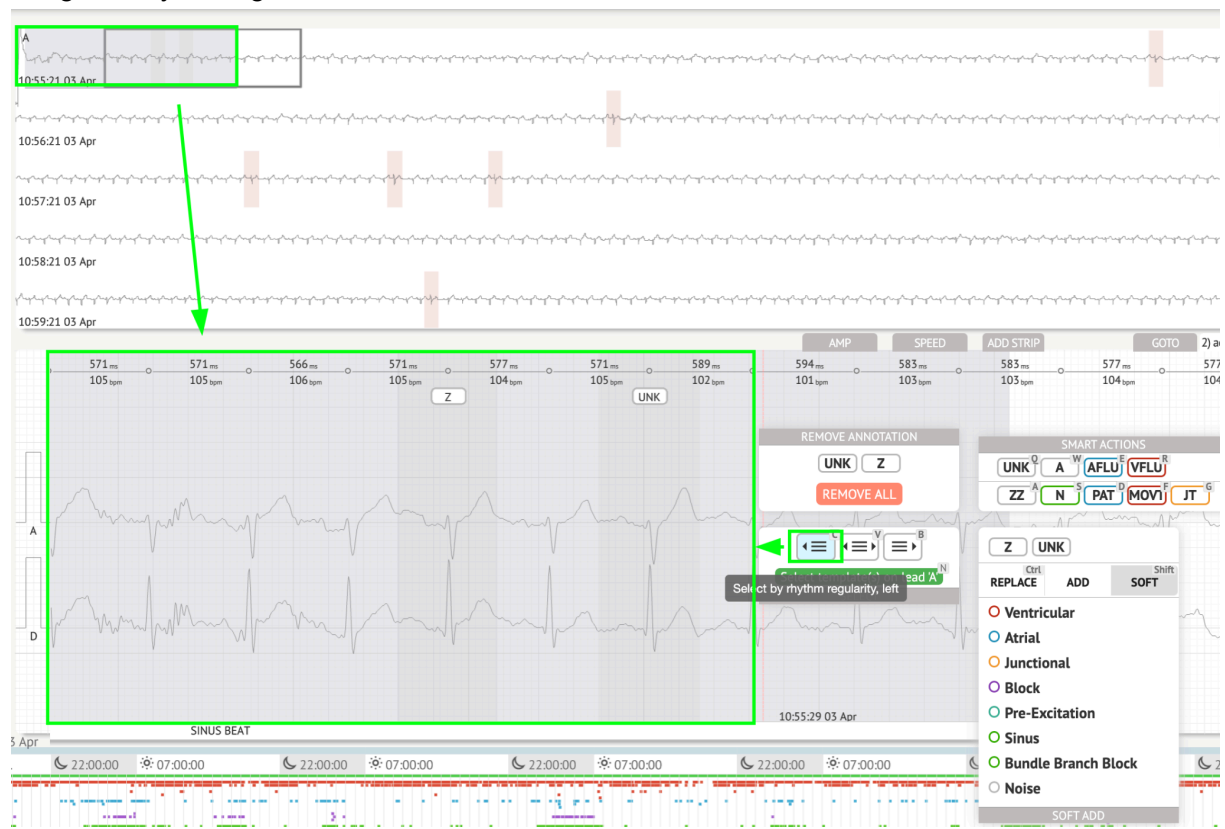

• Vælg efter rytmeregelmæssighed:

| 55:21:03 Apr                                                                                                    | languhan languhan dan languhan di darak darak darak darak darak darak darak darak darak darak darak darak darak | ᠃᠆ᡣ᠆᠆᠆᠆᠆᠆᠆᠆᠆᠆᠆᠆᠆᠆᠆᠆᠆᠆᠆᠆᠆᠆᠆᠆᠆᠆᠆᠆᠆᠆᠆᠆᠆                                                     | and and a set of a set of a set of a set of a set of a set of a set of a set of a set of a set of a set of a set                                                                                                    | ىرىمىلىرىغىرىغىرىلىرىلىرىلىرىلىرىلىرىلىرىلىر                                                                    | گرستار سال سال می از می از می از می از می از می از می از می از می از می از می از می از می از می از می از می از<br>از می از می از می از می از می از می از می از می از می از می از می از می از می از می از می از می از می از می از م |
|----------------------------------------------------------------------------------------------------|----------------------------------------------------------------------------------------------------|------------------------------------------------------------------------------------------|----------------------------------------------------------------------------------------------------|----------------------------------------------------------------------------------------------------|----------------------------------------------------------------------------------------------------|
| արտիսիսիսի իրերությունը հայտարակին հայտարակին հայտարակին հայտարակին հայտարակին հայտարակին հայտարակին հայտարակի<br>56-21 03 Apr                                                                                                    | and a second and a second and a second and a second and a second a second a second a second a second a second a | dyshedadadadadadadadadadadadada                                                          | ىرىلىرىلىرىلىرىلىرىلىرىلىرىلىرىلىرىلىرى                                                                                                    | ly here and a second of the second of the second of the second of the second of the second of the second of the | مرسارسا والمراجع والمراجع والمراجع والمراجع والمراجع والمراجع والمراجع والمراجع والمراجع والمراجع والمراجع وال                                                                                                    |
|                                                                                                    | ᠂ᡣ᠆ᢢ᠆ᢞ᠆᠆ᢞ᠆᠆ᡷ᠆᠆ᢤ᠆᠆ᢤ᠆᠆ᢤ᠆᠆ᢤ᠆᠆ᢤ᠆᠆ᢤ᠆᠆ᢤ᠆᠆ᢤ᠆᠆ᢤ                                                                         | ᠃ᡪᢉᢛᡲᡄ᠋ᡲᡄ᠋ᢩ᠆ᡘ᠆ᢤ᠆ᢤ᠆ᢤ᠆ᢤ᠆ᢜ᠆᠆ᢔ᠆ᢤ᠆ᢤ᠆ᢤ᠆ᢤ᠋᠆ᢤ                                                    | سارسان موسان والمعارية والمعارية وال | ىلىمەرىمەرىمەرمەرمەرمەرمەرمەرمەرمەر                                                                             | ىلىيەلىرىلىرىلىرىلىرىلىرىلىرىلىرىكى                                                                                                    |
| ստեստեստեստեստեստեստեստեստեստեստեստեստես                                                                                                    |                                                                                                    | بالبراهية بالمهام البراسيا بالمراجيا بالمراجع المراجع المراجع المراجع                    | ماريك والمرادية والمراجع والمراجع والمراجع والمراجع والمراجع والمراجع والمراجع والمراجع والمراجع والمراجع والم                                                                                                    | وسيلي والمراسية والمراسية والمراسية والمراسية والمراسية والمراسية والمراسية والمراسية والمراسية والمراسية والم  | ىلىيەلىيەلىيەلىيەلىيەر بالىيەر                                                                                                    |
| un an an an an an an an an an an an an an                                                                                                    | مارسارسارسارسان موسود ورسار مارسار مار مار مار مار مار مار مار مار مار م                                        |                                                                                          |                                                                                                    | مەرىمەرىمەرىمەرىيەر يارىيى تەرىپىلەر يارىيى تەرىپىلەر يارىيى تەرىپىلەر يارىيى تەرىپىلەر يارىيى تەرىپىلەر يارىپى |                                                                                                    |
| 571                                                                                                    | 571.m 0 589.m 0<br>105.tum 102.tum<br>UNK<br>SMART ACTIONS<br>UNK A WARLD VELD                                  | 594 <sub>m</sub> <u>583</u> m <u>-</u><br>101 <sub>1pm</sub> 103 <sub>1pm</sub> <u>-</u> | 583m <u>0</u> 577m 0-<br>105 <sub>tom</sub> 0-104 <sub>tom</sub> 0-                                                                                                    | 577.m o. 571.m<br>104.ppn 105.ppn                                                                               | 00000000                                                                                                    |
| REMOVE ALL<br>CONTRACTOR OF CONTRACTOR OF CONTRACTON OF CONTRACTOR OF CONTRACTOR OF CONT | Z UNK<br>Crt ADD SOFT                                                                                           | <b>T</b>                                                                                 | - Marine Marine Ma |                                                                                                    | ~~~~~~~~~~~~~~~~~~~~~~~~~~~~~~~~~~~~~~                                                                                                    |
| man man man from the                                                                                                    | <ul> <li>Ventricular</li> <li>Atrial</li> <li>Junctional</li> <li>Block</li> </ul>                              | maland                                                                                   | m                                                                                                    | m                                                                                                    |                                                                                                    |
|                                                                                                    | <ul> <li>Pre-Excitation</li> <li>Sinus</li> </ul>                                                               | 10-55-29.03 Apr                                                                          |                                                                                                    |                                                                                                    | 106 bpm in selection<br>*104 bpm                                                                                                    |

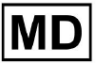

- 10:55:21 03 Ap 10:56:21 03 Apr 10:57:21 03 Ap 10:58:21 03 Apr 10:59:21 03 Apr 571ms 589 ms 102 tpm 594 ms 101 teps 583 ms 103 tepm 583 m 103 ppr 577 ms 104 bpm 577 ms 104 bpm 571 ms 105 bpm 571 ms 105 topm 571m UNK UNKZ ALL ZZ N PAT MOVI JT G ZUNK Select template(s) on le REPLACE SOFT ADD O Ventricula O Atrial O Junctional O Block O Pre-Excitation 106 bpm \*104 bpr O Sinus 10:55:29 03 Ap SINUS BEA
- Vælg efter rytmeregularitet, til højre:

Brugeren er aktiveret til at gennemse historikken for de seneste handlinger under følgende felt:

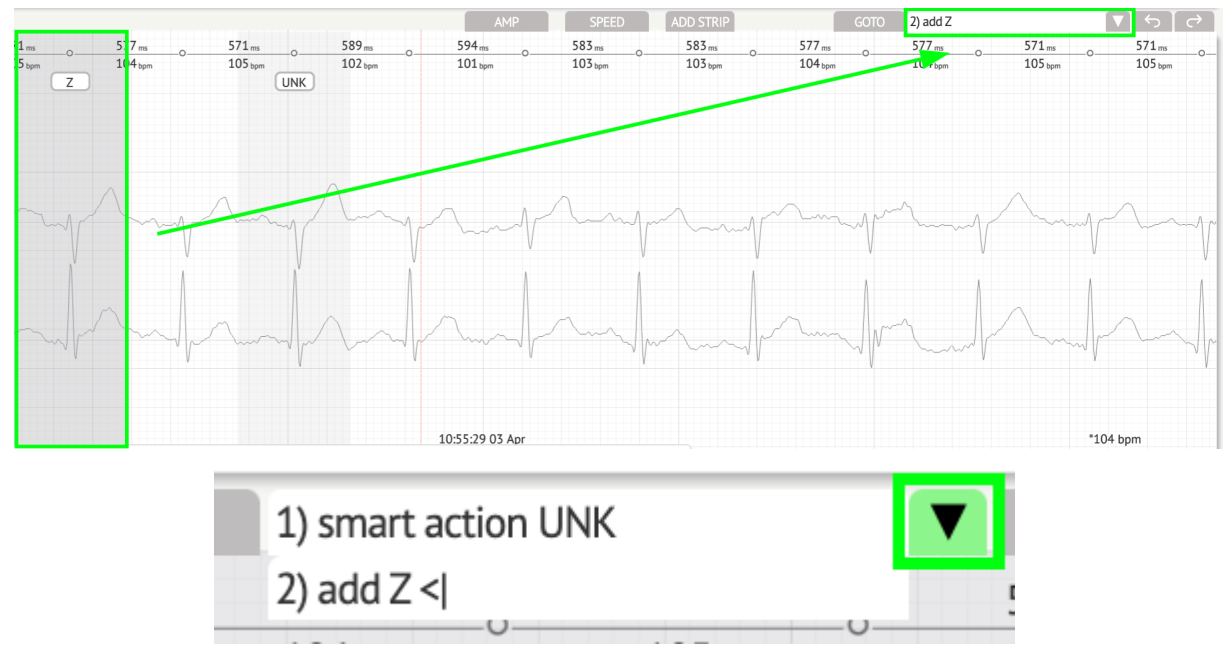

Muligheden for at fortryde ændringer er tilgængelig under Fortryd knap:

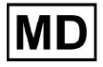

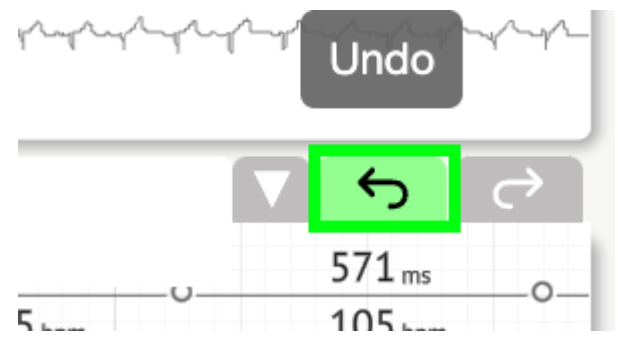

Muligheden for at gentage ændringer er tilgængelig under Gentag knap:

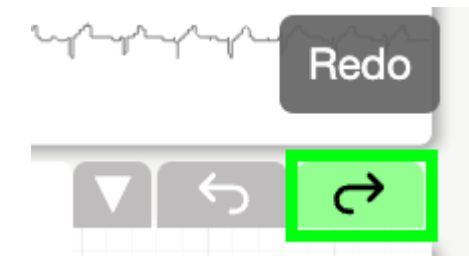

11.5.5 EKG Viewer fuglevisning

XOresearch Cardio.AI<sup>™</sup> gør det muligt for en bruger at kontrollere og navigere til begivenhederne under de optagede EKG-dag- og natperioder via fuglevisning:

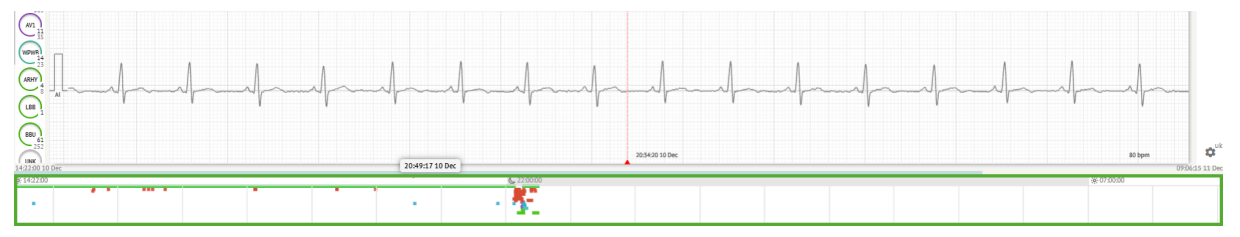

Tiden vises over fuglevisningssektionen, når du svæver over det valgte fragment.

### 11.6 EKG-datarapport

11.6.1 EKG-datarapportoversigt

Muligheden for at se EKG-rapporten er tilgængelig under knappen Oversigt:

MD

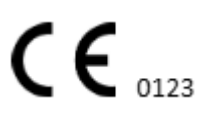

| AS                                                                                                    | $ \rightarrow$ | <sup>∓</sup> Def uk                                                                                          |                              |                                                      |            |
|----------------------------------------------------------------------------------------------------|----------------|----------------------------------------------------------------------------------------------------|------------------------------|------------------------------------------------------|------------|
| 08:38:00 05 May                                                                                                  |                |                                                                                                    | Date of Birth Gende          | Testing 🟹                                            |            |
| <u></u>                                                                                                    |                | <b>A</b> — —                                                                                                 | 01 Jan 1970 Unkn<br>(49 yrs) | own Org Address Code                                 | 🧟 Comm     |
| 08:39:00 05 May                                                                                                  |                | Critical                                                                                                    | (                            | beenpeen reany organization                          |            |
|                                                                                                    |                | Ordering Organization                                                                                        | Device ID R                  | ecording Time Enrollment time                        | G          |
|                                                                                                    |                | Organization                                                                                                 | 1                            | d 1h 0m 22 Oct 2019 10:43:40<br>23 Oct 2019 11:44:07 |            |
| UDAUDU US May                                                                                                    |                | C                                                                                                    | Los d Conferencias           |                                                      | NS         |
|                                                                                                    |                | phone                                                                                                    | V1,V2,V3 2                   | natyzed (noise skipped)<br>1h 27m                    |            |
| 08:41:00 05 May                                                                                                  |                | address                                                                                                    |                              |                                                      | Summ       |
| plant has a second market the the the the the test of the second as a second as a second to the test of the test |                | Ordering Physician                                                                                           | Interpretation Physician     | POWERED BY                                           | h Com      |
| 08:42:00 05 May                                                                                                  |                | Superuser                                                                                                    | Unknown                      |                                                      | 7 Com      |
| 12 CHANNELS AMP SPEED ADD STRIP COTO                                                                             |                | Signature                                                                                                    |                              | gnature                                              |            |
|                                                                                                    |                | Comments                                                                                                    |                              |                                                      | University |
| VYC .                                                                                                    |                | comments                                                                                                    |                              |                                                      | 0.002      |
|                                                                                                    |                |                                                                                                    |                              |                                                      | - Univer   |
|                                                                                                    |                |                                                                                                    |                              |                                                      |            |
|                                                                                                    |                |                                                                                                    |                              |                                                      |            |
|                                                                                                    |                |                                                                                                    |                              |                                                      |            |
| Es and and and and and and                                                                                       |                |                                                                                                    |                              |                                                      | ٣          |
|                                                                                                    |                |                                                                                                    |                              |                                                      | Dialod     |
|                                                                                                    |                |                                                                                                    |                              |                                                      |            |
|                                                                                                    |                | Condensed summary                                                                                            |                              |                                                      |            |
| AS A A A A A A A A A A A A A A A A A A                                                                           |                | The monitoring was worn from 22 Oct 2019 10:43:4                                                             | 0 for 1d 1h 0m.              |                                                      | <u> </u>   |
|                                                                                                    |                | The predominant rhythm shows Normal Sinus Rhyth                                                              | n.                           |                                                      | Strind     |
|                                                                                                    |                | The findings of the monitor are detailed below:                                                              |                              |                                                      | ٣          |
| I a show a show the manual and a show                                                                            |                | The minimum heart rate was 49, the maximum heart                                                             | rt rate was 130, and the ave | rage heart rate of 79.                               | Strips     |
|                                                                                                    |                | <ul> <li>3.75% burden of atrial fibrillation.</li> <li>s0.1% burden of atrial tachycardia.</li> </ul>        |                              |                                                      |            |
| 08:38:39 05 May 53 bpm                                                                                           | **             | <ul> <li>&lt;0.1% burden of junctional tachycardia.</li> <li>There were 457 SVPCs (0.46% burden).</li> </ul> |                              |                                                      | <b>\$</b>  |

Rapporten er opdelt i følgende sektioner:

- Persondataafsnittet indeholder følgende oplysninger om patienten: fødselsdato, køn, bestillende organisation, kontakter, bestillende læge, underskrift, enheds-id, leadkonfiguration, tolkningslæge, registreringstid, mængden af analyseret tid, tilmeldingstid;
- Kommentarsektion indeholder de valgfrie kommentarer; Muligheden for at skrive kommentarer er tilgængelig ved at klikke på **Kommentarer** felt og indtastning af teksten:

| Comments<br>Test |  |  |  |
|------------------|--|--|--|
|                  |  |  |  |
|                  |  |  |  |
|                  |  |  |  |

- Kondenseret oversigt giver et kortfattet overblik over vigtige overvågningsdata til hurtig reference. Den indeholder væsentlig information om overvågningens varighed, dominerende rytme, pulsstatistikker og vigtige fund, såsom ektopiske slag, blokeringer og takykardihændelser. Formålet er at tilbyde et øjebliksbillede på højt niveau af overvågningsresultaterne for nem forståelse.
- Narrativt resumé giver en detaljeret og kronologisk redegørelse for overvågningssessionen. Den præsenterer en omfattende analyse af dataene, herunder specifikke hændelser, deres varighed og deres tidsstempler. Formålet er at give sundhedspersonalet en grundig forståelse af patientens hjerteaktivitet i overvågningsperioden, hvilket giver mulighed for mere dybdegående evaluering og beslutningstagning. Den fremhæver også bemærkelsesværdige episoder og afvigelser fra normal rytme og præsenterer relevante metrikker og målinger.

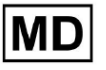

- Resumé giver et omfattende og struktureret overblik over de vigtigste resultater og målinger afledt af hjerteovervågningssessionen. Den fungerer som en konsolideret rapport, som sundhedspersonale kan referere til hurtigt at vurdere patientens hjertesundhed og identificere eventuelle bemærkelsesværdige afvigelser fra normen.
- Daglig BPM giver en BMP (slag pr. minut), inklusive ektopiske slag.
- BMP (sinus) giver en BMP på sinusslag, undtagen ektopiske slag;
- PQRST (sinus) giver information om PQ-interval, QRS-kompleks, QT/QTc-intervaller
- Annotationsliste giver detaljer om forskellige annoteringer i henhold til tidslinjen. Forklaringen af forkortelserne er placeret under listen. Hver annotering har sine egne funktioner.
- Hjertefrekvensvariabilitet (sinus) giver forskellige aspekter af pulsvariabilitet og sinusrytme. De giver indsigt i det kardiovaskulære systems sundhed og variationen i tid mellem på hinanden følgende hjerteslag.
- ST-segment og T-bølgetype angiver længden og retningen af ST-segmentet og bestemmer typen af T-bølge.
- Strip Index tabel indeholder oplysninger om specifikke hjertehændelser, herunder deres etiketter, noter, tilknyttede hjertefrekvenser og tidsstempler;
- Strips sektion angiv yderligere detaljer eller data relateret til specifikke begivenheder eller forhold nævnt tidligere. Det inkluderer pulsmålinger (i BPM) og tidsstempler for hver begivenhed.
- Patientens dagbogsindekstabel indeholder oplysninger om specifikke hjertehændelser fremhævet af patienten, herunder deres etiketter, noter, tilknyttede hjertefrekvenser og tidsstempler;
- Patientens dagbogsstrimler giver yderligere detaljer eller data relateret til specifikke hændelser fremhævet af patienten, eller tilstande nævnt tidligere. Det inkluderer pulsmålinger (i BPM) og tidsstempler for hver begivenhed.

Muligheden for at godkende rapport er tilgængelig under **Godkende** knap:

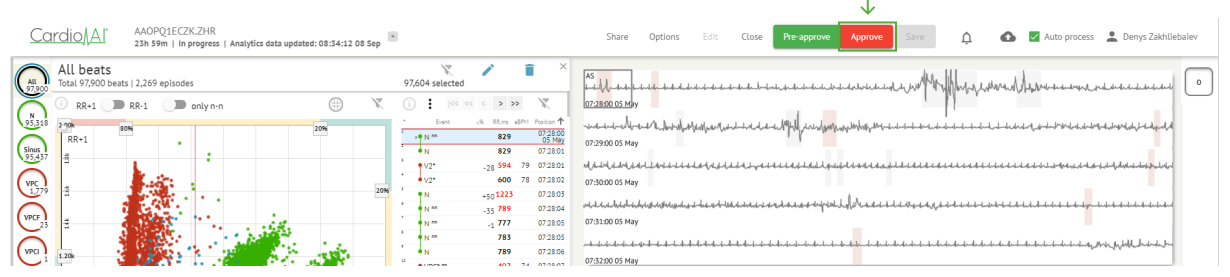

Muligheden for at eksportere rapporten er tilgængelig under Organisationsvisning efter godkendelse af rapporten > **Download rapport** knap:

| Tasks i | n Testing          |          |        |                   |          |   |                 |        |          |              |           |   |                    |                     | REVIEWING      | UPLOAD | ING 👩 |
|---------|--------------------|----------|--------|-------------------|----------|---|-----------------|--------|----------|--------------|-----------|---|--------------------|---------------------|----------------|--------|-------|
| Upload  | File Upload Folder |          |        | Priority Filters: | Priority | • | Status Filters: | Status | *        | Assigned to: | Assigned  | • | Enter a date range | t ×                 | Filter         |        | ×     |
| ACTIC   | N Download report  | PRIORITY | STATUS | PATIENT NAME      |          |   | FILE            |        | ASSIGNED | го           | UPLOAD BY |   | TAGS               | UPDATED 🔸           | DURATION       |        |       |
| Viev    | PDF 👱              | ^        | Done   | Unknown (age      | 55)      |   | A               |        | S        |              | S         |   | ٠                  | Feb 19, 2024, 15:44 | 23h 59m 50s    | =      | ¢ E   |
| Viev    | / PDF 🛨            | ^        | Done   | V A               | (age 64) |   | 9               |        | Р        |              | S         |   | (v0)               | Feb 19, 2024, 15:43 | 3d 00h 03m 19s |        |       |
| Revie   | w 0m 🕓             | ^        | Open   | K E               | (age 36) |   | 4               |        | Unknown  |              | S         |   |                    | Feb 19, 2024, 15:41 | 2d 00h 01m 39s |        |       |

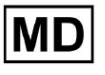

Brugeren er i stand til at navigere til hjerteslagssektioner af interesse ved at klikke på celler i rapporten:

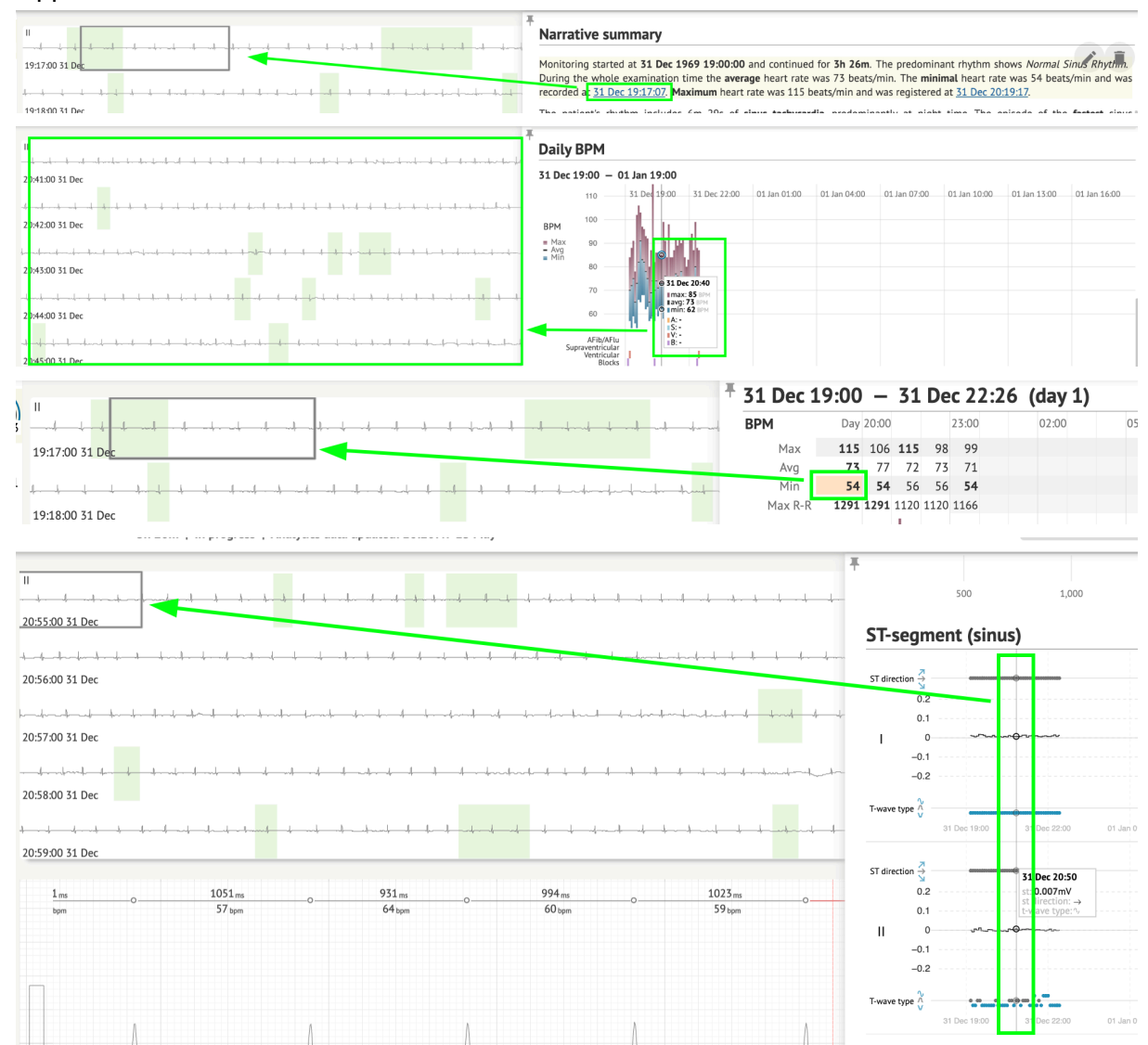

Brugeren er i stand til at observere data fra EKG-kanalerne under **Strips** afsnittet i rapporten > Etiketter. Tabellen med etiketter er tilgængelig under **Strip Index** afsnit:

MD

| Strip Index                                     |      |                |
|-------------------------------------------------|------|----------------|
| Label                                           | Note | BPM Time       |
| Sinus BPM Max                                   |      | 17 Aug 22:14:3 |
| Sinus BPM Min                                   |      | 18 Aug 10:16:3 |
| Atrial Premature Contraction                    |      | 17 Aug 21:17:2 |
| Junctional (Nodal) Premature Contraction        |      | 18 Aug 09:56:1 |
| Aberrated Beat                                  |      | 18 Aug 10:18:0 |
| Non-Conducted P-Wave (Blocked)                  |      | 18 Aug 17:45:2 |
| Ventricular Premature Contraction               |      | 17 Aug 19:52:0 |
| Junctional (Nodal) Escape Beat                  |      | 18 Aug 14:11:2 |
| Sinus Arrhythmia                                |      | 17 Aug 19:59:2 |
| Wandering Sinus Pacemaker Within The Sinus Node |      | 18 Aug 13:25:2 |
| Wandering Sinus Pacemaker Within The Sinus Node |      | 18 Aug 13:26:0 |
| Atrial Ectopic Rhythm                           |      | 18 Aug 14:51:0 |
| Atrial Ectopic Rhythm                           |      | 18 Aug 14:52:1 |
| Atrial Bigeminy                                 |      | 18 Aug 17:44:4 |
| Atrial Flutter                                  |      | 18 Aug 11:19:0 |
| Atrial Flutter                                  |      | 18 Aug 11:19:3 |
| Atrial Flutter                                  |      | 18 Aug 11:22:1 |
| Atrial Flutter                                  |      | 18 Aug 11:23:4 |
| AV Junctional (Nodal) Escape Rhythm             |      | 18 Aug 09:45:4 |
| First Degree AV Block                           |      | 18 Aug 10:28:2 |
| Second Degree SA Block Type I                   |      | 18 Aug 17:31:5 |
| Lown-Ganong-Levine Syndrome                     |      | 18 Aug 11:15:5 |
| Lown-Ganong-Levine Syndrome                     |      | 18 Aug 11:16:0 |
| Pause                                           |      | 18 Aug 07:55:4 |
| Atrial Couplet                                  |      | 17 Aug 22:32:3 |
| Atrial Triplet                                  |      | 18 Aug 14:07:4 |
| Nonsustained Atrial Flutter                     |      | 18 Aug 11:17:4 |
| Nonsustained Atrial Flutter                     |      | 18 Aug 11:18:1 |
| Nonsustained Atrial Flutter                     |      | 18 Aug 11:18:2 |
| Nonsustained Atrial Flutter                     |      | 18 Aug 11:27:1 |

Brugeren er aktiveret til at navigere til strimlen ved at klikke på strimlen under **Strip Index** tabel med etiketter.

Som standard er dataene under **Etiketter** bliver vist fra **ES**, **AS**, **AI** kanaler.

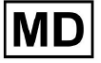

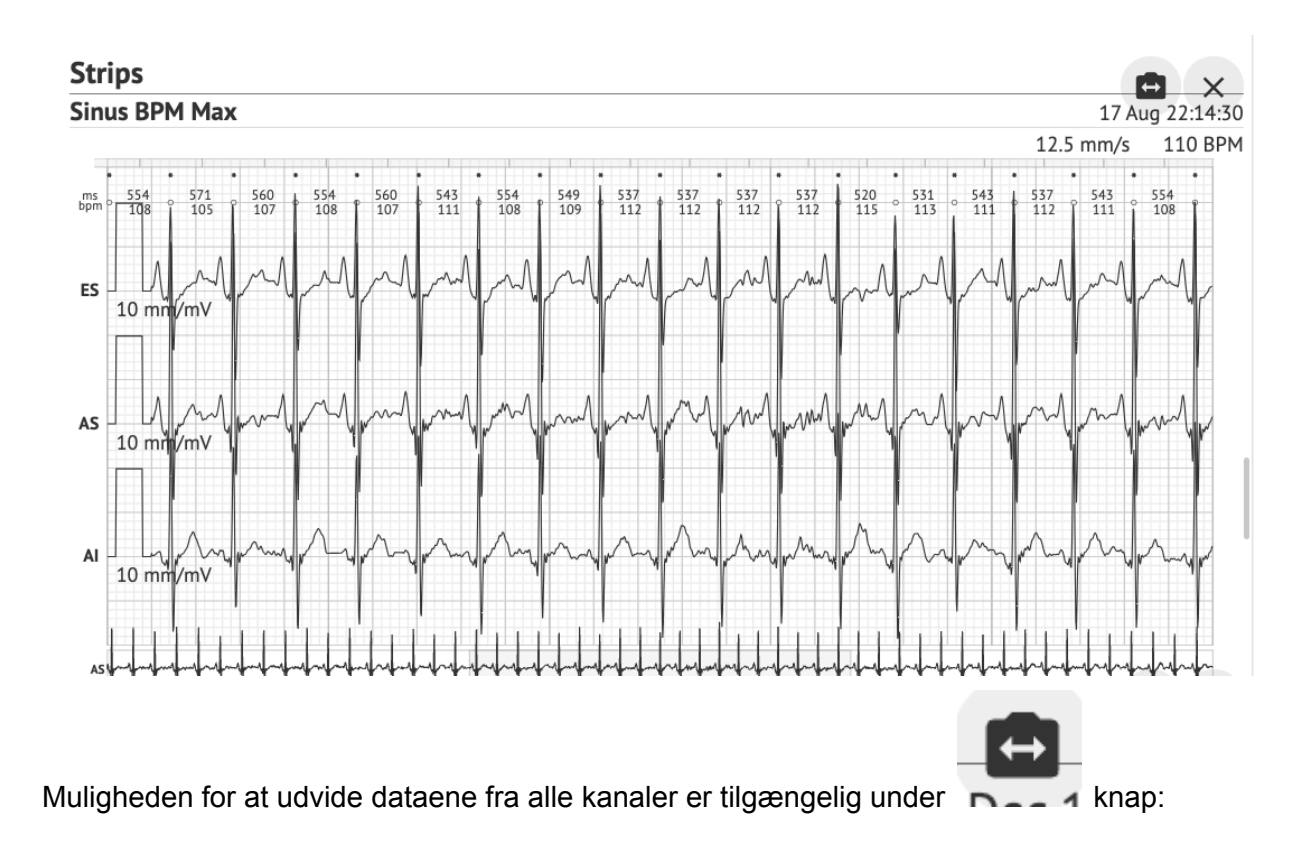

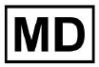

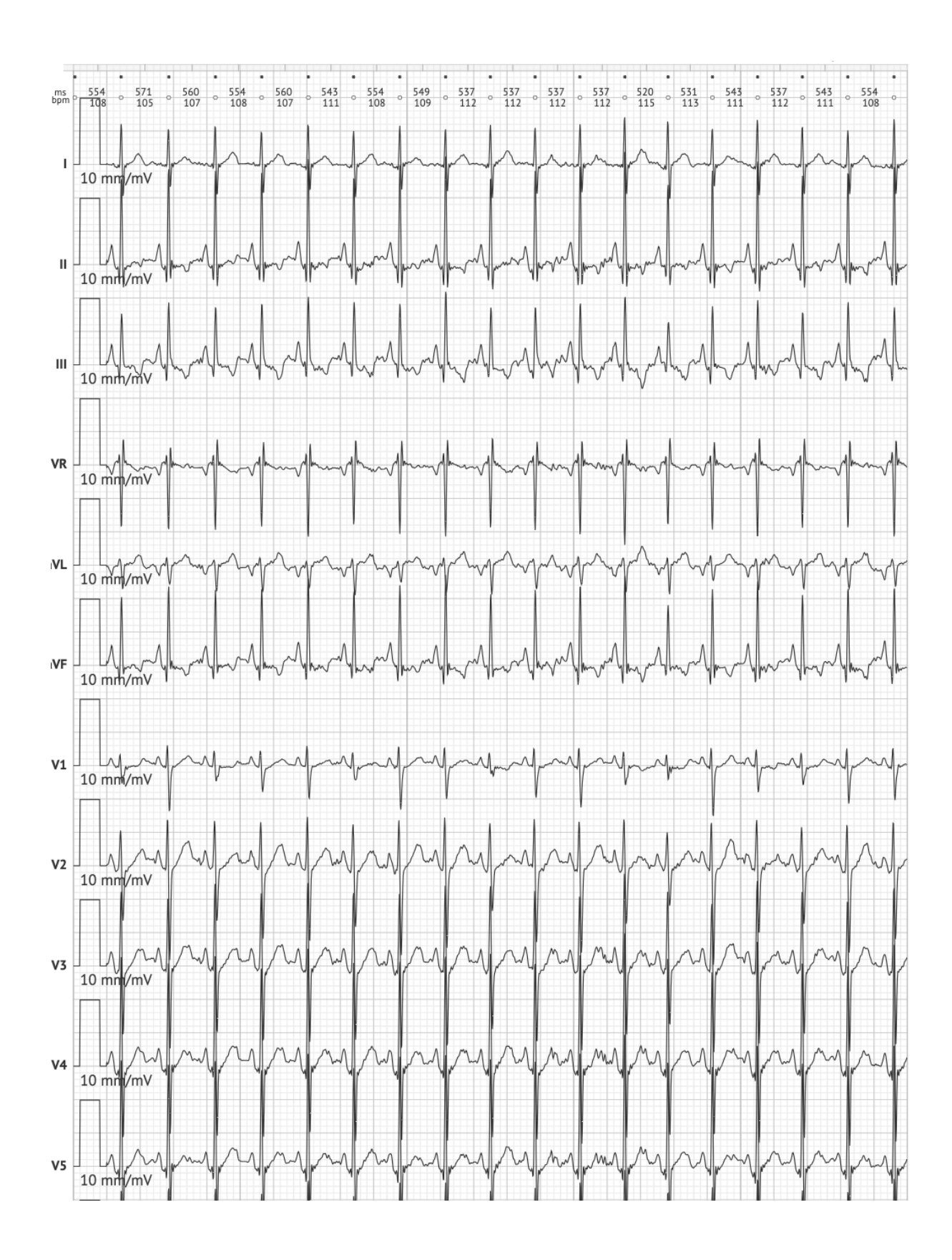

MD

**CE** 0123

Side 123

**Note.** Muligheden for at udvide kanalerne afhænger af EKG-datakilden og tilgængeligheden af kanaler fra EKG-optagelsesenheden.

Som standard er hastigheden 12,5 mm/s. Muligheden for at udvide amplituden er tilgængelig ved at klikke på posten:

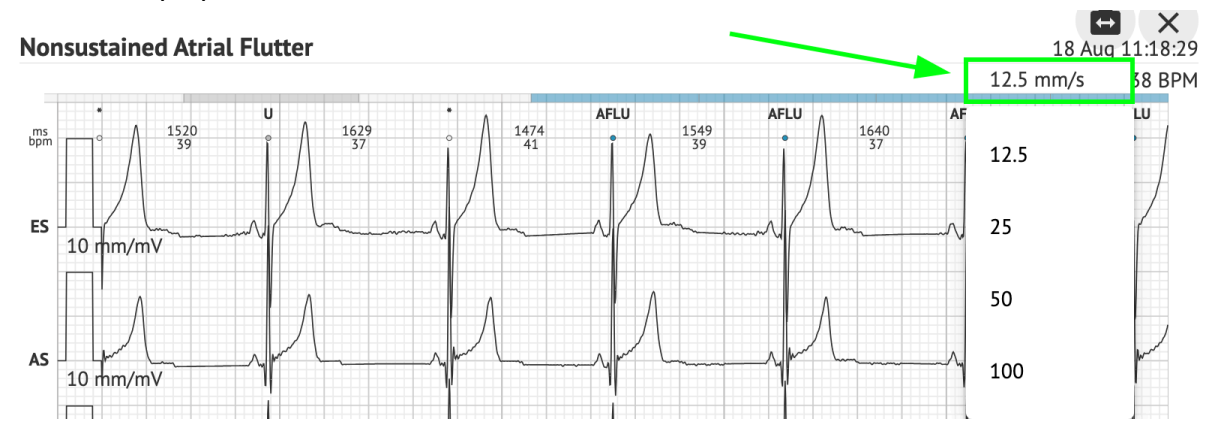

Muligheden for at få adgang til og dele hele EKG-posten for at observere for 3. parts person er tilgængelig under **Se hele EKG'et** forbindelse:

Def uk Date of Birth Gender Testing 22 Jan 1997 Male Org Address (21 yrs) Description Testing organization111 Highest See the entire ECG Ordering Organization Device ID Recording Time Enrollment time Organization 23h 59m 17 Aug 2018 19:43:00 18 Aug 2018 19:42:50 Contacts Lead Configuration Analyzed (noise skipped) phone EASI leads 23h 59m address research Ordering Physician Interpretation Physician Cardio AI Superuser Superuser Signature Signature

Note. Linket er brugbart inden for de 90 dage siden rapportgenerering.

11.6.2 Håndtering af EKG-datarapporter

Muligheden for at administrere EKG-datarapportsektioner er tilgængelig under **Rapport menu** afsnit:

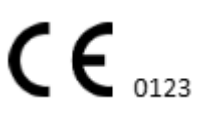

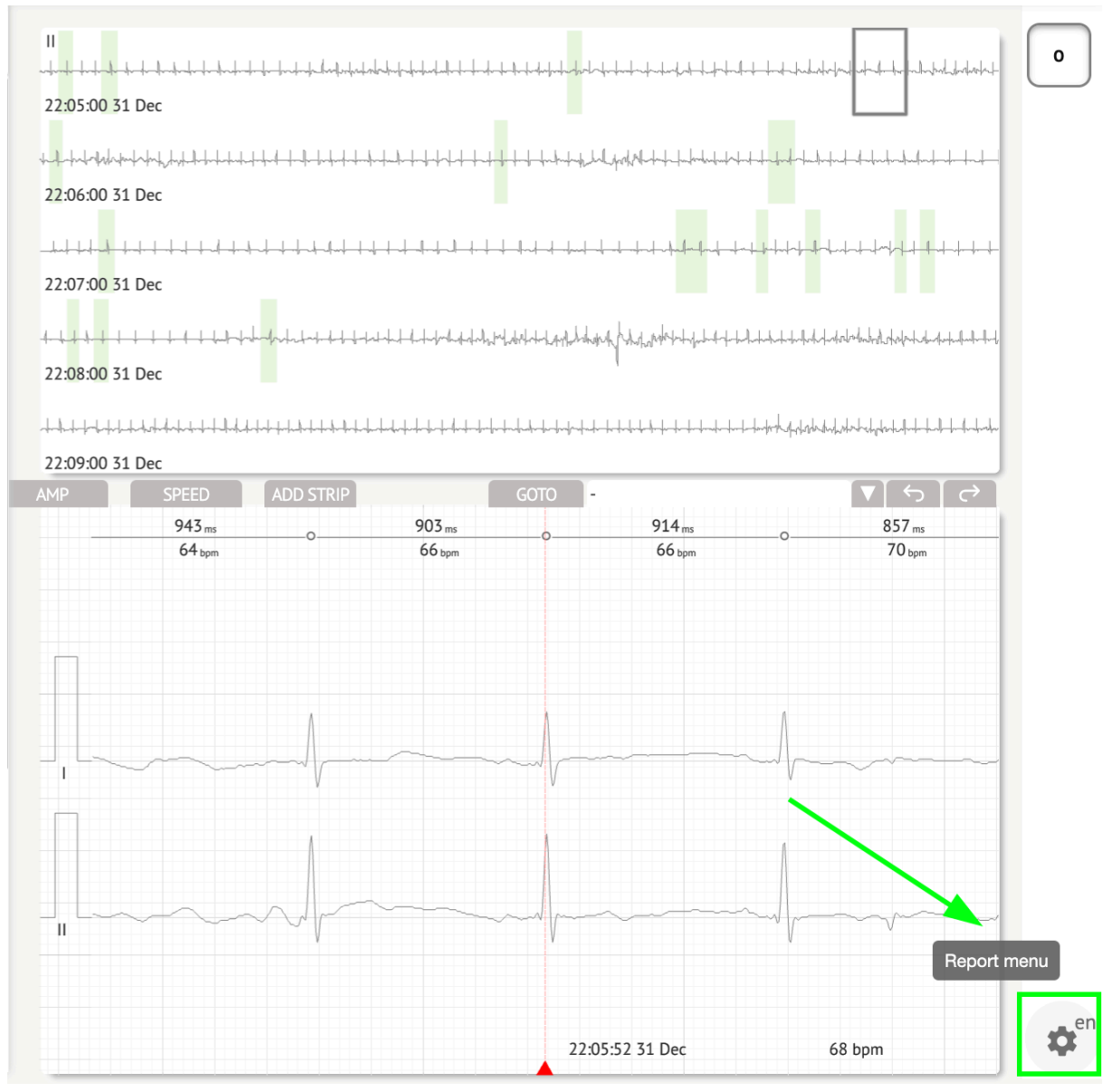

XOresearch Cardio.AI™ viser følgende skærmbillede, når det lykkes:

MD

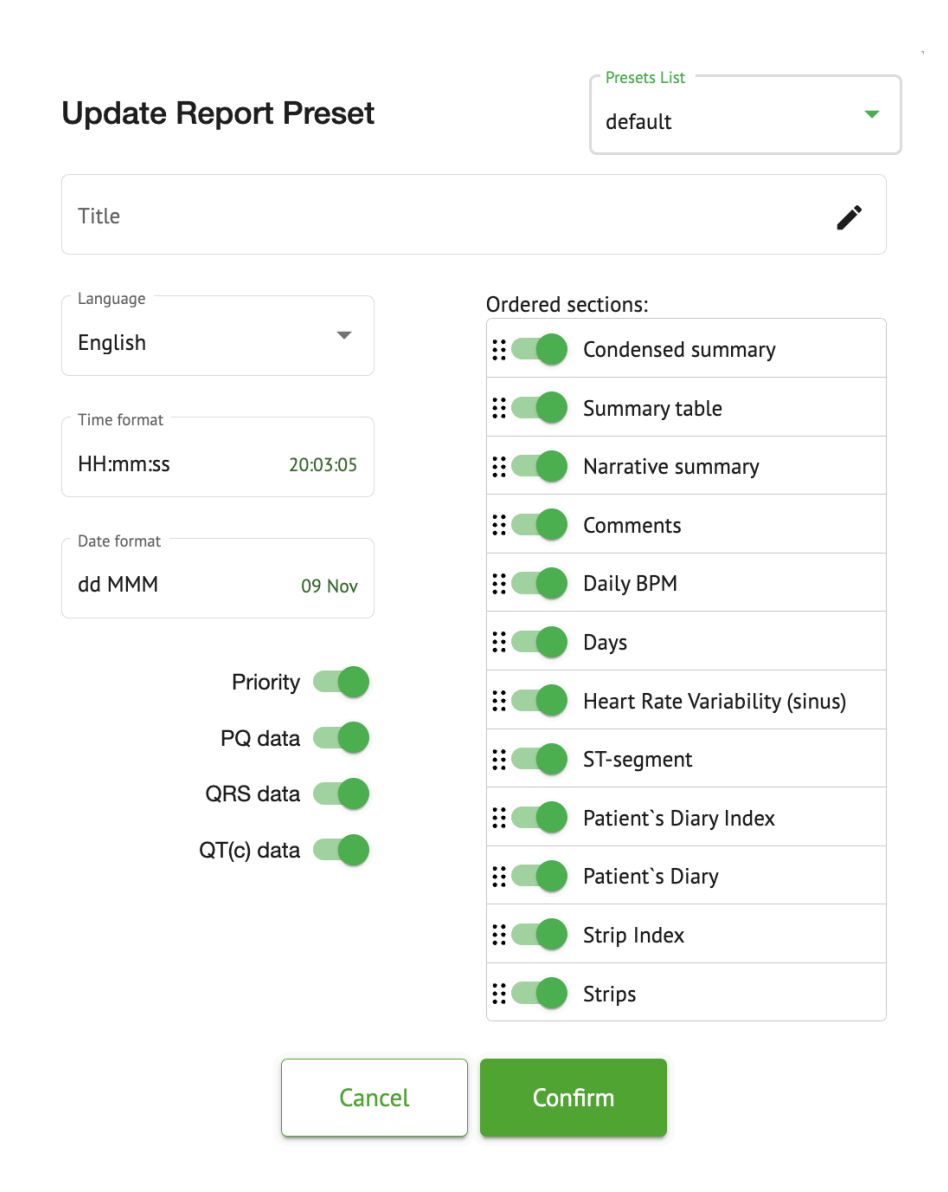

Indstillingerne under **Rapport menu** svarer til indstillingerne under **Rapport forudindstillet** konfiguration.

## 11.6.3 Redigering af EKG-datarapport

XOresearch Cardio.AI<sup>™</sup> gør det muligt for en bruger at redigere følgende afsnit af rapporten i EKG-opgaven:

- Kondenseret resumé;
- Narrativt resumé;
- Kommentarer.

Muligheden for at redigere sektionerne ovenfor er tilgængelig ved at klikke på sektionen eller ved at klikke på **Redigere** knap:

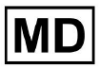

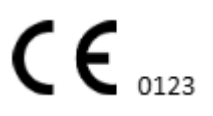

#### **Condensed summary**

The monitoring was worn from 31 Dec 1969 19:00:00 for 3h 26m.

The predominant rhythm shows Normal Sinus Rhythm.

The findings of the monitor are detailed below:

• The minimum heart rate was 54, the maximum heart rate was 115, and the average heart rate of 73.

There were 2 PVCs (<0.1% burden).</li>

• There was 2 heart block (<0.1% burden) and 1 significant pauses.

**c**.....

Muligheden for at fjerne dataindtastningen er tilgængelig ved at klikke på Fjerne knap:

#### **Condensed summary**

The monitoring was worn from **31 Dec 1969 19:00:00** for **3h 26m**.
The predominant rhythm shows *Normal Sinus Rhythm*.
The findings of the monitor are detailed below:
• The minimum heart rate was 54, the maximum heart rate was 115, and the average heart rate of 73.
• There were 2 PVCs (*<*0.1% burden).
• There was 2 heart block (*<*0.1% burden) and 1 significant pauses.

# 12. Datainput og -output:

Datainput:

- XOresearch Cardio.AI<sup>™</sup> accepterer EKG-fildata i følgende formater: EDF, BDF.
- Sørg for, at alle inputdata er nøjagtige og fuldstændige;

Dataoutput:

• XOresearch Cardio.AI<sup>™</sup> genererer rapporter baseret på analyserede EKG-data og viser dem på skærmen med vilje. Brugeren er aktiveret til at eksportere denne rapport som en PDF-rapport til deling med andre sundhedsprofessionelle.

## 13. Brugergodkendelse og adgangskontrol:

Brugergodkendelse: Hver autoriseret bruger skal logge ind med deres unikke brugernavn og adgangskode. Det er vigtigt at holde login-legitimationsoplysninger fortrolige. Login-legitimationsoplysninger leveres af XOresearch SIA direkte, via kontakt-e-mailen eller via kontakt-webformularen under XOresearch Cardio.AI™ <u>hjemmeside</u>.

Adgangskontrol: Softwaren tilbyder rollebaseret adgangskontrol, der sikrer, at brugerne kun har adgang til de funktioner og patientdata, der er relevante for deres rolle. Administratorer kan administrere brugertilladelser.

Der er 4 typer brugere til at få adgang til XOresearch Cardio.Al: Support, Administrator, Editor og Uploader. En kort beskrivelse af hver af dem er givet nedenfor.

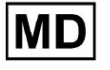

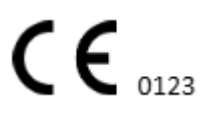

**<u>Støtte:</u>** Dette er den bruger, der er ansvarlig for at administrere organisationer (hospitaler eller kliniske omgivelser) og brugerprofiler inden for disse organisationer. Kun XOresearch-personale kan have denne type adgang.

**Uploader:** Dette er en bruger, der kan uploade EKG-data og downloade rapporten, der skal leveres til en patient i organisationen.

**<u>EKG Editor</u>**: Dette er en bruger med uploader-adgang og et par flere tilladelser.

**<u>Administrator</u>**: Dette er brugeren med en administratorrolle i en given organisation.

| Brugertype | Brugertilladelser                                                                                                    |
|------------|----------------------------------------------------------------------------------------------------|
| Uploader   | <ul> <li>Upload EKG-registreringer;</li> <li>Opret opgaver baseret på uploadede EKG-poster;</li> <li>Administrer metadata for de oprettede opgaver;</li> <li>Se kun de oprettede opgaver;</li> </ul>                                                                                                    |
| EKG Editor | <ul> <li>Upload EKG-registreringer;</li> <li>Opret og administrer opgaver baseret på uploadede<br/>EKG-poster;</li> <li>Se, rediger EKG, opret, administrer og eksporter<br/>rapporter for EKG-opgaverne i organisationen;</li> <li>Administrer metadata til opgaverne i<br/>organisationen.</li> </ul>                                                                                                    |
| Admin      | <ul> <li>Upload EKG-registreringer;</li> <li>Opret og administrer opgaver baseret på uploadede<br/>EKG-poster;</li> <li>Se, rediger EKG, opret, administrer og eksporter<br/>rapporter for de EKG-opgaver, der er tilgængelige i<br/>organisationen;</li> <li>Administrere metadata for opgaverne i<br/>organisationen;</li> <li>Administrer brugere, roller og tilladelser i<br/>organisationen.</li> </ul> |
| Støtte     | <ul> <li>Upload EKG-registreringer;</li> <li>Opret og administrer opgaver baseret på uploadede<br/>EKG-poster;</li> <li>Se, rediger EKG, opret, administrer og eksporter<br/>rapporter for de EKG-opgaver, der er tilgængelige i<br/>organisationerne;</li> </ul>                                                                                                    |

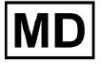

|  | <ul> <li>Håndtere metadata til opgaverne i<br/>organisationerne;</li> <li>Administrere brugere, roller og tilladelser i<br/>organisationen;</li> <li>Håndtering af organisationer, brugere, roller og<br/>tilladelser i softwaren.</li> </ul> |
|--|----------------------------------------------------------------------------------------------------|
|--|----------------------------------------------------------------------------------------------------|

**Note:** tildeling af 'tilpassede' tilladelser er sundhedsinstitutionens admins ansvar. Supportrollen er kun beregnet til at blive brugt af XOresearch Cardio.AI™-medarbejderne.

# 14. Datasikkerhed og privatliv:

XOresearch SIA lægger den største vægt på sikkerheden og fortroligheden af patientdata. Vi anvender industristandard krypteringsprotokoller for at sikre fortroligheden og integriteten af patientdata under både transmission og opbevaring. Derudover overholder vores software alle relevante databeskyttelsesforskrifter, inklusive men ikke begrænset til Forordning (EU) 2016/679 (General Data Protection Regulation - GDPR) og Health Insurance Portability and Accountability Act af 1996 (HIPAA). Disse foranstaltninger er på plads for at beskytte patientens privatliv og datasikkerhed.

Yderligere anbefalinger til brugersikkerhed:

Ud over de sikkerhedsforanstaltninger, vi har implementeret, anbefaler vi kraftigt, at brugere tager følgende trin for at forbedre cybersikkerheden, mens de bruger XOresearch Cardio.AI™:

**Hold dine loginoplysninger sikre**: Del aldrig dine loginoplysninger, og sørg for, at de forbliver fortrolige. Undgå at skrive login-oplysninger ned eller gemme dem i nærheden af din computer.

Adgangskontrol: Log altid ud af XOresearch Cardio.Al™, når du ikke bruger det aktivt, især når du er i delte eller offentlige miljøer.

**Skift din adgangskode regelmæssigt**: Skift din adgangskode ved første login og periodisk derefter. Brug stærke adgangskoder, der indeholder minimum 8 tegn, bestående af specialtegn, tal, store bogstaver og små bogstaver.

**Undgå almindelige adgangskoder**: Afstå fra at bruge let gættelige adgangskoder, såsom simple kombinationer eller almindelige ord. Brug aldrig den samme adgangskode til flere enheder eller konti.

**Bekræft webstedets URL'er**: Bekræft altid URL-adressen, før du logger ind på et websted. Sikre websteder starter med "https", og et grønt låsesymbol skal vises i URL-linjen.

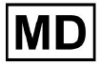

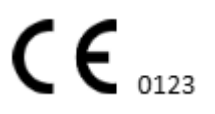

**Installer antivirus- og antispywaresoftware**: Beskyt din computer ved at installere og regelmæssigt opdatere antivirus- og antispywaresoftware.

**Rapportér mistænkelig aktivitet**: Hvis du bemærker nogen uventet adfærd på dit system, mens du bruger XOresearch Cardio.AI<sup>™</sup>, bedes du kontakte vores supportteam. Hvis det er nødvendigt, giver vi dig besked via e-mail og/eller vores hjemmeside, hvis systemet står over for potentielle trusler, der kræver nedetid for løsning.

**Systemopdateringer**: Opdater regelmæssigt din browser, der bruges til at få adgang til XOresearch Cardio.AI<sup>™</sup> og eventuelle tilknyttede systemer, for at anvende de seneste sikkerhedsrettelser. Dette er afgørende for at sikre mod nyligt identificerede sårbarheder.

**Datasamtykke**: Indhent eksplicit patientsamtykke før lagring eller behandling af data med XOresearch Cardio.AI<sup>™</sup>, især til langtidslagring eller datadeling med andre enheder. Dokumenter samtykke som en del af patientens journal.

**Best Practices for anonymisering**: Følg anonymiseringsprotokoller for alle identificerbare patientdata for at forhindre uautoriseret adgang. Dette omfatter begrænsning af adgangen til kun autoriseret personale og anvendelse af anonymiseringsteknikker, hvor det er relevant, især når data deles uden for organisationen.

### Kontinuerlig forbedring og brugermeddelelser:

Som en del af vores forpligtelse til sikkerhed overvåger vi løbende cybersikkerhedstrusler og foretager nødvendige forbedringer. Vi vil holde dig orienteret om softwareopdateringer, revisioner eller yderligere sikkerhedsforanstaltninger via e-mail-meddelelser, hvilket sikrer, at du har adgang til de seneste sikkerhedsforanstaltninger og forbedringer.

# 15. Fejlfinding:

Hvis du støder på tekniske problemer eller uventede fejl, mens du bruger XOresearch Cardio.AI<sup>™</sup>, bedes du kontakte vores tekniske supportteam på <u>getintouch@xoresearch.com</u>.

# 16. Tilgængelighed af brugsanvisningen (IFU):

Brugsanvisningen (IFU) til XOresearch Cardio.AI™ leveres i elektronisk format.

Den elektroniske version (eIFU) er tilgængelig til observation fra det officielle SIA XOresearch Support Center-websted på: https://support.cardio.ai/ifu/index.html.

Brugere kan anmode om en ekstra kopi ved at kontakte XOresearch Support via e-mail på getintouch@xoresearch.com.

Det er brugerens ansvar at sikre, at de henviser til den seneste version af IFU, som kan verificeres på XOresearch-webstedet.

# 17. Begrænsninger

Begrænsninger

XOresearch Cardio.AI<sup>™</sup> er en klinisk beslutningsstøttesoftware designet til at hjælpe sundhedspersonale med EKG-dataanalyse. Under brug skal følgende begrænsninger tages i betragtning:

### Kun klinisk beslutningsstøtte

XOresearch Cardio.AI<sup>™</sup> giver ikke en endelig diagnose og er ikke beregnet til at erstatte klinisk vurdering. Det tjener som en hjælp til kvalificeret sundhedspersonale, som skal fortolke resultaterne i sammenhæng med patientens kliniske præsentation.

### Afhængighed af inputdatakvalitet

Nøjagtigheden af analysen afhænger af kvaliteten og integriteten af EKG-dataene. Forkert elektrodplacering, signalstøj eller ufuldstændige optagelser kan påvirke ydeevnen og føre til fejlfortolkning.

### Ingen realtidsovervågning eller nødadvarsler

Softwaren behandler EKG-data retrospektivt og understøtter ikke overvågning i realtid eller automatiske alarmer for kritiske hjertehændelser. Det er ikke beregnet til brug i nødbeslutninger.

## Pacemakerens signalbegrænsninger

Softwaren registrerer eller differentierer ikke pålideligt EKG-signaler, der stammer fra implanterede pacemakere eller defibrillatorer. Det bør ikke bruges som et primært værktøj til patienter med disse enheder.

## **EKG**-formatkompatibilitet

XOresearch Cardio.AI<sup>™</sup> understøtter kun EKG-dataimport i EDF- og BDF-formater. EKG-optagelser i andre proprietære formater er muligvis ikke kompatible, medmindre de konverteres til et understøttet format.

## Lovgivningsomfang og tilsigtet anvendelse

Softwaren er klassificeret som en Klasse IIa medicinsk enhed i henhold til MDR (EU) 2017/745 (Regel 11). Dens tilsigtede brug er begrænset til det omfang, der er defineret i den lovpligtige dokumentation og certificering. Enhver brug ud over dette omfang er ikke dækket af producentens tilsigtede formål.

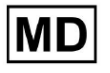

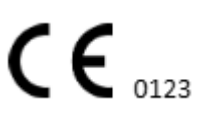

#### System- og miljøkrav

XOresearch Cardio.AI<sup>™</sup> er en webbaseret applikation, der kræver stabil internetforbindelse og en kompatibel browser (Google Chrome 116+, Microsoft Edge 126+ eller Opera 113+). Ydeevnen kan blive påvirket, hvis systemkravene ikke er opfyldt.

### Brugeruddannelseskrav

Softwaren bør kun bruges af kvalificeret sundhedspersonale, som har gennemgået brugsanvisningen (IFU) og gennemført passende uddannelse. Forkert brug kan resultere i fejlfortolkning af EKG-data.

### Risiko for falske positive/negative

På trods af streng validering kan softwaren producere falsk-positive eller falsk-negative klassifikationer. Klinisk verifikation af Al-genererede annoteringer er **påkrævet** før der træffes beslutninger om patienthåndtering.

### Datalagring og opbevaring

EKG-data gemmes i en begrænset periode i henhold til producentens dataopbevaringspolitik. Brugere skal overholde gældende databeskyttelsesforskrifter vedrørende opbevaring, behandling og overførsel af patientoplysninger.

# 18. Producentens erklæring

Vi, SIA XOresearch, erklærer, at denne brugsvejledning nøjagtigt repræsenterer brugen og fejlfindingsprocedurerne for XOresearch Cardio.AI™.

Enhver alvorlig hændelse relateret til udstyret skal rapporteres til SIA XOresearch og til den kompetente myndighed i den medlemsstat, hvor brugerne og/eller patienterne er etableret.

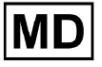

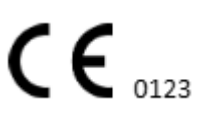